# PI World 2020 Lab

PI Meets BI

OSIsoft, LLC 1600 Alvarado Street San Leandro, CA 94577 USA Tel: (01) 510-297-5800 Web: http://www.osisoft.com

© 2020 by OSIsoft, LLC. All rights reserved.

OSIsoft, the OSIsoft logo and logotype, Analytics, PI ProcessBook, PI DataLink, ProcessPoint, Asset Framework (AF), IT Monitor, MCN Health Monitor, PI System, PI ActiveView, PI ACE, PI AlarmView, PI BatchView, PI Vision, PI Data Services, Event Frames, PI Manual Logger, PI ProfileView, PI WebParts, ProTRAQ, RLINK, RtAnalytics, RtBaseline, RtPortal, RtPM, RtReports and RtWebParts are all trademarks of OSIsoft, LLC. All other trademarks or trade names used herein are the property of their respective owners.

#### **U.S. GOVERNMENT RIGHTS**

Use, duplication or disclosure by the U.S. Government is subject to restrictions set forth in the OSIsoft, LLC license agreement and as provided in DFARS 227.7202, DFARS 252.227-7013, FAR 12.212, FAR 52.227, as applicable. OSIsoft, LLC.

Published: May 20, 2020

# Table of Contents

# Contents

| Та | ble of  | Cont  | ents                                                    | 3  |  |  |
|----|---------|-------|---------------------------------------------------------|----|--|--|
| 1. | Intr    | oduc  | tion                                                    | 7  |  |  |
|    | 1.1     | Lea   | rning Objectives and Problem Statement                  | 7  |  |  |
|    | 1.2     | The   | e Wind Generation Fleet                                 |    |  |  |
|    | 1.3     | The   | PI Tools                                                | 9  |  |  |
|    | 1.3.    | 1     | The PI Integrator for Business Analytics                |    |  |  |
|    | 1.3.    | 2     | The PI SQL Client (for OLEDB, ODBC, or JDBC)            | 9  |  |  |
|    | 1.3.    | 3     | Which tool should I use?                                | 10 |  |  |
| 2. | Win     | id Tu | rbine Overview Report                                   | 11 |  |  |
|    | 2.1     | Obj   | ective                                                  | 11 |  |  |
|    | 2.2     | Tas   | ks                                                      | 11 |  |  |
| 3. | Win     | id Tu | rbine Data: PI Integrator Asset View                    | 14 |  |  |
|    | 3.1     | Ove   | erview                                                  | 14 |  |  |
|    | 3.2     | Cre   | ate an Asset View for Wind Turbine metadata             |    |  |  |
|    | 3.2.    | 1     | Create the Search Shape                                 | 16 |  |  |
|    | 3.2.2   |       | Modify the View                                         | 20 |  |  |
|    | 3.2.3   |       | Publish the View                                        | 21 |  |  |
|    | 3.3     | Cre   | ate an Asset View for Wind Turbine Process Data         | 22 |  |  |
|    | 3.3.1   |       | Create the Search Shape                                 | 23 |  |  |
|    | 3.3.2   |       | Modify the View                                         | 24 |  |  |
|    | 3.3.    | 3     | Publish the View                                        | 26 |  |  |
| 4. | Win     | nd Tu | rbine Data: PI SQL Client Element Model                 | 27 |  |  |
|    | 4.1     | Ove   | erview                                                  | 27 |  |  |
|    | 4.2     | Con   | nect to the AF Server                                   | 27 |  |  |
|    | 4.2.    | 1     | Create a Catalog and Schema for the Report              | 27 |  |  |
|    | 4.3 Cre |       | ate a Template-Specific Data Model for the Wind Turbine | 28 |  |  |
|    | 4.4     | Enh   | nance the Data Objects                                  | 32 |  |  |
|    | 4.4.    | 1     | Execute Predefined Queries                              |    |  |  |
|    | 4.4.    | 2     | Update the Turbine Information View                     |    |  |  |
|    | 4.4.    | 3     | Create a view from the Table-Valued Function            | 34 |  |  |
|    |         |       |                                                         |    |  |  |

| 5. W  | /ind Tu    | Irbine Report                                                      | 36 |  |  |  |
|-------|------------|--------------------------------------------------------------------|----|--|--|--|
| 5.1   | Ove        | erview                                                             | 36 |  |  |  |
| 5.2   | Tas        | ks                                                                 | 36 |  |  |  |
| 5.3   | Cre        | ate a new Power BI Report                                          | 36 |  |  |  |
| 5.    | 3.1        | Option 1 – Connect the report to PI Integrator Data                | 37 |  |  |  |
| 5.    | 3.2        | Option 2 – Connect the report to PI SQL Client Data                | 38 |  |  |  |
| 5.4   | Сог        | nnect the two tables                                               | 41 |  |  |  |
| 5.5   | Ade        | d Visuals to the Report                                            | 44 |  |  |  |
| 5.    | 5.1        | Create a Funnel Chart to show Energy by Wind Farm                  | 44 |  |  |  |
| 5.    | 5.2        | Create Gauges to Show Availability and Capacity Factor             | 45 |  |  |  |
| 5.    | 5.3        | Add a trend showing Power over time                                | 47 |  |  |  |
| 5.    | 5.4        | Create a new measure for combined power                            | 47 |  |  |  |
| 5.    | 5.5        | Add a date slicer                                                  | 48 |  |  |  |
| 5.6   | Cre        | ate a tooltip page to show more details                            | 49 |  |  |  |
| 5.    | 6.1        | Create and format the page                                         | 50 |  |  |  |
| 5.    | 6.2        | Add visuals to the tooltip page                                    | 51 |  |  |  |
| 5.    | 6.3        | Configure the power trend to use the tooltip page                  | 51 |  |  |  |
| 6. W  | /ind Tu    | Irbine Downtime: PI Integrator Event View                          | 53 |  |  |  |
| 6.1   | Ov         | erview                                                             | 53 |  |  |  |
| 6.2   | Tas        | .ks                                                                | 53 |  |  |  |
| 6.3   | Cre        | ate a new Event View                                               | 53 |  |  |  |
| 6.4   | Mc         | dify and Publish the View                                          | 55 |  |  |  |
| 7. In | corpo      | rate Downtime Data into the Report                                 | 57 |  |  |  |
| 7.1   | Ove        | erview                                                             | 57 |  |  |  |
| 7.2   | Ide        | ntify the Tasks                                                    | 57 |  |  |  |
| 7.3   | Ade        | d the Downtime Data to the Report                                  | 57 |  |  |  |
| 7.4   | Сог        | nnect the Downtime Table to the Model                              | 57 |  |  |  |
| 7.5   | Cre        | ate a Chart of Downtime by Wind Farm                               | 58 |  |  |  |
| 7.6   | Cre        | ate a Date Table                                                   | 58 |  |  |  |
| 7.    | 6.1        | Add Date Column to Turbine Data 1h Summary                         | 60 |  |  |  |
| 7.    | 6.2        | Add Date Column to the Turbine Downtime Table                      | 60 |  |  |  |
| 7.    | 6.3        | Link the Date Table                                                | 60 |  |  |  |
| 7.7   | Wi         | nd Turbine Running Performance: PI Integrator Event View (Sampled) | 61 |  |  |  |
| 7.8   | 8 Overview |                                                                    |    |  |  |  |

| 7.9         | 9 Tasks                                          | 61                           |
|-------------|--------------------------------------------------|------------------------------|
| 7.1         | 10 Create a new Event View                       | 61                           |
| 7.1         | 11 Configure the Event View to publish sampled   | data63                       |
| 8. I        | Incorporate the Running Data into the Report     |                              |
| 8.1         | 1 Overview                                       |                              |
| 8.2         | 2 Tasks                                          |                              |
| 8.3         | 3 Add the Turbine Running Data                   |                              |
| 8.4         | 4 Create a drillthrough report page for Wind Fa  | rm Details67                 |
| 8.5         | 5 Add a line chart showing Capacity Factor vs V  | /ind Speed68                 |
| 8           | 8.5.1 Group Wind Speed values into bins          |                              |
| 8           | 8.5.2 Normalize the performance measureme        | nt70                         |
| 8.6         | 6 Add a title and test drillthrough              |                              |
| 8.7         | 7 Copy and sync the date slicer                  |                              |
| 8.8         | 8 Continue building the report                   |                              |
| 9. <i>A</i> | Appendix: Wind Turbine Downtime: PI SQL Client   | Event Frame Model76          |
| 9.1         | 1 Overview                                       |                              |
| 9.2         | 2 Create a Template-Specific Data Model for th   | e Downtime Event76           |
| 9.3         | 3 Update the Turbine Downtime View               |                              |
| 10.         | Appendix: Wind Turbine Running Performance:      | PI SQL Client Model79        |
| 10.         | 0.1 Overview                                     |                              |
| 10.         | 0.2 Create a Template-Specific Data Model for th | e Running Event79            |
| 10.         | 0.3 Get Sampled Data for the Wind Turbine        |                              |
| 10.         | 0.4 Update the Turbine Running Data View         |                              |
| 11.         | Appendix: Linking dates                          |                              |
| 1           | 11.1.1 Link the Date Table                       |                              |
| 12.         | Appendix: PI SQL Framework: All Queries          |                              |
| 12.         | 2.1 Wind Turbine_GetSampledValues                |                              |
| 12.         | 2.2 Wind Turbine_GetSampledValues                |                              |
| 12.         | 2.3 Turbine Information                          |                              |
| 12.         | 2.4 Turbine Data 1h Summary                      |                              |
| 12.         | 2.5 Turbine Downtime                             |                              |
| 12.         | 2.6 Turbine Running Data                         |                              |
| Sa          | ave the Date!                                    | Error! Bookmark not defined. |

# 1. Introduction

# **1.1 Learning Objectives and Problem Statement**

Integrating the PI System with Business Intelligence (BI) tools is an effective way to use your process data for reporting and analytics. BI client tools offer the ability to run retrospective analyses on a much larger set of your real-time PI System data. BI helps you learn from operational behaviors and patterns, identifying dependencies and correlations of various factors within your operations.

In this lab, we will showcase two tools for connecting your Business Intelligence tool of choice to your PI Data: the PI Integrator for Business Analytics and the PI SQL Client. Using each tool, we will show how to access PI data in three different ways:

- 1. Retrieving PI Data for assets over time
- 2. Retrieving Event Frame summary information
- 3. Retrieving PI Data within the time range of an Event Frame

# **1.2 The Wind Generation Fleet**

For this lab, we will be using a simulated Wind Generation dataset consisting of 55 Wind Turbines across 4 Wind Farms. You can view this by opening PI System Explorer (PSE) and navigating to the Wind Generation AF Database.

Each of the turbines is built from the same AF element template, Wind Turbine, which can be viewed in the Library under Element Templates. Each turbine has a variety of data associated with it, including PI Point real-time values and metadata such as manufacturer information.

| \\PISRV01\Wind Generation - PI Syste | m Explorer ( | Administrate  | or)                            |                               |
|--------------------------------------|--------------|---------------|--------------------------------|-------------------------------|
| File Search View Go Tools            | Help         |               |                                |                               |
| 🕽 Database 🛅 Query Date 🕞 🕔 🥥        | 🕒 Back 💿     | 💐 Check I     | n 🍤 🗸 🛃 Refresh 🎁 New          | Element 👻 🖾 New Attrib        |
| lements                              | BB           | 02            |                                |                               |
| 🖵 🖶 Elements                         | Ge           | neral Child E | ements Attributes Ports Analys | es Notification Rules Version |
| 🚔 🗐 Big Buffalo Wind Farm            |              |               |                                |                               |
| BB01                                 | Fil          | ter           |                                |                               |
| BB03                                 |              |               | Name                           | △ Value                       |
| 🗇 BB04                               |              | Catego        | ry: Energy Information         |                               |
| 🗇 BB05                               | E            | a • •         | Power                          | 222 14 kW                     |
| BB06                                 |              | Catego        | rv: Metrics                    |                               |
| 🗿 BB08                               |              |               | 🥖 Availability                 | 1 ratio                       |
| 🗇 BB09                               |              | × = •         | Capacity Factor                | 0 13463 ratio                 |
| BB10                                 |              | × •••         | Efficiency                     | 0.15405 fato                  |
| 🗿 BB12                               |              | Catego        | ny: Status                     | 0.70721000                    |
| 🗇 BB13                               |              | Catego        | Operating Mode                 | Dupping                       |
|                                      |              |               | Operading Mode                 | Ruining                       |
| 🕀 🗇 Desert Lake Wind Farm            |              | Catego        | Plada Larath                   | 41 1 40 -                     |
| 🗄 🖳 🗾 Mid Mesa Wind Farm             |              |               | Blade Length                   | 41.148 m                      |
| Pine Wolf Wind Farm                  |              |               | Cut In Speed                   | 2 m/s                         |
| Ex Element Searches                  |              |               | Cut Out Speed                  | 25 m/s                        |
|                                      |              |               | Manufacturer                   | Siemens                       |
|                                      |              |               | Model                          | ST4                           |
|                                      |              |               | Rated Power                    | 1650 kW                       |
|                                      |              |               | I Rated Speed                  | 15 m/s                        |
|                                      |              |               | 🔳 Total Height                 | 111 m                         |
| Elements                             |              | Catego        | ry: Wind Information           |                               |
| Fyent Frames                         |              | ø 🗉 🔶         | Wind Direction                 | 1.8123 °                      |
| Library                              |              |               | Wind Speed                     | 5.0589 m/s                    |
| p Library                            |              | 🗐 Catego      | ry: Yaw Information            |                               |
|                                      |              | ø 🗉 🔶         | 🍼 Yaw Angle                    | 1.9447 °                      |
| Contacts                             |              | 0 🔳 🔶         | Yaw Position                   | 3.757 °                       |

By the end of the lab, we will have used this data to create a report in Power BI report like the one shown below. Along the way, we will best practices and tips for reporting on process data effectively

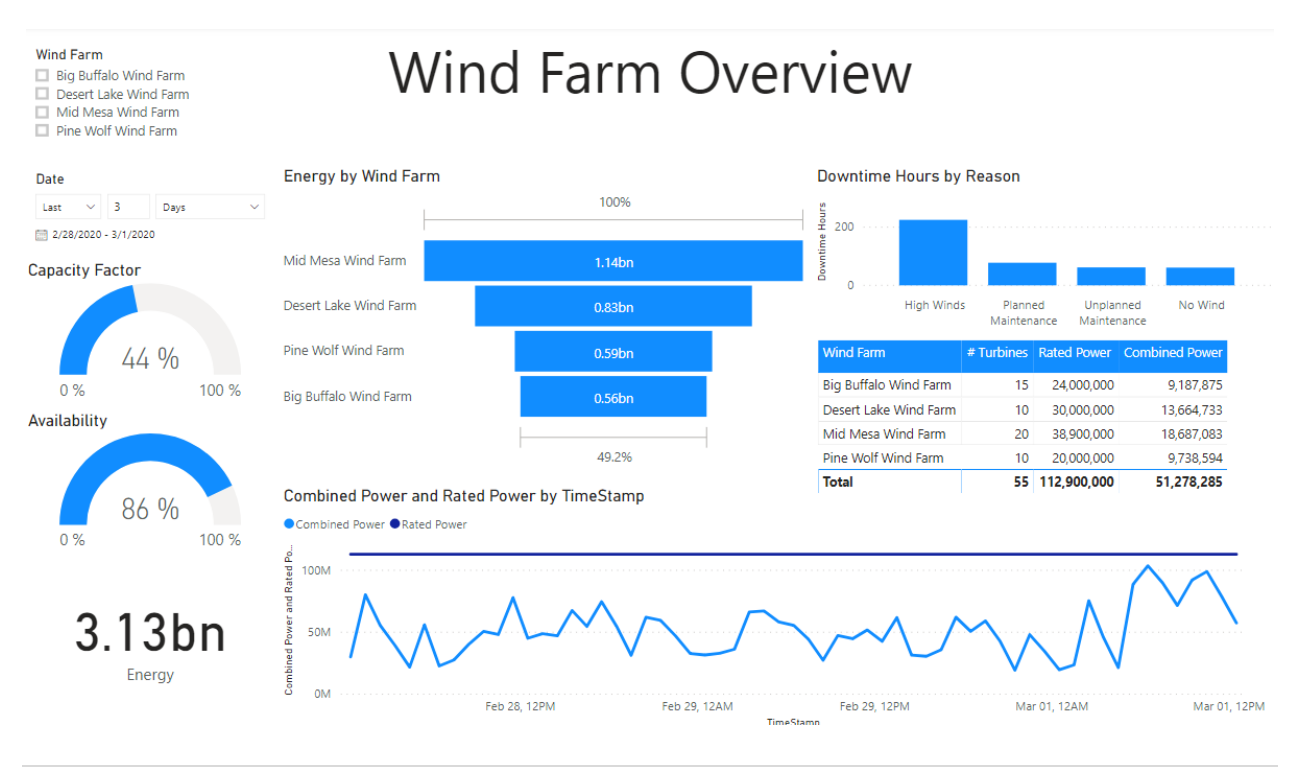

# 1.3 The PI Tools

There are many ways to extract PI System data depending on your needs. In this lab we will focus on the two tools best suited to creating datasets that can easily be brought into your Business Intelligence program of choice

#### **1.3.1 The PI Integrator for Business Analytics**

PI Integrator for Business Analytics presents PI System data perfectly suited to business intelligence tools including, but not limited to, Tableau, Tibco Spotfire, QlikView, and Microsoft Power BI for reporting and analytics.

Native time-series data, asset context, and event context are exposed through webconfigured views. Data are dimensionally modeled, cleansed, and presented with appropriate metadata so that BI tools can properly browse, query, and consume PI System data seamlessly. Data can also be directly integrated and loaded into data warehouse platforms. PI Integrator for Business Analytics eliminates the need for programming or SQL expertise and manages the complete data lifecycle, including access, updates, and data provenance.

#### 1.3.2 The PI SQL Client (for OLEDB, ODBC, or JDBC)

PI SQL Client is a PI Developer Technology that offers data access to the PI System using SQL queries. There are three flavors to allow queries using OLEDB, ODBC, and JDBC, although the principals of operation are the same across the three. The PI SQL Client uses a cost-based optimizer to provide the most performant queries of the SQL-based data access tools.

| Note | Developer Technologies products are available for download from<br>the <u>OSIsoft Customer Portal Products page</u> at no charge. You can develop<br>applications using the Developer Technologies tools and your PI Server. If<br>you do not have access to a PI Server, you can obtain development<br>licenses for the PI Server through membership in the <u>PI Developers Club</u> .<br>For details, see <u>PI Developers Club FAQ</u> .                                     |
|------|----------------------------------------------------------------------------------------------------|
|      | Deployment of an application into production requires a PI System Access (PSA) license. This is a runtime license that enables end users to access PI System data, including time series data in PI Data Archive and asset metadata in PI AF Server, using any of the Developer Technologies. For more information or questions, contact your Account Manager. In case of technical issues with the PSA license, use the <u>OSIsoft Customer Portal</u> <u>Contact Us page</u> . |

#### 1.3.3 Which tool should I use?

As you will see in this lab, both tools can produce similar datasets, so the choice on which tool to use will vary but may depend on some of the following factors.

In general, the PI Integrator provides a great platform for creating and updating structured datasets used for wide-audience reporting, data science and machine learning, and data warehousing use cases.

The PI SQL Framework, on the other hand, excels at targeted and varied reporting, where the data is accessed by a smaller group of people. Its flexibility also makes it a great choice for rapid development without requiring additional infrastructure

#### SQL familiarity

The PI Integrator provides a configuration-based approach to building the dataset that does not require any programming or SQL expertise.

The PI SQL Client requires the author to have some SQL familiarity, but also provides examples and wizards to help guide users. Those with SQL expertise can take advantage of additional functionality to create advanced queries.

#### Data set size and Audience

The PI Integrator publishes data to an external location on a schedule, and so it can handle large data sets that are frequently accessed by many individuals. Since the data only needs to be extracted once into the target system, no additional load is placed on the PI System when users access the data.

The PI SQL Client accesses data on-demand from the PI System, so expensive queries may put an additional load on the PI System. By executing the queries ondemand, however, the PI SQL Client provides a more flexible approach which may be beneficial during development.

#### Requirements to integrate with external datasets

When using the PI Integrator, additional datasets can be incorporated in the target system, such as a Data Lake or Data Warehouse.

When using the PI SQL Client, additional datasets can be incorporated in the client tool, such as Power BI.

#### User access to the PI System

The PI Integrator publishes data to external targets, so no end-users require direct access to the data.

The PI SQL Client requires that the querying system have access to the PI System.

# 2. Wind Turbine Overview Report

# 2.1 Objective

The objective of Sections 3, 4, and 5 is to publish calculated asset data in one-hour intervals using both the PI Integrator and PI SQL Client. This data will then be used create a report showing the performance of the Wind Farms over a configurable time range. After building the data sets, the class members may choose which data set (PI Integrator or PI SQL Client) to use for building the report.

# 2.2 Tasks

- PI Integrator
  - o Create an Asset View for Wind Turbine metadata
  - o Create an Asset View for Wind Turbine process data
- PI SQL Client
  - Create a Catalog and Schema for holding report queries
  - Create a template-specific data model for the Wind Turbine
  - o Create a view from the Table-Valued Functions
- Power BI
  - o Import data from one of the sources
  - o Transform the data as necessary
  - Join the metadata and process data tables
  - Build a report page
  - o Create additional measures

### 2.3 Preparing the Environment

Before beginning the class, it is important to backfill the data. This is accomplished within PI System Explorer.

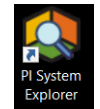

First, open PI System Explorer from the desktop

In the title of the window (at the top), you should see **\\PISRV01\Wind Generation**. If you do not see this, it means that you are in a different database. Click the Database button in the menu <sup>Database</sup> and choose **Wind Generation** 

| Select Database ×                                        |                           |                      |  |  |  |  |  |  |
|----------------------------------------------------------|---------------------------|----------------------|--|--|--|--|--|--|
| 👌 New Database 🗙 Delete Database 🚰 Database Properties 🗧 |                           |                      |  |  |  |  |  |  |
| Asset gerver: 💖 PISRV01 🗸 🖷 😭 Connect                    |                           |                      |  |  |  |  |  |  |
| Data <u>b</u> ases:                                      |                           |                      |  |  |  |  |  |  |
| Filter                                                   |                           | • م                  |  |  |  |  |  |  |
| Name                                                     | Description               | Last Modified        |  |  |  |  |  |  |
| Configuration                                            | A store for configuration | 5/20/2020 2:49:50 PM |  |  |  |  |  |  |
| NuGreen                                                  | PI BI Project Asset Model | 2/5/2020 11:52:58 AM |  |  |  |  |  |  |
| Wind Generation                                          |                           | 5/20/2020 2:10:10 PM |  |  |  |  |  |  |
|                                                          |                           |                      |  |  |  |  |  |  |
|                                                          |                           | OK Close             |  |  |  |  |  |  |

Next, navigate to the Management section of PI System Explorer (bottom left)

| Elements        |
|-----------------|
| Event Frames    |
| 🕽 Library       |
| Unit of Measure |
| Contacts        |
| 🖇 Management    |

From here, click the **check mark** in the column heading to select all of the analyses, then click **Queue** on the right hand operations panel and fill in the following options

- Start: 1-1mo
- End: \*
- Permanently delete existing data and recalculate

Click the **Queue** button to complete

| Eile View Go Iools Help                | 0       |               | 1                    |                            |          |                           |   |                    |                                                                       |
|----------------------------------------|---------|---------------|----------------------|----------------------------|----------|---------------------------|---|--------------------|-----------------------------------------------------------------------|
| 🔕 Database 🛅 Query Date 🔹 🕔            | 😺 🔇 Bac | : 🗊 💐 Ch      | ck In                | 🎲 🖌 🛃 Refresh              |          |                           |   | 2                  |                                                                       |
| Management                             |         | Analyses      |                      |                            |          |                           |   |                    |                                                                       |
| Choose a type                          |         | 224 total and | ilyses s             | elected (224 on this page) |          |                           |   | 1 - 224 of 224 < > | Operations                                                            |
| Analyses                               |         | Status        | A Status 🚱 🗃 Element |                            | Name     | Name Template Backfilling |   |                    | Enable   Disable selected analyses                                    |
| <ul> <li>Notification Rules</li> </ul> |         | V 0           |                      | Desert Lake Wind Farm\DL05 | Downtime | Downtime                  | 0 | >                  | Enable   Dirable automatic recalculation for relected analyzer        |
| Analysis Searches                      |         | V 0           | I                    | Desert Lake Wind Farm\DL01 | Downtime | Downtime                  | 0 |                    | Chapter   Disable automatic recalculation for selected analyses       |
| +×                                     |         | V 0           | H                    | Desert Lake Wind Farm\DL04 | Downtime | Downtime                  | 0 |                    | Queue   Cancel backfilling or recalculation for selected analyses     |
| All                                    | •       | V 📀           | ł                    | Desert Lake Wind Farm\DL03 | Downtime | Downtime                  | 0 | 2                  |                                                                       |
| Enabled                                | -       | V 📀           | H                    | Desert Lake Wind Farm\DL02 | Downtime | Downtime                  | 0 | 3 -                | Start 1-1mo                                                           |
| LINDEL .                               |         | V 📀           | H                    | Mid Mesa Wind Farm\MM01    | Downtime | Downtime                  | 0 | 4 —                | End *                                                                 |
| Disabled                               | •       | V 📀           | H                    | Big Buffalo Wind Farm\BB01 | Downtime | Downtime                  | 0 |                    | What should we do with existing data?                                 |
| New Search                             |         | V 📀           | ł                    | Pine Wolf Wind Farm\PW10   | Downtime | Downtime                  | 0 | 5                  | <ul> <li>Leave existing data and fill in gaps</li> </ul>              |
|                                        |         | V 📀           | ł                    | Pine Wolf Wind Farm\PW09   | Downtime | Downtime                  | 0 | <b>9</b> —         | Permanently delete existing data and recalculate                      |
|                                        |         | V 📀           | H                    | Mid Mesa Wind Farm\MM20    | Downtime | Downtime                  | 0 |                    | Recalculate dependent analyses                                        |
|                                        |         | V 📀           | ł                    | Pine Wolf Wind Farm\PW08   | Downtime | Downtime                  | 0 | 6 _                | Ouene                                                                 |
|                                        |         | V 📀           | H                    | Mid Mesa Wind Farm\MM19    | Downtime | Downtime                  | 0 |                    | queue                                                                 |
|                                        |         | V 🥑           | H                    | Pine Wolf Wind Farm\PW07   | Downtime | Downtime                  | 0 |                    | Bending Opportunity                                                   |
|                                        |         | V 📀           | H                    | Mid Mesa Wind Farm\MM18    | Downtime | Downtime                  | 0 |                    | Pending Operations                                                    |
|                                        |         | V 📀           | H                    | Pine Wolf Wind Farm\PW06   | Downtime | Downtime                  | 0 |                    | Recalculating 224 analyses Dismiss                                    |
|                                        |         | V 📀           | ł                    | Mid Mesa Wind Farm\MM17    | Downtime | Downtime                  | 0 |                    | Time Submitted: 5/20/2020 2:26:01 PM<br>Oueued by: PISCHOOL\student01 |
|                                        |         | V 📀           | H                    | Pine Wolf Wind Farm\PW05   | Downtime | Downtime                  | 0 |                    | O Complete                                                            |
|                                        |         | V 0           | H                    | Mid Mesa Wind Farm\MM16    | Downtime | Downtime                  | 0 |                    |                                                                       |
|                                        |         | V 0           |                      | Pine Wolf Wind Farm\PW04   | Downtime | Downtime                  | 0 |                    |                                                                       |
|                                        |         |               |                      | Mid Mesa Wind Farm\MM15    | Downtime | Downtime                  | 0 |                    |                                                                       |
| D Elements                             |         |               |                      | Pine Wolf Wind Farm\PW03   | Downtime | Downtime                  | 0 |                    |                                                                       |
| Event Frames                           |         |               |                      | Mid Mesa Wind Farm\MM14    | Downtime | Downtime                  | 0 |                    |                                                                       |
| 🔛 Library                              |         |               |                      | Pine Wolf Wind Farm\PW02   | Downtime | Downtime                  | 0 |                    |                                                                       |
| unit of Measure                        |         |               |                      | mic mesa wind Farm\MM13    | Downtime | Downtime                  |   |                    |                                                                       |
| A Contacts                             |         |               |                      | Mid Mesa Wind Farm/MM12    | Downtime | Downtime                  |   |                    |                                                                       |
| <b>%</b> Management                    |         |               |                      | Mid Mera Wind Farm MM11    | Downtime | Downtime                  |   |                    |                                                                       |

This will backfill all of the data back to the beginning of the previous month.

# 3. Wind Turbine Data: PI Integrator Asset View

### 3.1 Overview

In the PI Integrator, a view is a modeled description of the PI System data you want to analyze.

- **Asset views** organize data around your assets and allow you to make comparisons between assets.
- **Event views** organize data around event frames and allow you to detect patterns in the event frames.
- **Streaming views** organize data around your assets and allow you to make this data available in near real time for predictive analytics.

In this section, two Asset Views will be created – one for Wind Turbine metadata, and the other for Wind Turbine process data. Since the metadata for the Wind Turbine is static, we will separate it from the changing process data so that the two views can be published on different schedules.

# 3.2 Create an Asset View for Wind Turbine metadata

The wind turbines have several attributes that contain static metadata, as shown below. In addition, each **Wind Turbine** also belongs to a specific **Wind Farm**. This is the information that will be captured in the first Asset View that we create.

| Ξ | Category: Turbine Specifications |                 |          |  |  |  |  |  |
|---|----------------------------------|-----------------|----------|--|--|--|--|--|
|   |                                  | 🔳 Blade Length  | 41.148 m |  |  |  |  |  |
|   |                                  | 💷 Cut In Speed  | 2 m/s    |  |  |  |  |  |
|   |                                  | 💷 Cut Out Speed | 25 m/s   |  |  |  |  |  |
|   |                                  | 🔳 Manufacturer  | Siemens  |  |  |  |  |  |
|   |                                  | 🔳 Model         | ST4      |  |  |  |  |  |
|   | I                                | Rated Power     | 1650 kW  |  |  |  |  |  |
|   |                                  | I Rated Speed   | 15 m/s   |  |  |  |  |  |
|   |                                  | 💷 Total Height  | 111 m    |  |  |  |  |  |

First, open Google Chrome and navigate to the PI Integrator webpage: <u>https://pisrv01.pischol.int:444</u>

| Advanced Edition                                                       | × +                                                                                                    |                                                                                 |                                          |                                       |          | - a ×                   |
|------------------------------------------------------------------------|----------------------------------------------------------------------------------------------------|---------------------------------------------------------------------------------|------------------------------------------|---------------------------------------|----------|-------------------------|
| ← → C 🔒 pisrv01.pis                                                    | chool.int:444                                                                                            |                                                                                 |                                          |                                       |          | * 🛛 🖯 🔿                 |
| III Apps ) PI Vision 🧔 PI                                              | Integrator for BA                                                                                        |                                                                                 |                                          |                                       |          |                         |
| Ξ                                                                      |                                                                                                    |                                                                                 | My Y                                     | Views                                 |          | ▲ PISCHOOL\student01 ♦  |
| Create Asset View Build a data view starting with your asset hierarchy | <ul> <li>Create Event View<br/>Build a data view starting with<br/>your event frame hierarchy</li> </ul> | + Create Streaming View<br>Build a streaming view with a<br>custom output shape | Modify View<br>Modify existing data view | X Remove View<br>Remove selected view |          |                         |
| Vame                                                                   | Run Status                                                                                               | Туре                                                                            | Run Mode                                 | Start Time                            | End Time | Last Run Time =         |
| Solution - Turbine Data 1h Su                                          | Scheduled                                                                                                | Asset                                                                           | Continuous                               | 2020-01-01T05:00:00.000Z              | *        | Mar 1, 2020 5:24:24 PM  |
| Solution - Turbine Downtime                                            | Scheduled                                                                                                | Event                                                                           | Continuous                               | 2020-01-01T05:00:00.000Z              | *        | Mar 1, 2020 5:21:30 PM  |
| Solution - Turbine Information                                         | Scheduled                                                                                                | Asset                                                                           | Continuous                               | 2020-01-01T05:00:00.000Z              |          | Feb 29, 2020 8:30:10 PM |
| aoonon'' fundine running dana                                          |                                                                                                    |                                                                                 | Continuous                               |                                       |          |                         |

This is the home page where existing views can be managed or new views can be created. Four views already exist as solutions.

Next, click the button in the top menu for +Create Asset View and name the view Turbine Information.

| ×                  |
|--------------------|
|                    |
|                    |
|                    |
| •                  |
|                    |
| Cancel Create View |
|                    |

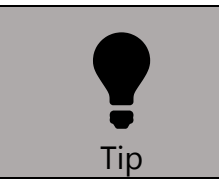

The view name becomes the name of the table or file in the target system.

Some targets allow this to be updated after a view is published

#### 3.2.1 Create the Search Shape

The first page that comes up in the view builder is where the search shape is defined. Click to Create a New View, and then choose the Server **PISRV01** and Database **Wind Generation**.

| ≡                    |                       | Turbine Inform                   | ← ← 🔔 PISCHOOL\student01 💠 |           |
|----------------------|-----------------------|----------------------------------|----------------------------|-----------|
| Select Data > N      | Modify View > Publish |                                  |                            | Next      |
| Source Assets        |                       | <ul> <li>Search Shape</li> </ul> | ~                          | / Matches |
| Server               | PISRV01               | 🖫 Asset Shape                    |                            |           |
| Database             | Wind Generation C 🗸   |                                  |                            |           |
| 🗇 Assets             |                       |                                  |                            |           |
| ▶ 🕞 Big Buffalo Wind | Farm                  |                                  |                            |           |
| ▶ ۞ Desert Lake Wind | d Farm                |                                  |                            |           |
| 🕨 🕼 Mid Mesa Wind F  | Farm                  |                                  |                            |           |
| ► 🕞 Pine Wolf Wind F | arm                   |                                  |                            |           |
|                      |                       |                                  |                            |           |
|                      |                       |                                  |                            |           |
|                      |                       |                                  |                            |           |
|                      |                       |                                  |                            |           |
|                      |                       |                                  |                            |           |
|                      |                       |                                  |                            |           |
|                      |                       |                                  |                            |           |
|                      |                       |                                  |                            |           |

To create a search shape, drag an asset, event, or attribute from the **Source Assets** section on the left into the **Search Shape** section in the middle. The **Matches** section on the right will the refresh to show how many matches were found in the selected database.

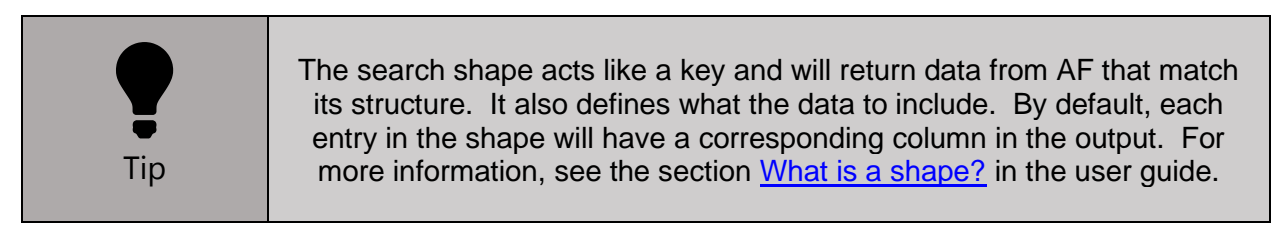

For this shape, first drag the Big Buffalo Wind Farm asset into the middle section

| Ξ                                     |                                       | Turbine Information         | ← ♪ PISCHOOL\student01 � |
|---------------------------------------|---------------------------------------|-----------------------------|--------------------------|
| Select Data > N                       | Aodify View > Publish                 |                             | Next                     |
| Source Assets                         | · · · · · · · · · · · · · · · · · · · | Search Shape                | ✓ Matches                |
| Server                                | PISRV01 v                             | Na Asset Shape              | Found 1 Match            |
| Database                              | Wind Generation 2 🗸                   | 💮 Big Buffalo Wind Farm 🥒 🕱 | 💮 Big Buffalo Wind Farm  |
| () Assets                             |                                       |                             |                          |
| ► 🕞 Big Buffalo Wind                  | Farm                                  | *                           |                          |
| ▶ ۞ Desert Lake Wind                  | d Farm                                |                             |                          |
| Mid Mesa Wind Farm                    |                                       |                             |                          |
| · · · · · · · · · · · · · · · · · · · |                                       |                             |                          |
| Attributes Filter                     | ×                                     |                             |                          |
| Select All                            |                                       |                             |                          |
| ► ♥ Wind Direction                    |                                       |                             |                          |
| Wind Speed                            |                                       |                             |                          |
|                                       |                                       |                             |                          |
|                                       |                                       |                             |                          |
|                                       |                                       |                             |                          |

#### Notice that one match has been found: Big Buffalo Wind Farm

Next, expand the **Big Buffalo Wind Farm** asset on the left pane, and drag **BB01** into the middle section. Note that dropping the asset in different locations can have different behaviors:

| 😚 Search Shape          | 🛇 Search Shape                                                     |
|-------------------------|--------------------------------------------------------------------|
| 🖥 Asset Shape           | R Asset Shape                                                      |
| 🛱 Big Buffalo Wind Farm | Big Buffalo Wind Farm                                              |
| Auto drop and place     | Drop as child                                                      |
| 😚 Search Shape          | 😚 Search Shape                                                     |
| 🖫 Asset Shape           | 程 Asset Shape                                                      |
| Drop as parent<br>BB01  | Big Buffalo Wind Farm     BB01     Drop as sibling-bottom     BB01 |

The shape should now look like below, and there should still be one match

| Search Shape                  | ✓ Matches                                 |
|-------------------------------|-------------------------------------------|
| 🖥 Asset Shape                 | Found 1 Match                             |
| 🔺 😚 Big Buffalo Wind Farm 🔗 🗙 | <ul> <li>Big Buffalo Wind Farm</li> </ul> |
|                               | 🔀 ВВ01                                    |

Right now, the shape is searching based on names. That means it is looking through the **Wind Generation** AF Database and finding case where there is an element named **Big Buffalo Wind Farm** that has a child element named **BB01**.

To make the shape more powerful, we can use AF Templates instead of element names. To do this, click the pencil icon  $\checkmark$  next to the item in the search shape.

First, click the pencil icon 🖉 next to BB01

| 😚 Search Shape        |     | ✓ Matches                 |
|-----------------------|-----|---------------------------|
| 🖥 Asset Shape         |     | Found 1 Match             |
| Big Buffalo Wind Farm | # X | ▲ 😚 Big Buffalo Wind Farm |
| 🚱 ВВ01                | J X | 😚 BB01                    |

In the dialog that appears, uncheck **Asset Name** and check **Asset Template**. Choose the template **Wind Turbine** and click **Save** 

| Edit Filters                                                 | ×           | 2 |
|--------------------------------------------------------------|-------------|---|
| BB01                                                         |             |   |
| Asset Template     Search Derived Templates     Wind Turbine | ×           |   |
| Add Filter                                                   |             |   |
|                                                              | Cancel Save |   |

Note that the shape now has **15 Matches**. It is now finding all of the turbines within the **Big Buffalo Wind Farm**.

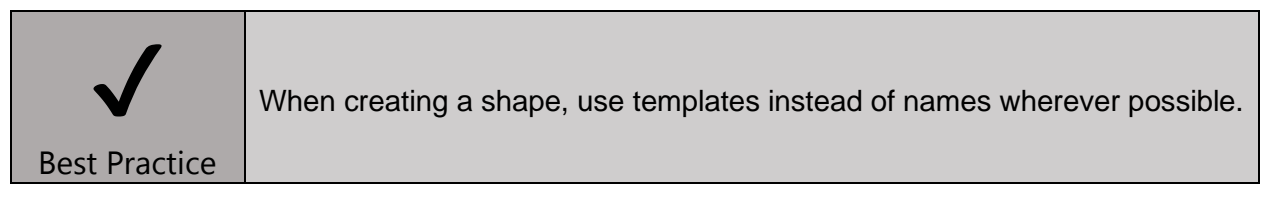

# Repeat this process to use the **Wind Farm** template instead of **Big Buffalo Wind Farm**.

| Search Shape       | ✓ Matches                                 |
|--------------------|-------------------------------------------|
| 🖥 Asset Shape      | Found 55 Matches                          |
| 🔺 🕎 Wind Farm 🕜 🗙  | <ul> <li>Big Buffalo Wind Farm</li> </ul> |
| 🕅 Wind Turbine 🥒 🗶 | <ul> <li>Big Buffalo Wind Farm</li> </ul> |
|                    | <ul> <li>Big Buffalo Wind Farm</li> </ul> |
|                    | ▶ 😚 Big Buffalo Wind Farm                 |

Now that the search shape is matching the needed assets, it is time to add the desired attributes to the shape. As with the assets, these are dragged and dropped from the left pane. Once an asset is selected, its attributes will be displayed underneath. If there are many attributes, it can be helpful to group by category

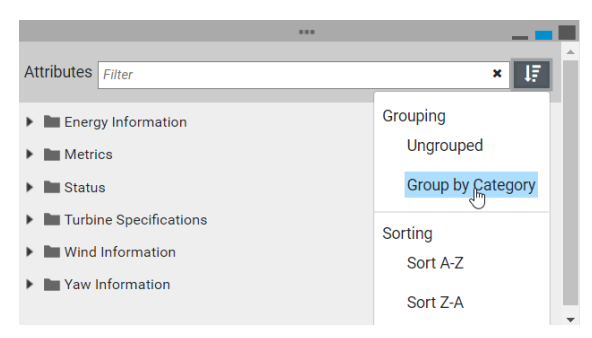

For this example, drag the **Turbine Specifications** category onto the **Wind Turbine** in the shape.

| ≡                         |                         |       | Turbine Informatio | <table-cell-rows> 🔿 🛃 PISCHOOL\student01 👁</table-cell-rows> |                                           |      |
|---------------------------|-------------------------|-------|--------------------|--------------------------------------------------------------|-------------------------------------------|------|
| Select Data               | > Modify View > Publish |       | la la              |                                                              |                                           | Next |
| Source Asset              | 15                      | ~     | Search Shape       |                                                              | ✓ Matches                                 |      |
| Server                    | PISRV01                 | *     | 🖫 Asset Shape      |                                                              | Found 55 Matches                          |      |
| Database                  | Mind Conservation       | 0     | ▲ 🕲 Wind Farm      | ø x                                                          | ► 💮 Big Buffalo Wind Farm                 |      |
|                           | Wind Generation         | . ·   | Wind Turbine       | ø x                                                          | ► 💮 Big Buffalo Wind Farm                 |      |
| Assets                    |                         |       | Blade Length       | ø ×                                                          | <ul> <li>Big Buffalo Wind Farm</li> </ul> |      |
| A 🕲 Big Buffalo           | Wind Farm               | î     | Cut In Speed       | ø x                                                          | Big Buffalo Wind Farm                     |      |
| 🕲 BB01                    |                         |       | Cut Out Speed      | ø ×                                                          | Big Buffalo Wind Farm                     |      |
| 🕲 BB02                    |                         |       | Manufacturer       | 1 ×                                                          | Big Buffalo Wind Farm                     |      |
| <u></u>                   | ***                     |       | Model              | / ×                                                          | Big Buffalo Wind Farm                     |      |
| Attributor                |                         |       | Rated Power        | 1 ×                                                          | ▶ 💮 Big Buffalo Wind Farm                 |      |
| Attributes                |                         | × 115 | Rated Speed        | # X                                                          | Big Buffalo Wind Farm                     |      |
| Energy Information        | mation                  |       | Total Height       | # X                                                          | Big Buffalo Wind Farm                     |      |
| Metrics                   |                         |       |                    |                                                              | ▶ 💮 Big Buffalo Wind Farm                 |      |
| <ul> <li>Matus</li> </ul> |                         |       |                    |                                                              | ▶ 💮 Big Buffalo Wind Farm                 |      |
| 🔺 🖿 Turbine Spe           | cifications             |       |                    |                                                              | Big Buffalo Wind Farm                     |      |
| Model                     |                         |       |                    |                                                              | ▶ ③ Big Buffalo Wind Farm                 |      |
| Total Hei                 | ght                     |       |                    |                                                              | ► 🕅 Big Buffalo Wind Farm                 |      |
| Rated Sp                  | eed                     |       |                    |                                                              | O Desert Lake Wind Farm                   | *    |

Just like with assets, these attributes are used in the filtering process. If an element does not have one of the attributes, then it will not be matched.

| •   | Although we won't use it in this lab, the attributes can be modified like the assets and can be marked as optional.     |
|-----|----------------------------------------------------------------------------------------------------|
| Тір | If marked as optional, they will not be part of the matching criteria, which is useful when derived templates are used. |

At this point, the shape is complete. Click **Next** to continue to the **Modify View** page.

#### 3.2.2 Modify the View

| ≡                     | Turbine Information                |                 |              |              |               |              |          | ☆           |             |          |
|-----------------------|------------------------------------|-----------------|--------------|--------------|---------------|--------------|----------|-------------|-------------|----------|
| Select Data > Mod     | ify View > Publish                 |                 |              |              |               |              |          |             | Back        | Next     |
| + Add Column          | Edit Row Filters     O Row Filters | Edit Value Mode | ]            | S            | art Time      |              | End Time |             |             |          |
|                       |                                    | Every 1 minute  |              |              | *-8h          |              | *        |             |             | ріу      |
| Wind Farm             | TimeStamp                          | Wind Turbine    | Blade Length | Cut In Speed | Cut Out Speed | Manufacturer | Model    | Rated Power | Rated Speed | Total (≡ |
| Big Buffalo Wind Farm | 3/1/2020 11:03:53.023 AM           | M BB07          | 41.148       | 2            | 25            | Siemens      | ST4      | 1,650       | 15          | 111 ^    |
| Big Buffalo Wind Farm | 3/1/2020 11:04:53.023 AM           | M BB07          | 41.148       | 2            | 25            | Siemens      | ST4      | 1,650       | 15          | 111      |
| Big Buffalo Wind Farm | 3/1/2020 11:05:53.023 AM           | M BB07          | 41.148       | 2            | 25            | Siemens      | ST4      | 1,650       | 15          | 111      |
| Big Buffalo Wind Farm | 3/1/2020 11:06:53.023 AM           | M BB07          | 41.148       | 2            | 25            | Siemens      | ST4      | 1,650       | 15          | 111      |
| Big Buffalo Wind Farm | 3/1/2020 11:07:53.023 AM           | M BB07          | 41.148       | 2            | 25            | Siemens      | ST4      | 1,650       | 15          | 111      |
| Big Buffalo Wind Farm | 3/1/2020 11:08:53.023 AM           | M BB07          | 41.148       | 2            | 25            | Siemens      | ST4      | 1,650       | 15          | 111      |
| Big Buffalo Wind Farm | 3/1/2020 11:09:53.023 AM           | M BB07          | 41.148       | 2            | 25            | Siemens      | ST4      | 1,650       | 15          | 111      |
| Big Buffalo Wind Farm | 3/1/2020 11:10:53.023 AM           | M BB07          | 41.148       | 2            | 25            | Siemens      | ST4      | 1,650       | 15          | 111      |
| Big Buffalo Wind Farm | 3/1/2020 11:11:53.023 AM           | A BB07          | 41.148       | 2            | 25            | Siemens      | ST4      | 1,650       | 15          | 111      |
| Big Buffalo Wind Farm | 3/1/2020 11:12:53.023 AM           | M BB07          | 41.148       | 2            | 25            | Siemens      | ST4      | 1,650       | 15          | 111      |
| Big Buffalo Wind Farm | 3/1/2020 11:13:53.023 AM           | M BB07          | 41.148       | 2            | 25            | Siemens      | ST4      | 1,650       | 15          | 111      |
| Big Buffalo Wind Farm | 3/1/2020 11:14:53.023 AM           | M BB07          | 41.148       | 2            | 25            | Siemens      | ST4      | 1,650       | 15          | 111      |
| Big Buffalo Wind Farm | 3/1/2020 11:15:53.023 AM           | M BB07          | 41.148       | 2            | 25            | Siemens      | ST4      | 1,650       | 15          | 111      |
| Big Buffalo Wind Farm | 3/1/2020 11:16:53.023 AM           | M BB07          | 41.148       | 2            | 25            | Siemens      | ST4      | 1,650       | 15          | 111      |
| Big Buffalo Wind Farm | 3/1/2020 11:17:53.023 AM           | M BB07          | 41.148       | 2            | 25            | Siemens      | ST4      | 1,650       | 15          | 111      |
| Big Buffalo Wind Farm | 3/1/2020 11:18:53.023 AM           | M BB07          | 41.148       | 2            | 25            | Siemens      | ST4      | 1,650       | 15          | 111      |
| Big Buffalo Wind Farm | 3/1/2020 11:19:53.023 AM           | M BB07          | 41.148       | 2            | 25            | Siemens      | ST4      | 1,650       | 15          | 111      |

Using the information from the search shape and its matches, this page governs how the data will be published. Additional columns can be added, existing columns can be modified, and data range can be specified.

Since this view is publishing static data, set the sampling rate to 1 day by clicking **Edit Value Mode** and choosing **1 days** and click **Save Changes**.

| Edit Value Mode                                                                                           |          |        | ×            |
|----------------------------------------------------------------------------------------------------|----------|--------|--------------|
| <ul> <li>Sampled Values</li> <li>Sample values every 1</li> <li>Interpolate 1</li> <li>Exact 1</li> </ul> | ✓ days ▼ |        |              |
|                                                                                                    |          | Cancel | Save Changes |

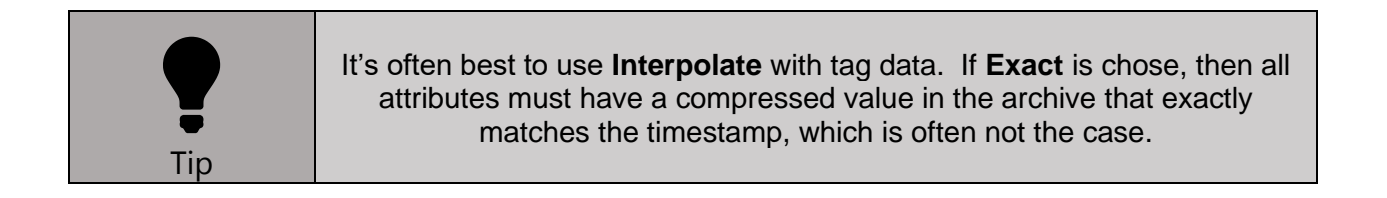

Notice that the TimeStamps do not have clean values. This is because the **Start Time** is **\*-8h**. Set the Start Time to **1-Jan-20** and notice that the timestamps are now much neater.

| Start Time |  |
|------------|--|
| 1-Jan-20   |  |

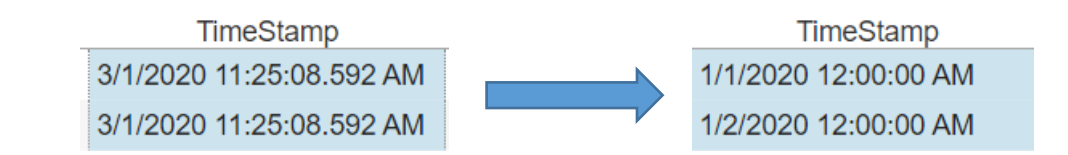

At this point, the view should look similar to below.

| ≡                     |                       |                                    |              |              |               | School/student01 |       |             |             |              | ۰ |
|-----------------------|-----------------------|------------------------------------|--------------|--------------|---------------|------------------|-------|-------------|-------------|--------------|---|
| Select Data > Modi    | fy View > Publish     |                                    |              |              |               |                  |       |             |             | Back Next    |   |
| + Add Column          | T Edit Row Filters    | Edit Value Mode                    |              |              | Start Time    |                  | End 1 | īme         |             |              |   |
| 11 columns            | 0 Row Filters         | Interpolated Values<br>Every 1 day |              |              | 1-Jan-20      | 005<br>111       |       |             |             | Apply        |   |
| Wind Farm             | TimeStamp             | Wind Turbine                       | Blade Length | Cut In Speed | Cut Out Speed | Manufacturer     | Model | Rated Power | Rated Speed | Total Height | = |
| Big Buffalo Wind Farm | 1/1/2020 12:00:00 AM  | BB07                               | 41.148       | 2            | 25            | Siemens          | ST4   | 1,650       | 15          | 111          | ^ |
| Big Buffalo Wind Farm | 1/2/2020 12:00:00 AM  | BB07                               | 41.148       | 2            | 25            | Siemens          | ST4   | 1,650       | 15          | 111          |   |
| Big Buffalo Wind Farm | 1/3/2020 12:00:00 AM  | BB07                               | 41.148       | 2            | 25            | Siemens          | ST4   | 1,650       | 15          | 111          |   |
| Big Buffalo Wind Farm | 1/4/2020 12:00:00 AM  | BB07                               | 41.148       | 2            | 25            | Siemens          | ST4   | 1,650       | 15          | 111          |   |
| Big Buffalo Wind Farm | 1/5/2020 12:00:00 AM  | BB07                               | 41.148       | 2            | 25            | Siemens          | ST4   | 1,650       | 15          | 111          |   |
| Big Buffalo Wind Farm | 1/6/2020 12:00:00 AM  | BB07                               | 41.148       | 2            | 25            | Siemens          | ST4   | 1,650       | 15          | 111          |   |
| Big Buffalo Wind Farm | 1/7/2020 12:00:00 AM  | BB07                               | 41.148       | 2            | 25            | Siemens          | ST4   | 1,650       | 15          | 111          |   |
| Big Buffalo Wind Farm | 1/8/2020 12:00:00 AM  | BB07                               | 41.148       | 2            | 25            | Siemens          | ST4   | 1,650       | 15          | 111          |   |
| Big Buffalo Wind Farm | 1/9/2020 12:00:00 AM  | BB07                               | 41.148       | 2            | 25            | Siemens          | ST4   | 1,650       | 15          | 111          |   |
| Big Buffalo Wind Farm | 1/10/2020 12:00:00 AM | BB07                               | 41.148       | 2            | 25            | Siemens          | ST4   | 1,650       | 15          | 111          |   |
| Big Buffalo Wind Farm | 1/11/2020 12:00:00 AM | BB07                               | 41.148       | 2            | 25            | Siemens          | ST4   | 1,650       | 15          | 111          |   |
| Big Buffalo Wind Farm | 1/12/2020 12:00:00 AM | BB07                               | 41.148       | 2            | 25            | Siemens          | ST4   | 1,650       | 15          | 111          |   |
| Big Buffalo Wind Farm | 1/13/2020 12:00:00 AM | BB07                               | 41.148       | 2            | 25            | Siemens          | ST4   | 1,650       | 15          | 111          |   |
| Big Buffalo Wind Farm | 1/14/2020 12:00:00 AM | BB07                               | 41.148       | 2            | 25            | Siemens          | ST4   | 1,650       | 15          | 111          |   |
| Big Buffalo Wind Farm | 1/15/2020 12:00:00 AM | BB07                               | 41.148       | 2            | 25            | Siemens          | ST4   | 1,650       | 15          | 111          |   |
| Big Buffalo Wind Farm | 1/16/2020 12:00:00 AM | BB07                               | 41.148       | 2            | 25            | Siemens          | ST4   | 1,650       | 15          | 111          |   |
| Big Buffalo Wind Farm | 1/17/2020 12:00:00 AM | BB07                               | 41.148       | 2            | 25            | Siemens          | ST4   | 1,650       | 15          | 111          |   |

Click **Next** to move to the **Publish** page

#### 3.2.3 Publish the View

| ≡                                   | Turbine Information                                                                                                    | ∽ ☆ 上 PISCHOOL\student01 � |
|-------------------------------------|----------------------------------------------------------------------------------------------------|----------------------------|
| Select Data > Modify View > Publish |                                                                                                    | Back                       |
| Target Configuration PI View        | Summary Share and Matches  • There are 55 Matching Instances • There are no Time Series attributes selected Time fame and Interval • You 55 Match Time is 4020-01-01705-00:00.000Z • You 51 Mine Interval gets an interpolated measurement Every 1 gets Publish |                            |

On this page, the target and schedule are set. The **Target Configuration** provides the list of pre-configured targets, such as specific databases, data lakes, or folders. If the **PI View** target is chosen, then users can access the data using the PI ODBC Driver. In this class, the **SQL Server** target will be used exclusively.

Choose SQL Server from the dropdown list

For the **Run Mode**, choose to **Run on a Schedule**, and have the view **Recur every 1 day**. Doing this will ensure that any changes to the asset structure can be reflected in the published data.

| Target Configuration   | Summary                                                                                     |
|------------------------|---------------------------------------------------------------------------------------------|
| SQL Server 🔻           | Shape and Matches                                                                           |
|                        | There are 55 Matching Instances                                                             |
| Run Mode               | There are no Time Series attributes selected                                                |
| Run Once               | Timeframe and Interval                                                                      |
| Run on a Schedule      | <ul> <li>Your Start Time is 2020-01-01T05:00:00.000Z</li> <li>Your End Time is *</li> </ul> |
| First Run              | Your Time Interval gets an interpolated measurement Every 1     day                         |
| *                      |                                                                                             |
| Recur every 1 ▼ days ▼ | Publish                                                                                     |

Click **Publish** to create the dataset. On the home page, look for the new view **Turbine Information**. Its **Run Status** will update to **Publishing** and then to **Scheduled** once the data has been published.

| Ξ                                                                      |                                                                              |                                                                               | My V                                     | iews                                |                 | 2 PISCHOOL\studen      | nt01 💿 |
|------------------------------------------------------------------------|------------------------------------------------------------------------------|-------------------------------------------------------------------------------|------------------------------------------|-------------------------------------|-----------------|------------------------|--------|
| Create Asset View Build a data view starting with your asset hierarchy | Create Event View Build a data view starting with your event frame hierarchy | Create Streaming View<br>Build a streaming view with a<br>custom output shape | Modify View<br>Modify existing data view | Remove View<br>Remove selected view |                 |                        |        |
| Name                                                                   | Run Status                                                                   | Туре                                                                          | Run Mode                                 | Start Time                          | End Time        | Last Run Time          | =      |
| Solution - Turbine Data 1h Su                                          | Scheduled                                                                    | Asset                                                                         | Continuous                               | 2020-01-01T05:00:00.00              | * 200           | Mar 1, 2020 7:54:24 PM |        |
| Solution - Turbine Downtime                                            | Scheduled                                                                    | Event                                                                         | Continuous                               | 2020-01-01T05:00:00.00              | 00Z *           | Mar 1, 2020 7:56:30 PM |        |
| Solution - Turbine Information                                         | Scheduled                                                                    | Asset                                                                         | Continuous                               | 2020-01-01T05:00:00.00              | 00Z *           | Mar 1, 2020 5:37:47 PM |        |
| Solution - Turbine Running Data                                        | Scheduled                                                                    | Event                                                                         | Continuous                               | 2020-01-01T05:00:00.00              | 00Z *           | Mar 1, 2020 7:56:17 PM |        |
| Turbine Information                                                    | Scheduled                                                                    | Asset                                                                         | Continuous                               | 2020-01-01T05:00:00.00              | 00Z *           | Mar 1, 2020 7:45:53 PM |        |
|                                                                        |                                                                              |                                                                               |                                          |                                     |                 |                        |        |
| Overview Log Security                                                  | View Configuration Statis                                                    | tics                                                                          |                                          |                                     |                 |                        |        |
| Run Status                                                             | Schedule                                                                     | ł                                                                             | Publish Act                              | ions                                | Asset Shape     |                        |        |
| View Name                                                              | 🖋 Turbine Info                                                               | ormation                                                                      |                                          | Resume                              | Wind Farm       |                        | -      |
| PLAE Database                                                          | Wind Conoratio                                                               |                                                                               |                                          |                                     | Wind Turbine    |                        |        |
| FI AF Database                                                         | Wind Generation                                                              |                                                                               |                                          | Stop                                | 🗐 Blade Length  |                        |        |
| Publish Target                                                         | SQL Server                                                                   |                                                                               |                                          |                                     | E Cut In Speed  |                        |        |
| View Type                                                              | Asset                                                                        |                                                                               |                                          | Update Data                         | E Cut Out Speed |                        |        |
| Run Mode                                                               | Continuous                                                                   |                                                                               |                                          |                                     | Manufacturer    |                        |        |
| Run Frequency                                                          | 1 Days                                                                       |                                                                               |                                          |                                     | I Model         |                        |        |
|                                                                        | ,                                                                            | •                                                                             |                                          |                                     | III Rated Power |                        | *      |

# 3.3 Create an Asset View for Wind Turbine Process Data

Now that we have a view created for the Turbine metadata, the next step is to create a view for the process data. In this example, we will publish summary data at intervals of one hour.

| $\checkmark$  | Don't sample data more frequently than necessary. Instead, tailor the data sets to the intended use case.                                |
|---------------|----------------------------------------------------------------------------------------------------|
| Best Practice | In a monthly or weekly report, hourly summaries (avg, total, min, max) often provide enough time resolution while using fewer resources. |

This will follow the same process as the previous section to capture the following data. For this lab, the Availability and Efficiency are kept as ratio for simplicity and will be represented as percentages using the built-in functionality of Power BI.

|   | 📄 Catego | ory: Energy Information     |               |  |  |  |  |  |  |
|---|----------|-----------------------------|---------------|--|--|--|--|--|--|
| Ŧ |          |                             |               |  |  |  |  |  |  |
| Ξ | 📄 Catego | ory: Metrics                |               |  |  |  |  |  |  |
|   | ø 🗉 🔶    | 🍼 Availability              | 1 ratio       |  |  |  |  |  |  |
|   | ø 🗉 🔶    | Capacity Factor             | 0.02376 ratio |  |  |  |  |  |  |
|   | ø 🗉 🔶    | Efficiency                  | 0.80947 ratio |  |  |  |  |  |  |
| Ξ | 📄 Catego | ory: Status                 |               |  |  |  |  |  |  |
| Ŧ | ø 🗉 🔶    | Operating Mode     Running  |               |  |  |  |  |  |  |
| Ð | 📄 Catego | ory: Turbine Specifications |               |  |  |  |  |  |  |
| Ξ | 📄 Catego | ory: Wind Information       |               |  |  |  |  |  |  |
| ÷ | ø 🗉 🔶    | Wind Direction              | 37.283 °      |  |  |  |  |  |  |
| Ŧ |          | Wind Speed                  | 4.4725 m/s    |  |  |  |  |  |  |
| Ξ | 📄 Catego | ory: Yaw Information        |               |  |  |  |  |  |  |
|   | 0 🗉 🔶    | 🍼 Yaw Angle                 | -5.5419 °     |  |  |  |  |  |  |
|   | ø 🗉 🔶    | 🍼 Yaw Position              | 31.741 °      |  |  |  |  |  |  |

#### 3.3.1 Create the Search Shape

Again, navigate to the PI Integrator home page and click **Create Asset View.** Name this view **Turbine Data 1h Summary**.

| Create New Asset View   | ×                 |
|-------------------------|-------------------|
| Asset View Name         |                   |
| Turbine Data 1h Summary |                   |
| Access Permissions 🕄    |                   |
| Administrators          | v                 |
|                         |                   |
| C.                      | ancel Create View |

Create a new shape, again choosing Server **PISRV01** and Database **Wind Generation**. Since the previous view already includes the name of the Wind Farm, we can skip adding that to our shape. Instead, add **BB01** to the search shape and modify it to use the template **Wind Turbine** instead of its name.

| 🛇 Search Shape |                  |
|----------------|------------------|
| ₽ Asset Shape  |                  |
| 🕅 Wind Turbine | ₿ <sup>®</sup> ¥ |

Now, add the following attributes into the search shape

| 🖥 Asset Shape    |            |
|------------------|------------|
|                  |            |
| A 🕅 Wind Turbine | ~          |
| Availability     | ' ×        |
| Capacity Factor  | ' <b>x</b> |
| Efficiency       | <b>`</b>   |
| Power d          | ' <b>x</b> |
| Yaw Angle        | ×          |

Verify that the view has still found all 55 Matches and click Next

#### 3.3.2 Modify the View

In this view, the goal is to publish summary information at one hour intervals. For this data, each existing column will be configured to publish out an average value over the interval, and an additional column will be created to totalize power, which gives energy over that interval.

To begin, click Edit Value Mode and choose to sample values every 1 hour.

As before, update the **Start Time** to **1-Jan-20** and click **Apply**.

The view is now retrieving interpolated values at 1-hour intervals. The next steps will change the columns to perform a summary calculation instead of retrieving the interpolated value.

Click the Availability column. Notice the Column Details pane appears on the right

| ≡                         |                                    |          |              | Turbine Data 1h | a Summary       |           |           | Column De         | etails   |   |
|---------------------------|------------------------------------|----------|--------------|-----------------|-----------------|-----------|-----------|-------------------|----------|---|
| Select Data > Modify      | y View > Publish                   |          |              |                 |                 |           |           | Name              |          |   |
| + Add Column<br>7 columns | Edit Row Filters     O Row Filters | de<br>es |              |                 | Start Time      | 405       | End Time  | Reset Name to Def | ault     |   |
|                           | Everý 1 hour                       | _        |              |                 | 1/1/20 12:00 AM |           | *         | Data Content      |          | 0 |
| Wind Turbine              | TimeStamp                          |          | Availability | С               | apacity Factor  | Efficienc | y Po      | Value             |          | - |
| BB04                      | 1/1/2020 12:00:00 AM               | 1        |              | 0.322           |                 | 0.467     | 530.687   |                   |          |   |
| BB04                      | 1/1/2020 1:00:00 AM                | 1        |              | 0.367           |                 | 0.464     | 605.426   | Column Offset     |          | 0 |
| BB04                      | 1/1/2020 2:00:00 AM                | 1        |              | 0.149           |                 | 0.458     | 245.121   | -                 | 0        | + |
| BB04                      | 1/1/2020 3:00:00 AM                | 1        |              | 0.017           |                 | 0.565     | 28.223    |                   |          |   |
| BB04                      | 1/1/2020 4:00:00 AM                | 1        |              | 0.079           |                 | 0.453     | 129.691   | Unit of Measure   |          |   |
| BB04                      | 1/1/2020 5:00:00 AM                | 1        | - fm         | 0.002           |                 | 0.59      | 3.673     | ratio             |          | - |
| BB04                      | 1/1/2020 6:00:00 AM                | 1        | Ū.           | 0.016           |                 | 0.634     | 25.905    | Data Tuna         |          |   |
| BB04                      | 1/1/2020 7:00:00 AM                | 1        |              | 0.37            |                 | 0.458     | 611.041   |                   |          |   |
| BB04                      | 1/1/2020 8:00:00 AM                | 1        |              | 0.864           |                 | 0.864     | 1,426.312 | Double            |          | - |
| BB04                      | 1/1/2020 9:00:00 AM                | 1        |              | 0.051           |                 | 0.556     | 84.009    |                   |          |   |
| BB04                      | 1/1/2020 10:00:00 AM               | 1        |              | 0.866           |                 | 0.866     | 1,428.256 | Remov             | e Column |   |
| BB04                      | 1/1/2020 11:00:00 AM               | 1        |              | 0.847           |                 | 0.847     | 1,397.576 |                   |          |   |
| BB04                      | 1/1/2020 12:00:00 PM               | 1        |              | 0.33            |                 | 0.545     | 544.537   | Apply             | Changes  |   |
| BB04                      | 1/1/2020 1:00:00 PM                | 1        |              | 0.039           |                 | 0.603     | 64.596    |                   |          |   |
| BB04                      | 1/1/2020 2:00:00 PM                | 1        |              | 0.098           |                 | 0.547     | 161.629   |                   |          |   |
| BB04                      | 1/1/2020 3:00:00 PM                | 1        |              | 0.149           |                 | 0.617     | 245.062   |                   |          |   |
| BB04                      | 1/1/2020 4:00:00 PM                | 1        |              | 0.624           |                 | 0.68      | 1,029.18  |                   |          |   |

#### Change the Data Content from Value to Average

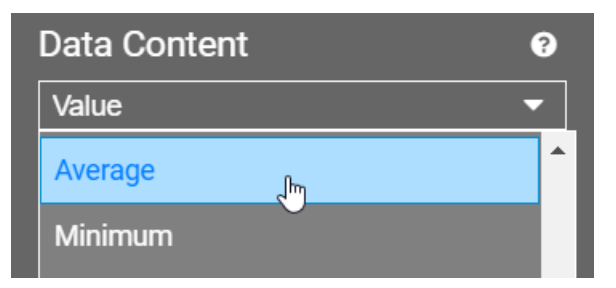

Click **Apply Changes** at the bottom. The column is now calculating an average over the 1-hour interval.

Repeat this process for Capacity Factor, Efficiency, Power, and Yaw Angle.

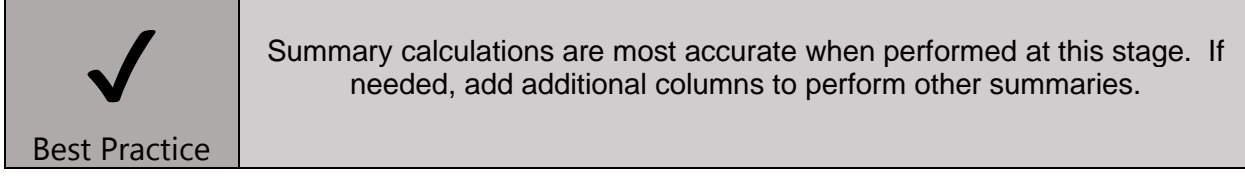

To create Energy (a total of Power), click **Add Column** on the top left. This brings up a window to add additional columns. Choose the **Power** attribute, a **Data Content** of **Total**, and set the **Conversion Factor** to **Hour (24)**. Name this column **Energy**. This column will now contain the total kWh over the interval.

| Add Column                                                                                                    |                                                           |              |   |                                                                                                    | ×        |
|----------------------------------------------------------------------------------------------------|-----------------------------------------------------------|--------------|---|----------------------------------------------------------------------------------------------------|----------|
| Add Column<br>Data Column<br>Select Column D<br>Wind Turb<br>& Availab<br>& Capacit<br>& Efficien<br>& Power<br>& Yaw An | Time Column<br>ata Source<br>ne<br>lity<br>y Factor<br>cy | Static Value |   | Column Name Energy Use Default Name Column Data Content  Column Data Content  Column Data Content  Column Data Content  Column Data Type Double Coleculation Basis  Column Data Column Column C | ×        |
|                                                                                                    |                                                           |              | Ŧ | Conversion Factor  Hour (24)                                                                                                    | •<br>•   |
|                                                                                                    |                                                           |              |   | Cancel Add                                                                                                    | l Column |

#### The page should now look similar to below

| Ξ                |                      |                                     | Turbine [       | ata 1h Summary  |           |           | ← ▲ PISCHOOL\stude | ent01 O |
|------------------|----------------------|-------------------------------------|-----------------|-----------------|-----------|-----------|--------------------|---------|
| Select Data > Mo | dify View > Publish  |                                     |                 |                 |           |           | Back               | lext    |
| + Add Column     | T Edit Row Filters   | Edit Value Mode                     |                 | Start Time      |           | End Time  | -                  | -       |
| 8 columns        | 0 Row Filters        | Interpolated Values<br>Every 1 hour |                 | 1/1/20 12:00 AM |           | *         | Apply              |         |
| Wind Turbine     | TimeStamp            | Availability                        | Capacity Factor | Efficiency      | Power     | Energy    | Yaw Angle          | =       |
| BB01             | 1/1/2020 12:00:00 AM | 1                                   | 0.72            | 0.793           | 1,188.083 | 1,188.083 | -3.264             | -       |
| BB01             | 1/1/2020 1:00:00 AM  | 1                                   | 0.521           | 0.799           | 860.231   | 860.231   | -0.187             |         |
| BB01             | 1/1/2020 2:00:00 AM  | 1                                   | 0.471           | 0.804           | 777.332   | 777.332   | 0.715              |         |
| BB01             | 1/1/2020 3:00:00 AM  | 1                                   | 0.132           | 0.742           | 218.145   | 218.145   | -5.59              |         |
| BB01             | 1/1/2020 4:00:00 AM  | 1                                   | 0.051           | 0.788           | 84.592    | 84.592    | -3.627             |         |
| BB01             | 1/1/2020 5:00:00 AM  | 1                                   | 0.075           | 0.796           | 123.773   | 123.773   | -1.088             |         |
| BB01             | 1/1/2020 6:00:00 AM  | 1                                   | 0.012           | 0.765           | 19.321    | 19.321    | 4.653              |         |
| BB01             | 1/1/2020 7:00:00 AM  | 1                                   | 0.148           | 0.802           | 244.211   | 244.211   | -2.359             |         |
| BB01             | 1/1/2020 8:00:00 AM  | 1                                   | 0.797           | 0.807           | 1,315.736 | 1,315.736 | -7.443             |         |
| BB01             | 1/1/2020 9:00:00 AM  | 1                                   | 0.486           | 0.797           | 801.187   | 801.187   | -2.699             |         |
| BB01             | 1/1/2020 10:00:00 AM | 1                                   | 0.341           | 0.728           | 563.398   | 563.398   | -2.875             |         |

Click Next to proceed to publishing

#### 3.3.3 Publish the View

Configure the view to use the SQL Server target and recur every 1 Hour

| Select Data > Modify View > Publish |                                                                                                    |
|-------------------------------------|----------------------------------------------------------------------------------------------------|
| Target Configuration                | Summary                                                                                                    |
| SQL Server 🔻                        | Shape and Matches                                                                                           |
|                                     | There are 55 Matching Instances                                                                             |
| Run Mode                            | Timeframe and Interval                                                                                      |
| Run Once                            | Your Start Time is 2020-01-01T05:00:00.000Z                                                                 |
| Run on a Schedule                   | <ul> <li>Your End Time is *</li> <li>Your Time Interval gets an interpolated measurement Every 1</li> </ul> |
| First Run                           | hour                                                                                                    |
| *                                   |                                                                                                    |
| Recur every 1  hours                | Publish                                                                                                    |

# 4. Wind Turbine Data: PI SQL Client Element Model

### 4.1 Overview

In this section, two datasets will be created like those published in Section 3 – one for Wind Turbine metadata, and the other for Wind Turbine process data.

Queries written for the PI SQL Client can be executed from any application supporting OLEDB, ODBC, or JDBC as long as the computer has the appropriate driver installed. For authoring, the **PI SQL Commander Lite** application will be used, as it is tightly integrated with the PI SQL Client and includes wizards and sample queries to aid development.

# 4.2 Connect to the AF Server

Open **PI SQL Commander Lite** and right click on **PI SQL Client** under **OLEDB Data Sources** and click **Connect**. Fill in the AF Server **PISRV01** and choose AF Database **Wind Generation** from the dropdown

|                    | Data Source        |                     |
|--------------------|--------------------|---------------------|
|                    | AF Server:         | PISRV01             |
|                    | AF Database:       | Wind Generation 🗸 🗸 |
| Object Explorer    | Authentication     |                     |
| 2 B B B            | Trusted connection |                     |
| OLEDB Data Sources | User               |                     |
| PI SQL Client      | Password:          |                     |
| Refresh            | Tes                | t Connection        |

For authoring purposes, there is no difference between OLEDB and ODBC, as they are just translation layers that interface with the Real Time Query Processing (RTQP) engine on the AF server.

#### 4.2.1 Create a Catalog and Schema for the Report

Tip

Since there may be many use cases for querying the database, it is helpful to create **Catalogs** and **Schemas** to keep related queries organized. An additional Catalog **Solution** already exists, and contains the solutions for this lab.

For this lab, **right click Catalogs** and create a catalog called **Report**. Then, **right click Report** and create a schema called **WindGeneration**.

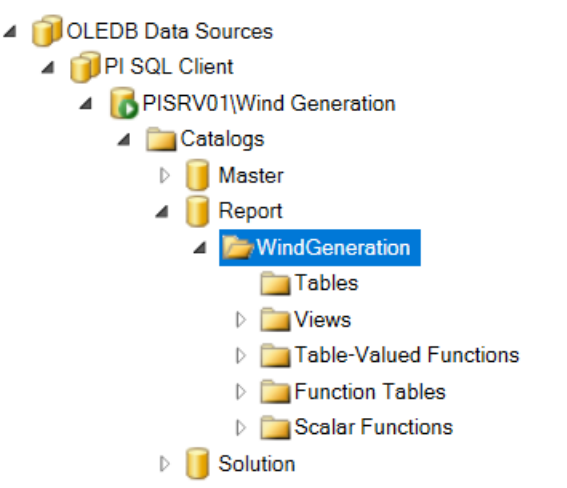

# 4.3 Create a Template-Specific Data Model for the Wind Turbine

The PI SQL Commander Lite has built-in wizards to aid the creation of datasets for reporting purposes. These **Template-Specific Data Models** produce similar datasets to the PI Integrator and will be the focus of this lab.

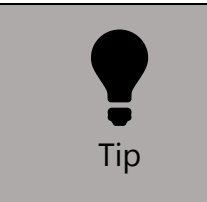

4

Unlike the PI Integrator, the PI SQL Client can be used for general purpose queries against the PI System. These types of queries are outside the scope of this lab, but the **Query Compendium** contains good examples to help get started.

To create the data model, **right click** on the schema **WindGeneration** and click **Create Template-Specific Data Model** 

| Catalogs           Image: Master           Image: Master           Image: Master           Image: Master |   |                     |                   |
|----------------------------------------------------------------------------------------------------|---|---------------------|-------------------|
| WindGeneration<br>Tables                                                                                 | × | Drop                |                   |
| ▷ 🚞 Views                                                                                                |   | Create Template-Spe | ecific Data Model |
| Table-Value                                                                                              |   | Export Custom Data  | base Objects      |
| Function Tat                                                                                             |   | Import Custom Data  | ibase Objects     |
| Solution                                                                                                 |   | Coninto             |                   |

For **Template Type,** choose **Element**, and for **Template** choose **Wind Turbine**, then click **Next** 

| <b>Template</b><br>Data Model Objects<br>Summary<br>Execution | Template Type<br>Element<br>Event Frame |
|---------------------------------------------------------------|-----------------------------------------|
|                                                               | Template Wind Farm Wind Turbine         |

The next page is where the Data Model Objects are specified. In this stage, an Element View will be added to capture the turbine metadata and a Get Summaries call will be used to get aggregate data.

| Template              | Template-Specific Data Model Objects |  |
|-----------------------|--------------------------------------|--|
| Data Model<br>Objects | Add Element View                     |  |
| Summary               | Add GetSampledValue.                 |  |
| Execution             | Add GetSampledValues.                |  |
|                       | Add GetSummary                       |  |
|                       | Add GetSummaries                     |  |
|                       | Modify                               |  |
|                       | Remove                               |  |

For the **Data Model Objects**, first click **Add Element View**. This will open a column definition window.

#### Set the View Name to Turbine Information

Select the metadata attributes (using Ctrl+click) and drag them into the main pane.

In the header of the table, deselect Timestamp, Unit of Measure, and Error

The window should look similar to the below image. The name of the Wind Farm (the parent element) is not included at this stage but will be added in later steps.

| ew name:                                     |                                                        |                              |            |                 |      |
|----------------------------------------------|--------------------------------------------------------|------------------------------|------------|-----------------|------|
| Turbine Information                          |                                                        |                              |            |                 |      |
| rag and drop attributes:                     |                                                        |                              |            |                 |      |
| 🍊 Availability                               | Attribute                                              | Value                        | Time Stamp | Unit of Measure | Erro |
| 骗 Blade Length<br>🍊 Capacity Factor          | IBlade Length                                          | Blade Length<br>Cut In Speed |            |                 |      |
| Cut In Speed                                 | Cut Out Speed                                          | Cut Out Speed                |            |                 |      |
| G Efficiency<br>C Manufacturer               | <ul> <li>Manufacturer</li> <li>Model</li> </ul>        | Manufacturer<br>Model        |            |                 |      |
| Model     Model     Model     Mode     Power | <ul> <li>IRated Power</li> <li>IRated Speed</li> </ul> | Rated Power<br>Rated Speed   |            |                 |      |
| Rated Power                                  | ITotal Height                                          | Total Height                 |            |                 |      |
| Total Height                                 |                                                        |                              |            |                 |      |
| Wind Speed     Yaw Angle                     |                                                        |                              |            |                 |      |
| Yaw Position                                 |                                                        |                              |            |                 |      |
|                                              |                                                        |                              |            |                 |      |

#### Click OK

Next, click on Add GetSummaries... (not GetSummary...).

Drag the following attributes into the table:

- Availability
- Capacity Factor
- Efficiency
- Power
- Yaw Angle
- Power (yes, add it a second time)

Configure all attributes except the second Power with **Calculation Basis: TimeWeighted** and **Summary Type: Average** 

Configure the second **Power** with **Calculation Basis: TimeWeighted** and **Summary Type: Total**. This attribute will become our Energy calculation

In the header of the table, deselect Timestamp, Unit of Measure, and Error

For consistency with the PI Integrator views, remove the "\_Average" suffix from the **Value** column. This field will become the column name, so also rename the second **Power** to **Energy** 

The window should look similar to below

| Wind Turbine GetSummaries |                 |                   |              |   |                 |           |                 |      |
|---------------------------|-----------------|-------------------|--------------|---|-----------------|-----------|-----------------|------|
| ag and drop attributes:   |                 |                   |              |   |                 |           |                 |      |
| 🐔 Availability            | Attribute       | Calculation Basis | Summary Type |   | Value           | Timestamp | Unit of Measure | Erro |
| Blade Length              | Availability    | TimeWeighted ~    | Average      | ~ | Availability    |           |                 |      |
| Gapacity Factor           | Capacity Factor | TimeWeighted Y    | Average      | ~ | Capacity Factor |           |                 |      |
| Gut In Speed              | Efficiency      | TimeWeighted ~    | Average      | ~ | Efficiency      |           |                 |      |
| Efficiency                | Power           | TimeWeighted ~    | Average      | ~ | Power           |           |                 |      |
| Manufacturer              | IYaw Angle      | TimeWeighted ~    | Average      | ~ | Yaw Angle       |           |                 |      |
| Model                     | IPower          | TimeWeighted Y    | Total        | ~ | Energy          |           |                 |      |
| A Power                   |                 |                   |              |   |                 |           |                 |      |
| Rated Power               |                 |                   |              |   |                 |           |                 |      |
| Rated Speed               |                 |                   |              |   |                 |           |                 |      |
| 🔒 Total Height            |                 |                   |              |   |                 |           |                 |      |
| 🐔 Wind Direction          |                 |                   |              |   |                 |           |                 |      |
| 🐔 Wind Speed              |                 |                   |              |   |                 |           |                 |      |
| 🔏 Yaw Angle               |                 |                   |              |   |                 |           |                 |      |
| 🔏 Yaw Position            |                 |                   |              |   |                 |           |                 |      |
|                           |                 |                   |              |   |                 |           |                 |      |
|                           |                 |                   |              |   |                 |           |                 |      |
|                           |                 |                   |              |   |                 |           |                 |      |

| •   | The <b>Total</b> Summary Type will always use a calculation basis of 1 Day |
|-----|----------------------------------------------------------------------------|
| Тір |                                                                            |

#### Click **OK**

There should now be two Data Model Objects defined as shown below

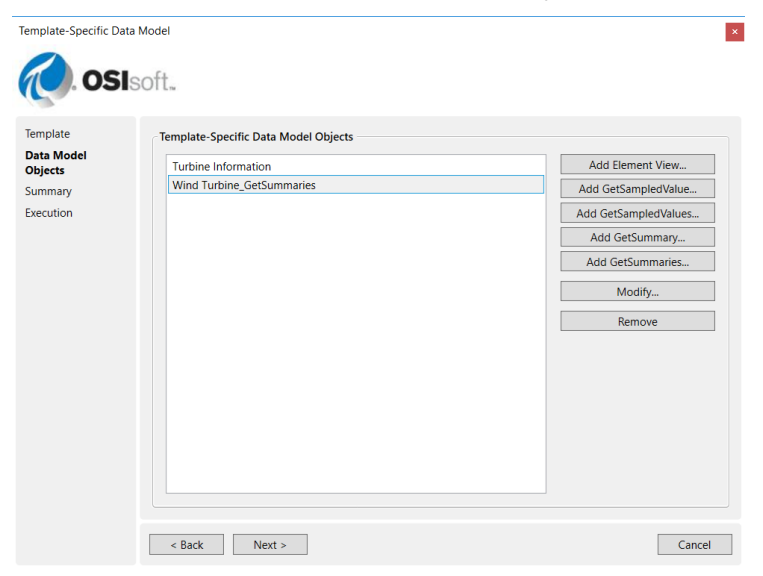

On the Data Model Objects page, click Next

This brings up a summary page that shows the query that will be executed. Click **Execute** to create the objects

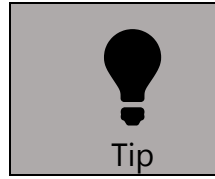

This query can be built and executed without using the wizard. The statements within the query can also be executed individually without creating the Data Model Objects.

At this stage, the two data objects should be listed within WindGeneration as shown below:

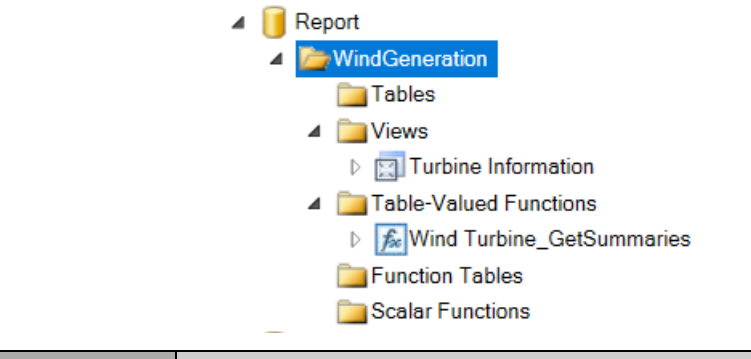

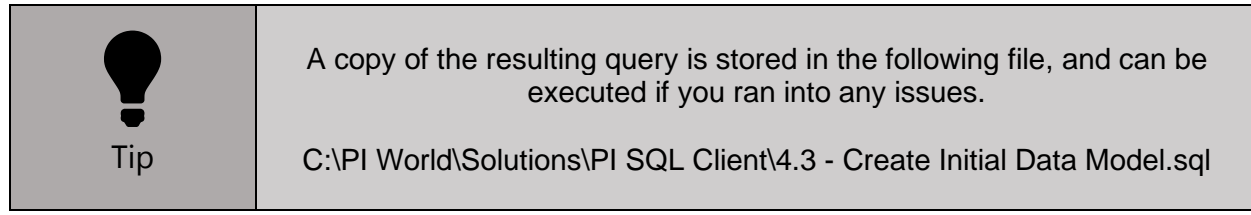

# 4.4 Enhance the Data Objects

#### 4.4.1 Execute Predefined Queries

PI SQL Commander Lite makes it easy to see a sample query for most objects by **Right Clicking** and choosing **Execute Predefined Query**. Do this for the View and Table-Valued Function (TVF) to see the result.

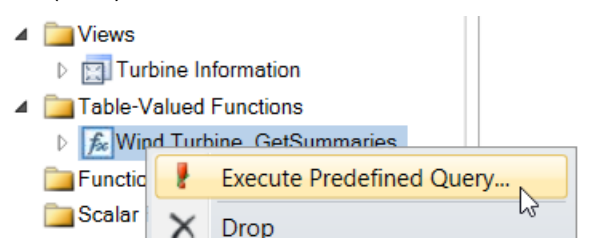

Two pieces of information are missing from our data:

- 1. The Turbine Information does not include the Wind Farm
- 2. The Wind Turbine\_GetSummaries returns Energy in kWd instead of kWh

#### 4.4.2 Update the Turbine Information View

To add the Wind Farm information, edit the view.

```
Right click Turbine Information > Scripts > Alter View > New Query Window
```

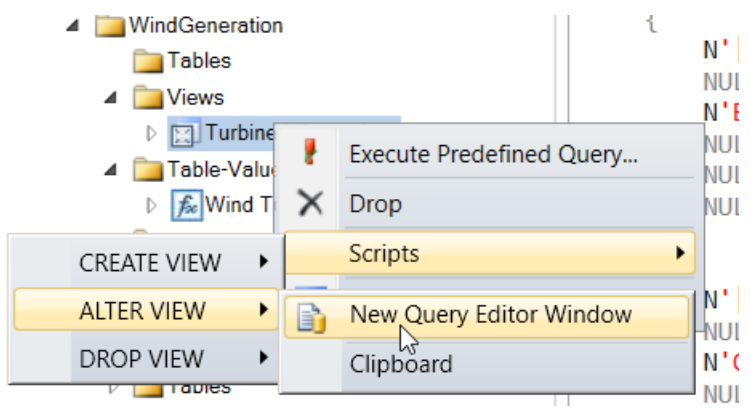

To get the Wind Farm, append **ParentName(e.PrimaryPath) AS [Wind Farm]** to the SELECT statement.

The default columns **e.Description**, and **e.Comment** may also be removed since they are not needed for the intended report.

Optionally, for consistency with the PI Integrator, change the **Name** column to use the alias **Wind Turbine** by adding **e.Name as [Wind Turbine]**.

Line 3 should be as follows

```
SELECT e.ID, e.Name as [Wind Turbine], v.*,
ParentName(e.PrimaryPath) AS [Wind Farm]
```

```
ALTER VIEW [Solution].[WindGeneration].[Turbine Information]

AS

SELECT e.ID, e.Name as [Wind Turbine], v.*, ParentName(e.PrimaryPath) AS [Wind Farm]

FROM [Master].[Element].[Element] e

INNER JOIN [Master].[Element].[ElementTemplate] et ON et.ID = e.TemplateID

INNER JOIN [Master].[Element].[Value]

<

N'Wind Turbine' ___Template
```

Click **Execute** or F5 to execute the query and alter the view.

Execute the Predefined query once more to ensure that the view does not throw any errors

#### 4.4.3 Create a view from the Table-Valued Function

The Table-Valued Function is not easily usable within Power BI. To make it easier for end-users, create a view.

Using the Predefined Query as a starting place, create the following query:

```
CREATE VIEW [Report].[WindGeneration].[Turbine Data 1h Summary]
AS
SELECT e.[Wind Turbine], s.*
FROM [Report].[WindGeneration].[Turbine Information] e
CROSS APPLY [Report].[WindGeneration].[Wind Turbine_GetSummaries]
(
e.ID, --Element ID
'1-Jan-20', --Start Time
'*', --End Time
'th', --Time Step
N'MostRecentTime' --Time Type
) s
```

Refresh the Views and two views should now exist:

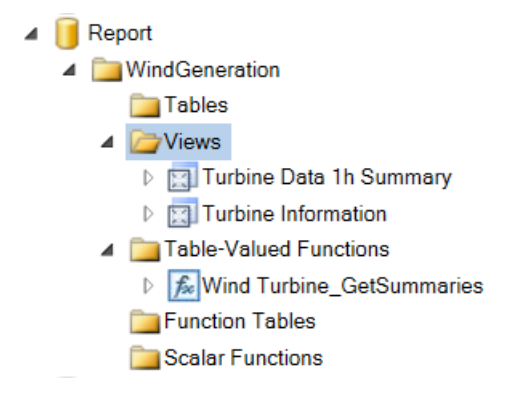

Execute the Predefined query for the new view to ensure that the view does not throw any errors.

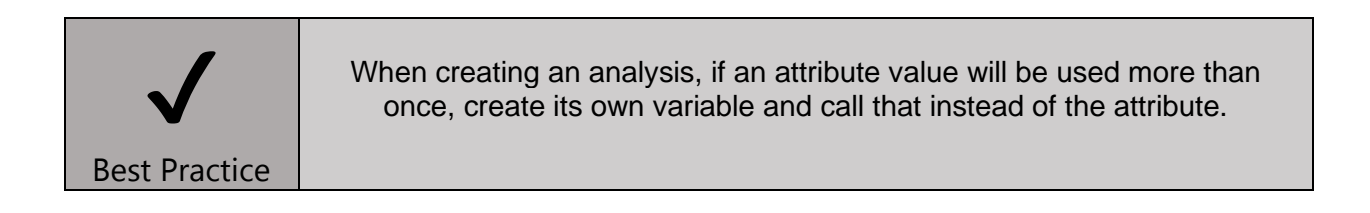

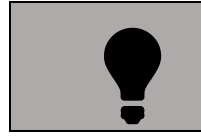

You can navigate to the Library section by using Ctrl-3 key combination.

| Tip |  |
|-----|--|
|     |  |

# 5. Wind Turbine Report

### 5.1 Overview

This section will detail creating a report in Power BI using the data prepared in Sections 3 or 4. Students may choose to use either the dataset published by the PI Integrator or the views created for the PI SQL Client.

# 5.2 Tasks

- Create a new Power BI Report
  - o Connect the report to PI Integrator Data
  - Connect the report to PI SQL Client Data
- Transform the data as necessary
- Join the metadata and process data tables
- Build a report page
- Create additional measures

# 5.3 Create a new Power BI Report

To build the report, first open Power BI Desktop.

On the splash screen, choose Get Data.

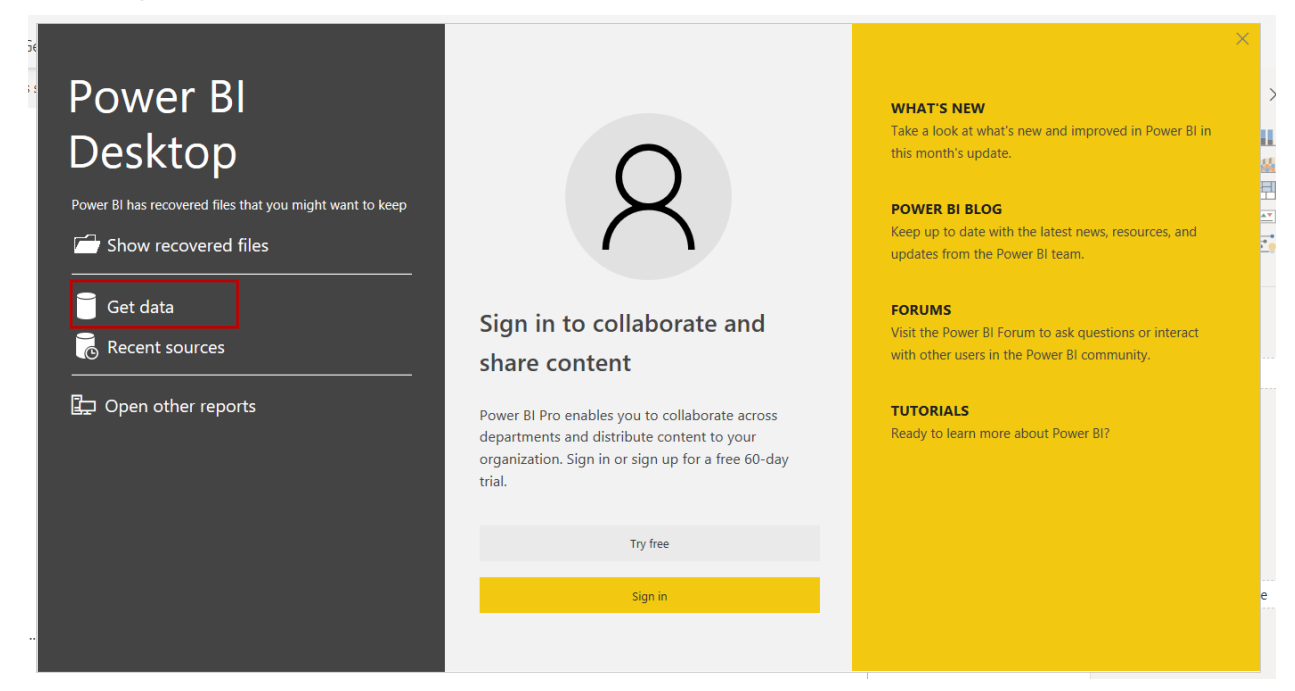
## 5.3.1 Option 1 – Connect the report to PI Integrator Data

After choosing **Get data**, a new screen appears to assist with the data source connection. To bring this up in the future, click on **Get data** in the ribbon

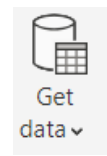

To use the data published by the PI Integrator, choose **SQL Server database** from the list.

| Get Data |                                         |   |
|----------|-----------------------------------------|---|
| Search   | Database                                |   |
| All      | SQL Server database                     | ^ |
| File     | Import data from a SQL Server database. |   |
| Database | SQL Server Analysis Services database   |   |
|          | Oracle database                         |   |

On the database connection screen, choose:

#### Server: PISRV01

Database: PI\_World

Data Connectivity Mode: Import

| SQL Server database      |    |        |
|--------------------------|----|--------|
| Sanar                    |    |        |
|                          |    |        |
|                          |    |        |
|                          |    |        |
| PI_Wond                  |    |        |
| Data Connectivity mode 🕡 |    |        |
| • Import                 |    |        |
| O DirectQuery            |    |        |
| > Advanced options       |    |        |
|                          |    |        |
|                          | ОК | Cancel |
|                          |    |        |
|                          |    |        |

Click **OK** to move to the Navigator Window.

In this window, choose the two tables that we created before: **Turbine Data 1h Summary** and **Turbine Information** 

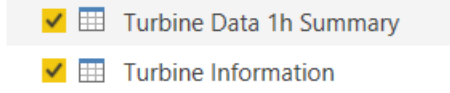

After selecting these two tables, click **Transform Data**.

It is important that the **Turbine Information** table be filtered to return only the latest result. If **Load** was clicked, don't worry, just click **Transform Data** from the Home tab of the ribbon

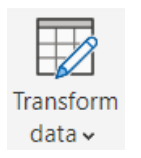

This opens the query editor window.

At this stage, select **Turbine Information** from the list of queries on the left.

Choose the dropdown on the **TimeStamp** column > **Date/Time Filters** > **IsLatest** 

| Queries [4]                 | < 123 Id | ▼ A <sup>B</sup> <sub>C</sub> Wind Farm ▼ 🗒 TimeStamp | ▲ <sup>B</sup> C Wind Turbine 1.2 Blade Length |
|-----------------------------|----------|-------------------------------------------------------|------------------------------------------------|
| Turbine Information         | 1        | All Sort Ascending                                    | BB01                                           |
| Turbine Data 1h Summary     | 2        | Z↓ Sort Descending                                    | BB01                                           |
| Turbine Data 1h Summary (2) | 3        | Clear Sort                                            | Equals                                         |
| Turbing Information (2)     | 4        | Clear Filter                                          |                                                |
|                             | 5        |                                                       | Before                                         |
|                             | 6        | Remove Empty                                          | After                                          |
|                             | 7        | Date/Time Filters                                     | Between                                        |
|                             | 8        | Search                                                | In the Next                                    |
|                             | 9        | Section                                               | la the Deviaue                                 |
|                             | 10       | ✓ (Select All)                                        | in the Previous                                |
|                             | 11       | ✓ 1/1/2020 12:00:00 AM                                | Is Earliest                                    |
|                             | 12       | ✓ 1/2/2020 12:00:00 AM                                | Is Latest                                      |
|                             | 13       | ✓ 1/3/2020 12:00:00 AM                                | Is Not Farliest                                |
|                             | 14       | ✓ 1/4/2020 12:00:00 AM                                |                                                |
|                             | 15       | ✓ 1/5/2020 12:00:00 AM                                | is Not Latest                                  |

Now the table will include only the latest result. Click **Close & Apply** from the Home tab of the ribbon to return to the report

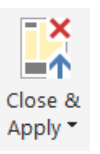

### 5.3.2 Option 2 – Connect the report to PI SQL Client Data

Click on Get data in the ribbon.

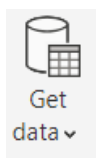

To use the data using PI SQL Client, choose **OLE DB** from the **Other** category of connections.

| Search          | Other                                        |  |
|-----------------|----------------------------------------------|--|
| All             | Spark                                        |  |
| File            | R script                                     |  |
| Database        | Python script                                |  |
| Power Platform  | ♦ ODBC                                       |  |
| Azure           | ♦ OLE DB                                     |  |
| Online Services | PI260 Dudgeting & Financial Departing (Pata) |  |

On the database connection screen, click **Build** to build a connection string. Choose:

Provider: PI SQL Client

AF Server: PISRV01

AF Database: Wind Generation

Trusted Connection: Checked

| OLE DB Provider(s)                                   |             |                |           |            |         |        |  |
|------------------------------------------------------|-------------|----------------|-----------|------------|---------|--------|--|
| Microsoft Office 12.0 Access Database Engine OLE D   | P. Dravidar | Data Source    |           |            |         |        |  |
| Microsoft Office 12.0 Access Database Engine OLE D   | B Provider  | AF Server:     |           | PISRV01    |         |        |  |
| Microsoft Olice 16.0 Access Database Engine OLE Di   | b Provider  |                |           |            |         |        |  |
| Microsoft OLE DB Driver for SQL Server               |             | AF Database:   |           | Wind Gen   | eration | $\sim$ |  |
| Microsoft OLE DB Provider for Analysis Services 11.0 |             |                |           |            |         |        |  |
| Microsoft OLE DB Provider for ODBC Drivers           |             | Authentication | n         |            |         |        |  |
| Microsoft OLE DB Provider for Sparsh                 |             | Trusted co     | onnection |            |         |        |  |
| Microsoft OLE DB Provider for SOL Server             |             |                |           |            |         |        |  |
| Microsoft OLE DB Simple Provider                     |             | User           |           |            |         |        |  |
| MSDataShape                                          |             |                |           |            |         |        |  |
| OLE DB Provider for Microsoft Directory Services     |             | Password:      |           |            |         |        |  |
| OLE DB Provider for SQL Server Integration Services  |             |                |           |            |         |        |  |
| PI SQL Client                                        |             |                | Test C    | Connection |         |        |  |
| SQL Server Native Client 11.0                        |             |                |           |            |         |        |  |
| SQL Server Native Client RDA 11.0                    | ~           |                |           |            |         |        |  |
|                                                      |             |                |           |            |         |        |  |
|                                                      | Next >>     |                |           |            |         |        |  |
|                                                      | I CALLY     |                |           |            |         |        |  |

Click **OK** to move to the credentials section.

### Here, choose **Windows** on the left and select **Use my current credentials**

| n onened          |                                                                               |
|-------------------|-------------------------------------------------------------------------------|
|                   | OLEDB provider $	imes$ i                                                      |
| Default or Custom | data source="Wind Generation";location=PISRV01;p                              |
| Windows           | Use your Windows credentials to access a data source with an OLE DB provider. |
|                   | <ul> <li>Use my current credentials</li> </ul>                                |
| Database          | O Use alternate credentials                                                   |
|                   | User name                                                                     |
|                   |                                                                               |
|                   | Password                                                                      |
|                   |                                                                               |
|                   | (redential connection string properties (optional)                            |
|                   |                                                                               |
|                   |                                                                               |
|                   | Dark Canad                                                                    |
|                   | Back Connect Cancel                                                           |
|                   |                                                                               |

Click **Connect** to move to the Navigator Window.

In this window, navigate to **Report > WindGeneration** and choose the two tables that we created before: **Turbine Data 1h Summary** and **Turbine Information** 

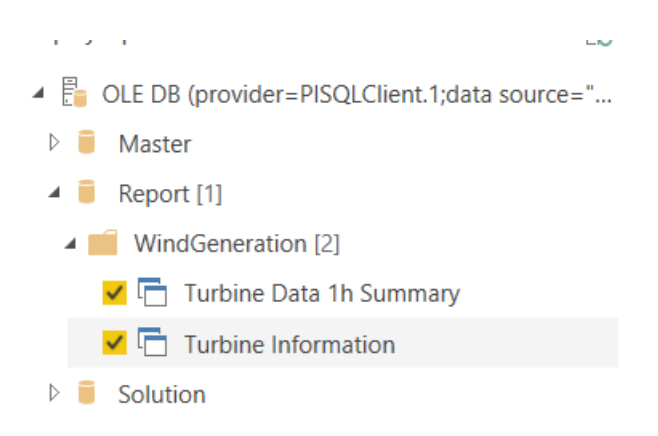

After selecting these two views, click Load.

## 5.4 Connect the two tables

At this point, the report will have two tables, either from the SQL Server (PI Integrator) or PI SQL Client. If both sets of tables have been imported, choose one set and delete the other.

Since there are two tables, it is important to define the relationship between them. In this example, we want to use the **Wind Turbine** field to link the two tables.

To view the links between tables, navigate to the Model using the icon on the left side of the window

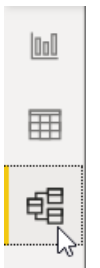

Power BI will try to guess how tables should be connected, but it doesn't always choose correctly. Especially for the PI Integrator tables, Power BI will usually choose to join on the ID columns, which have no relation between tables.

To see the relationship, click on the link between the two tables

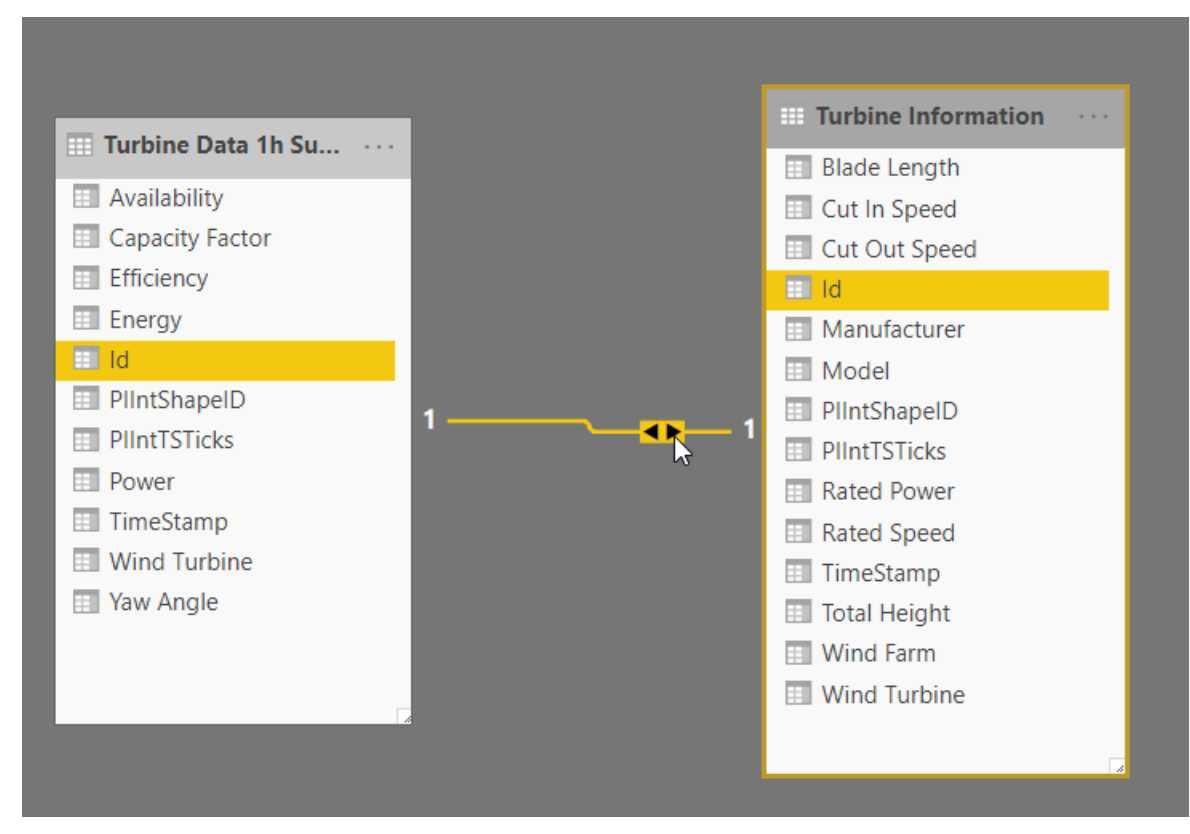

If the link is incorrect, Right Click on it and choose Delete

To create a new link, drag a field from one table onto the corresponding field from another table.

For the PI Integrator tables, the relationship should look like below:

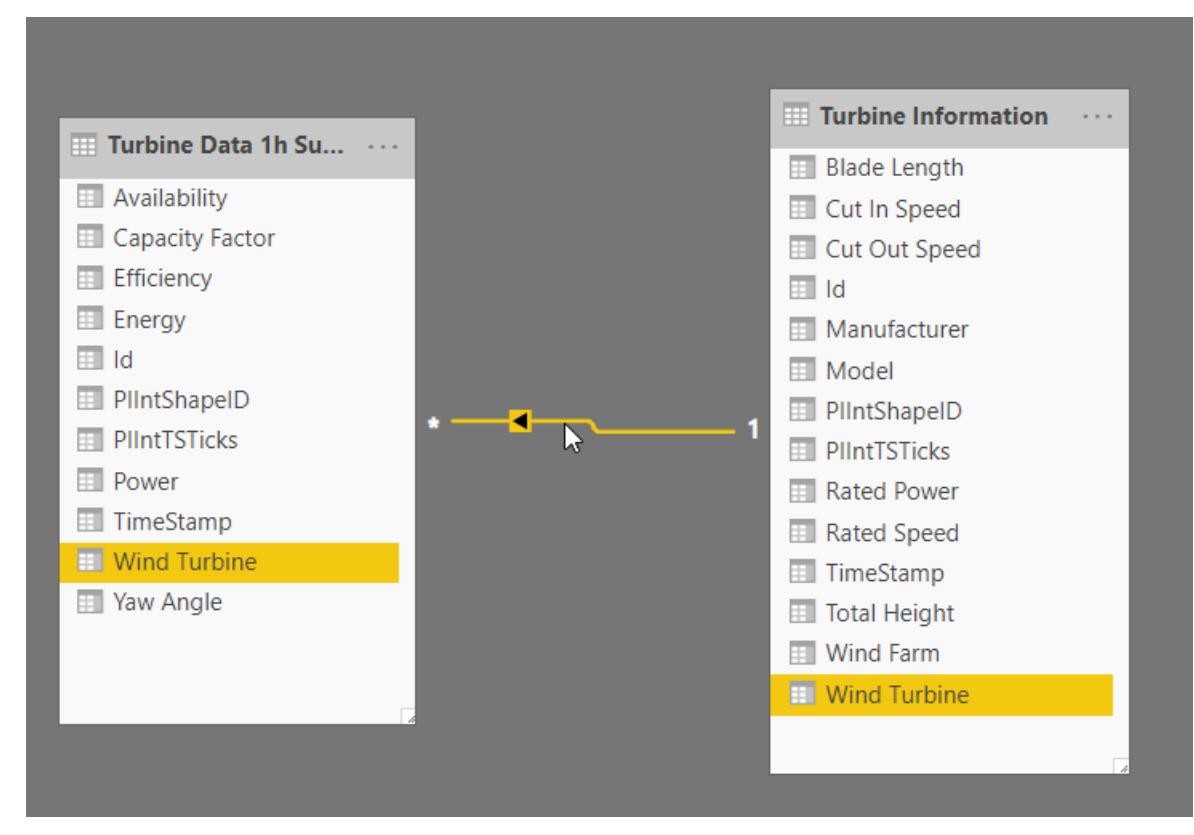

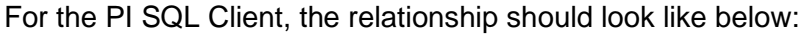

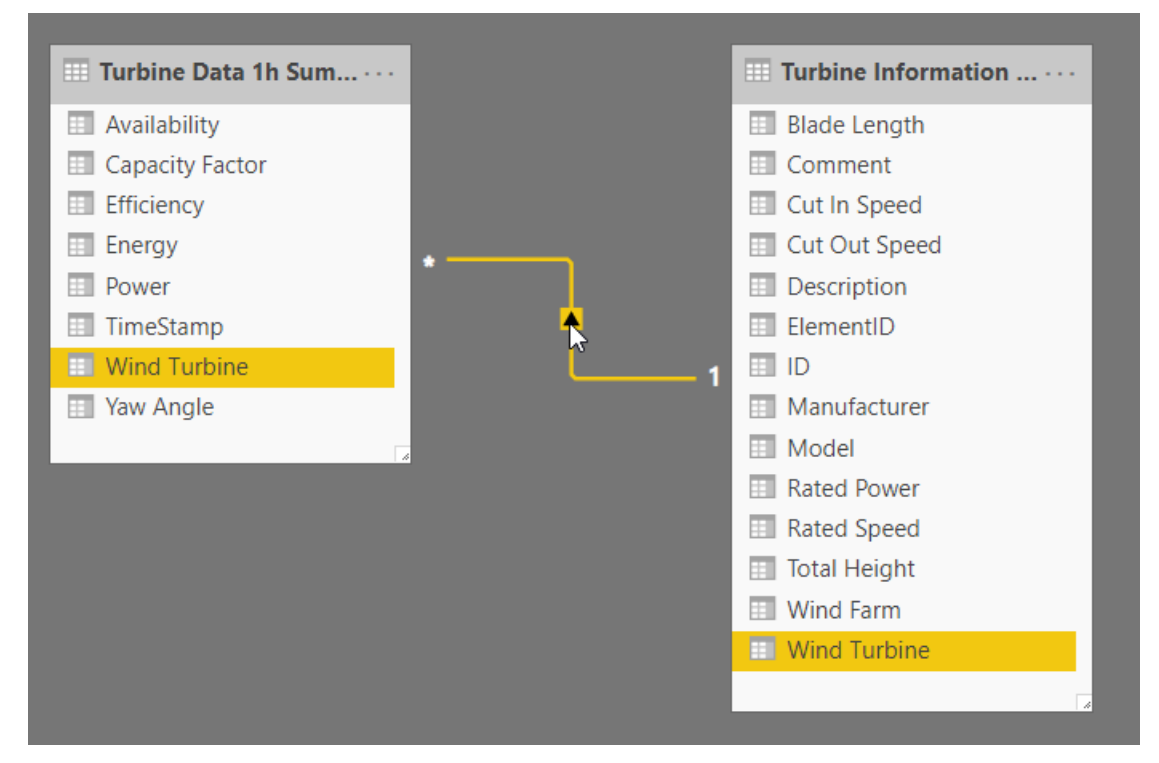

Since the directionality of the relationship is such that filters applied to the **Turbine Information** table affect the **Turbine Data 1h Summary**, but not vice-versa, it is important that users do not use the **Wind Turbine** field from the 1h data table for filtering. To ensure this doesn't happen, the column can be hidden from the report view.

Right Click and choose Hide in report view for the Wind Turbine in the table Turbine Data 1h Summary

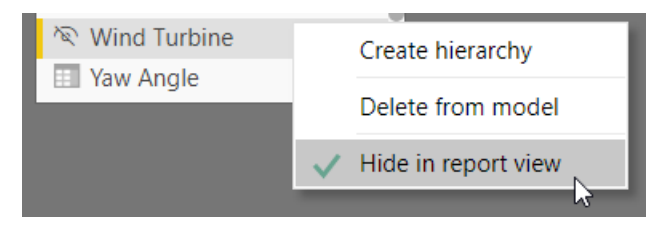

## 5.5 Add Visuals to the Report

Start by adding a Title. From the Home tab of the ribbon, choose **Text Box**.

Set the font size to 36

Type Wind Generation Overview

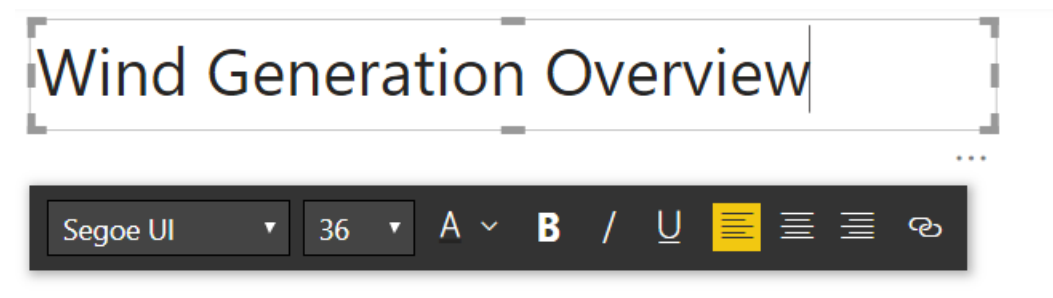

### 5.5.1 Create a Funnel Chart to show Energy by Wind Farm

Click on the Funnel Chart under Visualizations to add a funnel chart to the report.

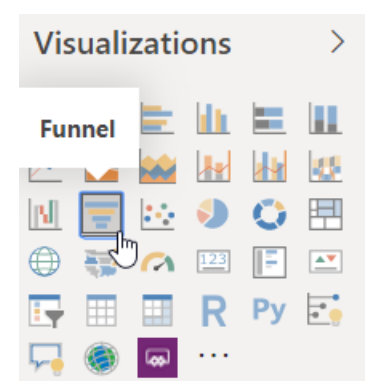

For **Group**, add the **Wind Farm** from Turbine Information by dragging and dropping For the **Values**, add the **Energy** field from Turbine Data 1h Summary

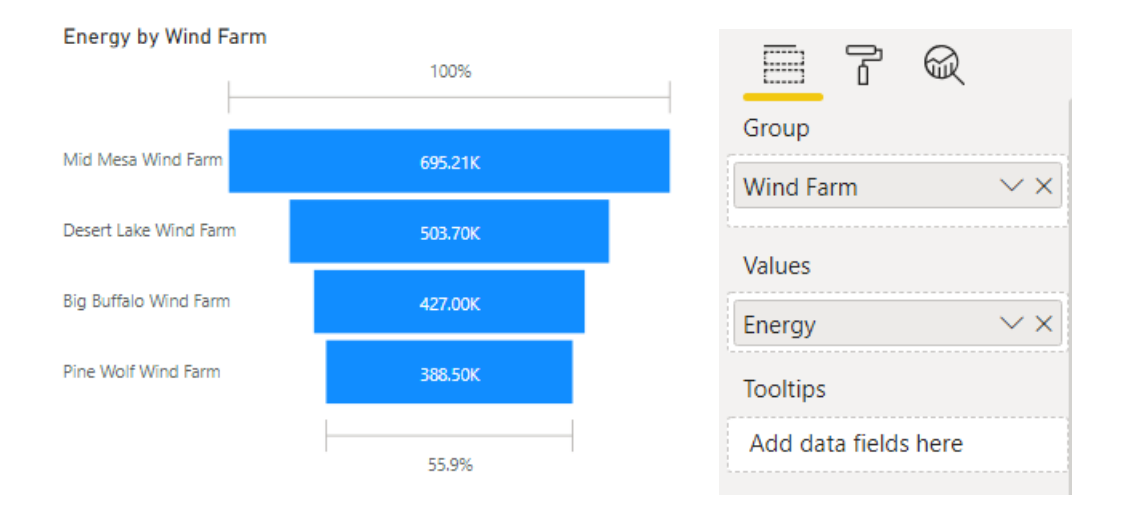

### 5.5.2 Create Gauges to Show Availability and Capacity Factor

Create a new visualization by clicking into blank space on the report and then clicking on the Gauge continuity in visualizations.

## For Value choose Availability from the Turbine Data 1h Summary.

Notice that the value does not match what should be expected.

Availability 66.24K 0.00K 132.47K

The reason for this is that Power BI generally defaults to **Sum** as the default summarization, but availability is more useful as an **Average**. To change this behavior, click on **Availability** in the Fields section on the right, and then in the ribbon navigate to **Column Tools**.

| Σ Availability      |
|---------------------|
| □ Σ Canacity Factor |

| File        | Home Insert       | Modeling \ | View Help  | Table | tools Column tools          |   |                  |                  |                         |               |
|-------------|-------------------|------------|------------|-------|-----------------------------|---|------------------|------------------|-------------------------|---------------|
| 🖉 Name      | Availability      | \$% Forma  | at General | ~     | ∑ Summarization Sum         | ~ | E₁               |                  |                         |               |
| 123 Data ty | pe Decimal number | ~ \$ ~ %   | 9 .00 Auto | ¢     | Data category Uncategorized | ~ | Sort by column - | Data<br>groups ∽ | Manage<br>relationships | New<br>column |
|             | Structure         |            | Formatting |       | Properties                  |   | Sort             | Groups           | Relationships           | Calculations  |

In the center, change the **Summarization** to **Average** and set the **Format** to **Percentage**. By publishing the data as a ratio, Power BI can convert the data to a percentage. This helps Power BI choose default ranges for gauges and add the percent symbol (%) to the values.

| File       | Home Insert        | Mo | deling | View       | Help   | Table | tools | Column to    | ools          |   |                  |                  |                         |               |
|------------|--------------------|----|--------|------------|--------|-------|-------|--------------|---------------|---|------------------|------------------|-------------------------|---------------|
| 🖉 Name     | Availability       |    | \$% Fa | rmat Perce | entage | ~     | ∑ Su  | mmarization  | Average       | ~ | ₽ţ               |                  |                         |               |
| 123 Data t | ype Decimal number | ~  | \$ ~ 9 | 69.40      | 2      | Ĵ     | 🗄 Da  | ita category | Uncategorized | ~ | Sort by column → | Data<br>groups 🗸 | Manage<br>relationships | New<br>column |
|            | Structure          |    |        | Forma      | atting |       |       | Pro          | perties       |   | Sort             | Groups           | Relationships           | Calculations  |

Notice, however, that the data in the Gauge has not changed, but the title has updated to **Sum of Availability**.

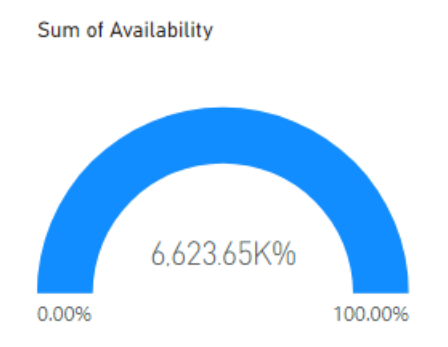

Changing the default summarization in Power BI does not alter existing visualizations. To do this, click the dropdown on the value and choose **Average** 

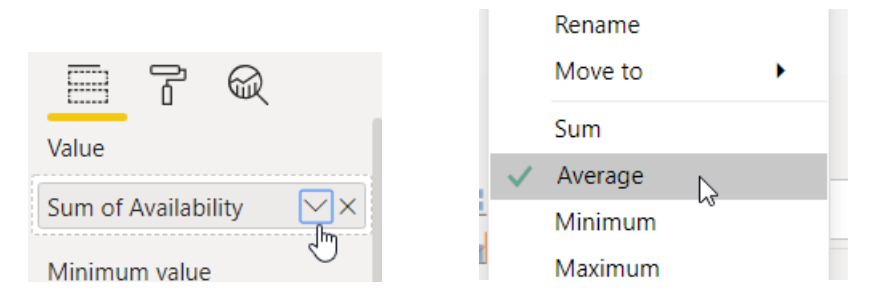

The visual now shows an appropriate Availability

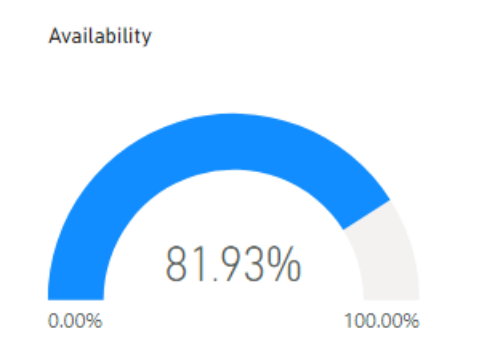

Repeat this process to add **Capacity Factor** to the report page

#### 5.5.3 Add a trend showing Power over time

ଲ Add a Line Chart  $\bowtie$  to the report. Axis For the Axis, choose Timestamp from Turbine Data 1h Summary. In the dropdown, change from **Date Hierarchy** to **Timestamp**. TimeStamp  $\sim \times$ For the Values, choose Power from Turbine Data 1h Summary. Also add Rated Legend **Power** from the **Turbine Information** Add data fields here Ensure that **Power** and **Rated Power** are aggregated as a **Sum** Values Power  $\vee \times$ Rated Power Power and Rated Power by TimeStamp Power Rated Power and Rated Por 508 TimeStamp

Values

#### 5.5.4 Create a new measure for combined power

In the previous visualization, Power was aggregated as a sum. In most cases, data that contains rates – flow rate, speed, power, etc. – should be averaged over time and not summed. This can be seen by creating the following table.

|                       |             |               |                  | Values           |               |
|-----------------------|-------------|---------------|------------------|------------------|---------------|
| Wind Farm             | Rated Power | Power         | Average of Power | Wind Farm        | ××            |
| Big Buffalo Wind Farm | 24,000.00   | 10,248,116.39 | 464.77           |                  |               |
| Desert Lake Wind Farm | 30,000.00   | 12,088,731.96 | 822.36           | Rated Power      | $\sim \times$ |
| Mid Mesa Wind Farm    | 38,900.00   | 16,685,102.44 | 567.52           | Power            | $\sim \times$ |
| Pine Wolf Wind Farm   | 20,000.00   | 9,324,097.01  | 634.29           | rower            |               |
| Total                 | 112,900.00  | 48,346,047.81 | 597.97           | Average of Power | $\sim \times$ |
|                       |             |               |                  | -                |               |

Notice that when aggregated by Wind Farm, the **Power** (sum) has a wildly inaccurate number. This is because every row for the wind farm is being summed together.

Notice also that the **Average of Power** also isn't quite showing the expected value. Instead of showing the average power for the wind farm, it is showing the average power across all the turbines.

In the previous visual (the Power Trend) the correct result was attained because the power was summed up across each distinct timestamp, and was not aggregated across timestamps.

The same result can be created using the following formula:

# $Combined Power = \frac{Sum(Power)}{DistinctCount (Timestamp)}$

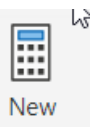

To create this in Power BI, click **New Measure** from the Home tab of the ribbon measure i and use the following formula

Combined Power = SUM('Turbine Data 1h Summary'[Power])/DISTINCTCOUNT('Turbine Data 1h
Summary'[TimeStamp])

In the **Measure tools** tab, ensure that the **Home Table** is set to Turbine Data 1h Summary

| File   | e Hom               | e Insert                         | Modeling           | View              | Help    | Table t   | tools   | Measure tools                |                     |               |            |
|--------|---------------------|----------------------------------|--------------------|-------------------|---------|-----------|---------|------------------------------|---------------------|---------------|------------|
| ∅<br>6 | Name<br>Home table  | Combined Powe<br>Turbine Data 1h | r \$%<br>Su • \$ • | General<br>% ୨ ⊰% | Auto    | ~<br>~    | Uncat   | Data category<br>tegorized 🗸 | New Q<br>measure me | uick<br>asure |            |
|        | St                  | ructure                          |                    | Forma             | atting  |           |         | Properties                   | Calculation         | ns            |            |
| 000    | $\times \checkmark$ | 1 Combined                       | Power = SUM('1     | Turbine Dat       | a 1h Su | mmary'[Po | wer])/D | ISTINCTCOUNT('Tu             | rbine Data 1        | h Summary'[T  | imeStamp]) |

#### Adding this value to the table shows that the result matches expectations

| Wind Farm             | Rated Power | Power         | Average of Power | Combined Power |
|-----------------------|-------------|---------------|------------------|----------------|
| Big Buffalo Wind Farm | 24,000.00   | 10,248,116.39 | 464.77           | 6,971.51       |
| Desert Lake Wind Farm | 30,000.00   | 12,088,731.96 | 822.36           | 8,223.63       |
| Mid Mesa Wind Farm    | 38,900.00   | 16,685,102.44 | 567.52           | 11,350.41      |
| Pine Wolf Wind Farm   | 20,000.00   | 9,324,097.01  | 634.29           | 6,342.92       |
| Total                 | 112,900.00  | 48,346,047.81 | 597.97           | 32,888.47      |

### 5.5.5 Add a date slicer

Use a date slicer to allow dynamic date filtering in the report.

Add a slicer visualization and use the **TimeStamp** from Turbine Data 1h Summary as the Field

| Field       |   |
|-------------|---|
| TimeStamp 🗸 | × |

When hovering on the slicer, use the dropdown at the top right to change the type of filtering applied. For this report, choose **Relative Date** 

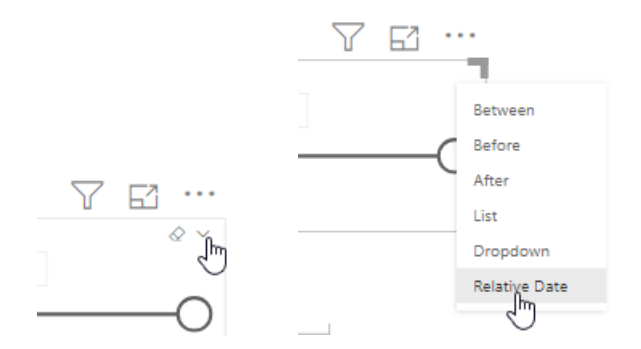

Set the slicer to show the **Last 7 Days**. The report will now update to show the selected time range

| Time | Stan  | np        |      |   |
|------|-------|-----------|------|---|
| Last | ×     | 7         | Days | ~ |
| 2/2  | 5/202 | 20 - 3/2/ | 2020 |   |

## 5.6 Create a tooltip page to show more details

Tooltip pages can be used to show detailed information in a custom view. Once created, these pages can be added to visuals, and will replace the default tooltip. For this exercise, a tooltip page will be created that shows a detailed breakdown of each wind farm's contribution to the total power.

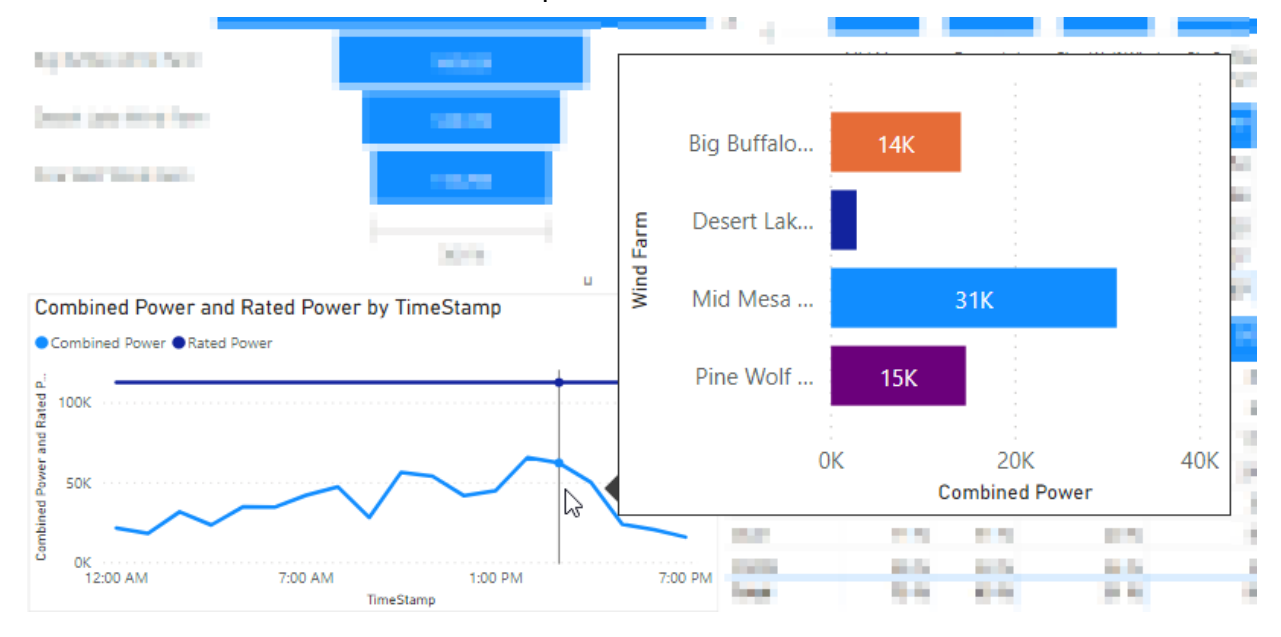

#### 5.6.1 Create and format the page

First, create a new report page by clicking the **New Page** icon in the bottom of the screen. Name this page **Wind Farm Tooltip** 

Next, configure the page as a tooltip page. To do this, click on the background and then click on the Format icon in the Visualizations pane on the right Under the Page information section, set the slider for Tooltip to On

Under the **Page size** section, choose **Tooltip** from the type dropdown

| $\wedge$ Page information |             |
|---------------------------|-------------|
| Name                      |             |
| Wind Farm Tooltip         | ∧ Page size |
| Tooltip                   | Туре        |
| On —                      | Tooltip ~   |

To make formatting easier, set the **Page View** to **Actual Size** in the **View** tab of the ribbon

| Page<br>view~ |     | Phone<br>layout |   |
|---------------|-----|-----------------|---|
| . 🕄           | Fit | to page         |   |
| ₽             | Fit | to width        |   |
| 100           | Ac  | tual size       | 1 |

To ensure users do not navigate directly to this page, **right click the page tab** in the bottom of the screen and choose **Hide Page** 

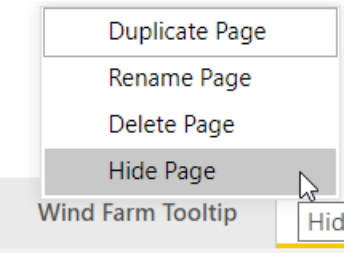

#### 5.6.2 Add visuals to the tooltip page

Add a **Stacked Bar Chart** Let to the page, and configure it as follows:

- Axis: Wind Farm from Turbine Information
- Legend: Wind Farm from Turbine Information
- Value: Combined Power from Turbine Data 1h Summary

In the Format section, turn off the Legend and Title and turn on the Data Labels

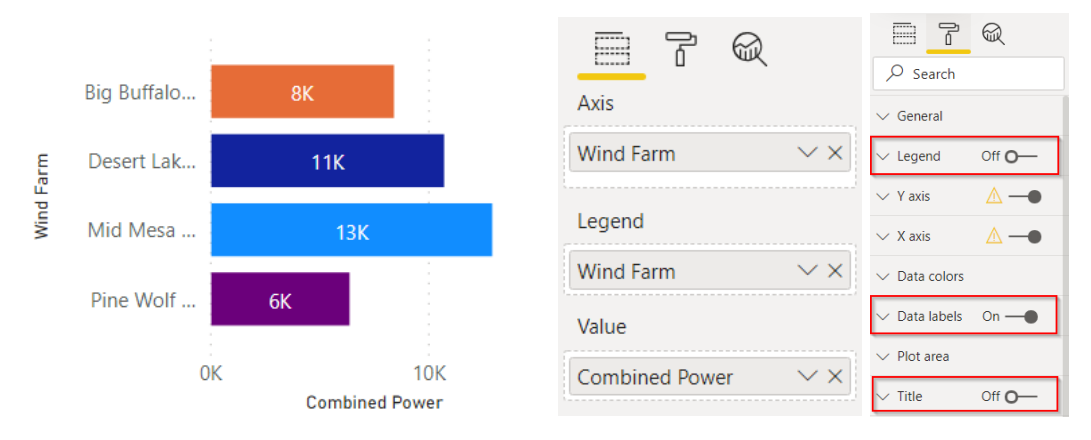

#### 5.6.3 Configure the power trend to use the tooltip page

On the **Wind Generation Overview** report page, click on the **Power Trend** visual. In the **Format** section, **turn on** the **Tooltip** and choose

- Type: Report page
- Page: Wind Farm Tooltip

| 🔎 Search     |                |
|--------------|----------------|
| ∧ Boldel     | UII <b>U</b> — |
| ∧ Tooltip    | On —           |
| Туре         |                |
| Report page  | ~              |
| Page         |                |
| Wind Farm To | oltip 🗸 📔      |
|              |                |

Once this is done, the tooltip page should appear when hovering over the trend.

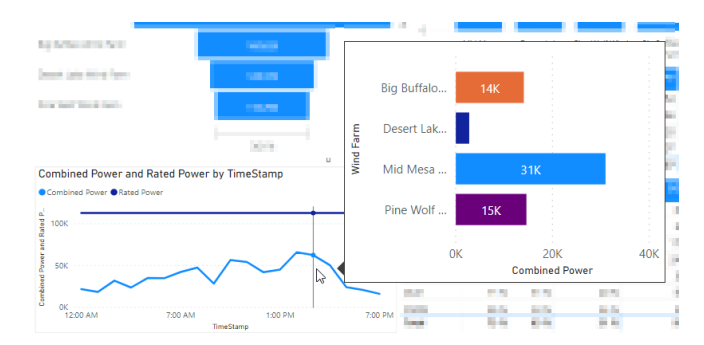

This functionality can be extended by adding other graphics to the tooltip page as necessary

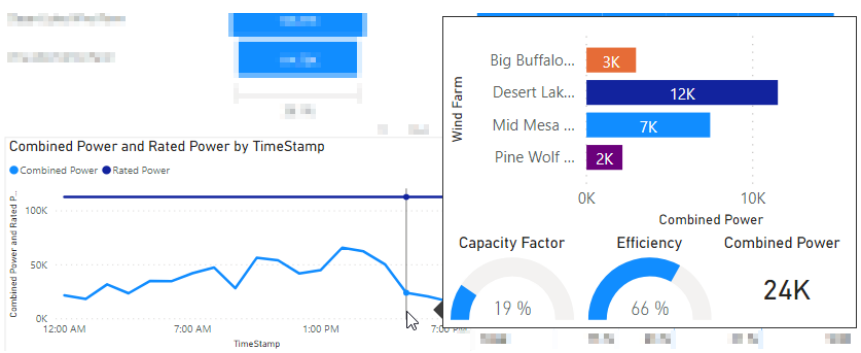

## 6. Wind Turbine Downtime: PI Integrator Event View

## 6.1 Overview

So far, the published data has focused on data coming directly from assets. Often, Event Frames can provide valuable information for reports that may be difficult to include otherwise.

In this section, downtime events will be prepared using the PI Integrator, and will be incorporated into the report in the next section. Steps for the PI SQL Client are included in the Appendix.

## 6.2 Tasks

- Create a new Event View
- Configure the Event View shape
- Set up the publishing schedule

## 6.3 Create a new Event View

Navigate to the PI Integrator webpage and from the home screen, click + Create Event View

Name the View: Turbine Downtime

Click to Create a New Shape, and then choose the Server **PISRV01** and Database **Wind Generation** 

| ≡                                 |                                                   |   |                 | Turbine Downtime |           | ← ← 🚨 PISCHOOL\student01 O |
|-----------------------------------|---------------------------------------------------|---|-----------------|------------------|-----------|----------------------------|
| Select Data >                     | Modify View > Publish                             |   |                 |                  |           | Next                       |
| 바방 Source Events                  |                                                   | ~ | 바람 Search Shape |                  | ✓ Matches |                            |
| Server                            | PISRV01                                           | • | 바망 Event Shape  |                  |           |                            |
| Database                          | Wind Generation                                   | • |                 |                  |           |                            |
| Enter Event nam                   | ne or string match pattern                        |   |                 |                  |           |                            |
| Event Frames A                    | Assets                                            |   |                 |                  |           |                            |
| ▶ <sup>H</sup> Downtime - Big E   | Buffalo Wind Farm - BB01 - High Winds - 2019-12-3 |   |                 |                  |           |                            |
| ▶ 🖽 Downtime - Big B              | Buffalo Wind Farm - BB01 - High Winds - 2019-12-3 |   |                 |                  |           |                            |
| ▶ H Downtime - Big E              | Buffalo Wind Farm - BB01 - High Winds - 2019-12-3 |   |                 |                  |           |                            |
| ▶ <sup>Hed</sup> Downtime - Big B | Buffalo Wind Farm - BB01 - High Winds - 2019-12-3 |   |                 |                  |           |                            |
| ▶ <sup>HH</sup> Downtime - Big B  | Buffalo Wind Farm - BB01 - High Winds - 2019-12-3 |   |                 |                  |           |                            |
| ▶ Htt Downtime - Big B            | Buffalo Wind Farm - BB01 - High Winds - 2019-12-3 |   |                 |                  |           |                            |

Filter the list of Event Frames by typing in **Downtime** in the filter box, and then drag one of the downtime events into the search shape

| Ξ                               |                                                                |   | Turbine Downtime                                                         | ← ♪ PISCHOOL\student01 �                                             |
|---------------------------------|----------------------------------------------------------------|---|--------------------------------------------------------------------------|----------------------------------------------------------------------|
| Select Data >                   | Modify View > Publish                                          |   |                                                                          | Next                                                                 |
| H닝 Source Events                |                                                                | ~ | 바랑 Search Shape                                                          | ✓ Matches                                                            |
| Server                          | PISRV01                                                        | • | High Event Shape                                                         | Found 1 Match                                                        |
| Database                        | Wind Generation 2                                              | • | 버킹 Downtime - Big Buffalo Wind Farm - BB01 - High Winds - 2019-12-30 🖋 🗙 | 바행 Downtime - Big Buffalo Wind Farm - BB01 - High Winds - 2019-12-30 |
| Downtime  Event Frames          | Assets                                                         |   |                                                                          |                                                                      |
| ▶ <sup>Het</sup> Downtime - Big | Buffalo Wind Farm - BB01 - High Winds - 2019-12-3              |   |                                                                          |                                                                      |
| ▶ <sup>He</sup> Downtime - Big  | Buffalo Wind Farm - BB01 - High Winds - 2019-12-3              |   |                                                                          |                                                                      |
| ▶ Httl Downtime - Rin           | Ruffalo Wind Farm - R801 - Hinh Winds - 2019-12-3<br>Show More |   |                                                                          |                                                                      |
|                                 |                                                                |   |                                                                          |                                                                      |

Expand the downtime Event in the left pane to show the referenced element. Add this element into the Event Shape

| ≡                     |                                                                |              | Turbine Downtime                                                          | 👈 🕁 2 PISCHOOL\student01 👁                                            |
|-----------------------|----------------------------------------------------------------|--------------|---------------------------------------------------------------------------|-----------------------------------------------------------------------|
| Select Data >         | Modify View > Publish                                          |              |                                                                           | Next                                                                  |
| 바방 Source Events      |                                                                | $\checkmark$ | 변경 Search Shape                                                           | ✓ Matches                                                             |
| Server                | PISRV01                                                        | •            | High Event Shape                                                          | Found 1 Match                                                         |
| Database              | Wind Constation                                                | -            | 🔺 🇺 Downtime - Big Buffalo Wind Farm - BB01 - High Winds - 2019-12-30 🖋 🕱 | ▶ ﷺ Downtime - Big Buffalo Wind Farm - BB01 - High Winds - 2019-12-30 |
|                       | wind Generation D                                              | •            | 🔊 BB01 % 🖋 🗙                                                              |                                                                       |
| T Downtime            |                                                                |              |                                                                           |                                                                       |
| Event Frames          | Assets                                                         |              |                                                                           |                                                                       |
| ▲ Howntime - Big      | Buffalo Wind Farm - BB01 - High Winds - 2019-12-3              | -            |                                                                           |                                                                       |
| 🔊 BB01                |                                                                | ۹            |                                                                           |                                                                       |
| ▶ H划 Downtime - Rin I | Ruffalo Wind Farm - RR01 - Hinh Winds - 2019-12-3<br>Show More | *            |                                                                           |                                                                       |
|                       |                                                                |              |                                                                           |                                                                       |

Add the attribute for **Reason** (click on the event frame to bring up its attributes), and configure the shape so that both the Event and the Element are matched using templates instead of the names

| ≡                                                                    | Turbine Downtime |                 |        |                                                                       |
|----------------------------------------------------------------------|------------------|-----------------|--------|-----------------------------------------------------------------------|
| Select Data > Modify View > Publish                                  |                  |                 |        | Next                                                                  |
| 바뱅 Source Events                                                     | ~                | 변경 Search Shape |        | ✓ Matches                                                             |
| Server PISRV01                                                       | v                | 바령 Event Shape  |        | Found 100+ Matches                                                    |
| Database Wind Constantion                                            | a .              | ▲ 바람 Downtime   | ø x    | Hig Downtime - Pine Wolf Wind Farm - PW03 - Planned Maintenance       |
|                                                                      |                  | I Reason        | ø ×    | High Downtime - Big Buffalo Wind Farm - BB02 - High Winds - 2019-12   |
| T Downtime                                                           |                  | 🔊 Wind Turbine  | °6 🖋 🗙 | High Downtime - Big Buffalo Wind Farm - BB01 - High Winds - 2019-12   |
| Event Frames Assets                                                  |                  |                 |        | High Downtime - Big Buffalo Wind Farm - BB03 - High Winds - 2019-12   |
| Hit Downtime - Big Buffalo Wind Farm - BB01 - High Winds - 2019-12-3 |                  |                 |        | High Downtime - Big Buffalo Wind Farm - BB04 - High Winds - 2019-12   |
|                                                                      | 0                |                 |        | High Downtime - Big Buffalo Wind Farm - BB05 - High Winds - 2019-12   |
| Hit Downtime - Big Buffalo Wind Farm - BB01 - High Winds - 2019-12-3 |                  |                 |        | ▶ 바莺 Downtime - Big Buffalo Wind Farm - BB06 - High Winds - 2019-12   |
| Show More                                                            |                  |                 |        | High Downtime - Big Buffalo Wind Farm - BB07 - High Winds - 2019-12   |
|                                                                      |                  |                 |        | High Downtime - Big Buffalo Wind Farm - BB08 - High Winds - 2019-12   |
|                                                                      |                  |                 |        | High Downtime - Big Buffalo Wind Farm - BB09 - High Winds - 2019-12   |
| Attributes                                                           | ×                |                 |        | Howman - Big Buffalo Wind Farm - BB10 - High Winds - 2019-12          |
| Select All                                                           |                  |                 |        | High Downtime - Big Buffalo Wind Farm - BB13 - High Winds - 2019-12   |
| P Reason                                                             | 6                |                 |        | Heig Downtime - Big Buffalo Wind Farm - BB14 - High Winds - 2019-12   |
| Turbine                                                              | 6                |                 |        | ▶ 148 Downtime - Big Buffalo Wind Farm - BB12 - High Winds - 2019-12  |
| Wind Farm                                                            |                  |                 |        | ▶ 145 Downtime - Big Buffalo Wind Farm - BB15 - High Winds - 2019-12  |
|                                                                      |                  |                 |        | ▶ 바‡ Downtime - Big Buffalo Wind Farm - BB11 - High Winds - 2019-12 ▼ |

Click Next to go to the Modify View Page

## 6.4 Modify and Publish the View

Change the data type for Event Frame Duration from Integer to **Single**. This will prevent the duration from being rounded to the nearest hour. Remember to click **Apply Changes** 

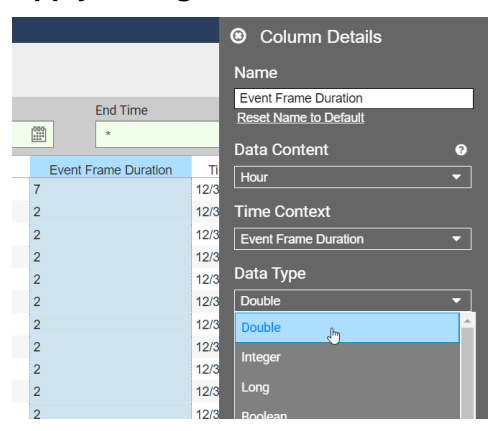

#### Set the Start Time to 1-Jan-20

|                                                                               | Turbine Down               | time                   |                      | ← A PISCH00L\student01 ♦           |
|-------------------------------------------------------------------------------|----------------------------|------------------------|----------------------|------------------------------------|
| Select Data > Modify View > Publish                                           |                            |                        |                      | Back Next                          |
| + Add Column T Edit Row Filters Edit Value Mode                               | S                          | tart Time              | End Time             |                                    |
| 7 columns 0 Row Filters Summarized Values                                     |                            | 1-Jan-20               | *                    | Apply                              |
| Downtime                                                                      | Event Frame Start Tin      | e Event Frame End Time | Event Frame Duration | TimeStamp Reason Wind Turbine ≡    |
| Downtime - Pine Wolf Wind Farm - PW03 - Planned Maintenance - 2019-12-30 03:2 | 0:00 12/30/2019 3:20:00 AM | 12/30/2019 10:45:00 AM | 7.417                | 12/30/2019 10:4! Planned Maii PW03 |
| Downtime - Big Buffalo Wind Farm - BB02 - High Winds - 2019-12-30 05:45:00    | 12/30/2019 5:45:00 AM      | 12/30/2019 7:30:00 AM  | 1.750                | 12/30/2019 7:30: High Winds BB02   |
| Downtime - Big Buffalo Wind Farm - BB01 - High Winds - 2019-12-30 05:45:00    | 12/30/2019 5:45:00 AM      | 12/30/2019 7:25:00 AM  | 1.667                | 12/30/2019 7:25: High Winds BB01   |
| Downtime - Big Buffalo Wind Farm - BB03 - High Winds - 2019-12-30 05:45:00    | 12/30/2019 5:45:00 AM      | 12/30/2019 7:30:00 AM  | 1.750                | 12/30/2019 7:30: High Winds BB03   |
| Downtime - Big Buffalo Wind Farm - BB04 - High Winds - 2019-12-30 05:45:00    | 12/30/2019 5:45:00 AM      | 12/30/2019 7:30:00 AM  | 1.750                | 12/30/2019 7:30: High Winds BB04   |
| Downtime - Big Buffalo Wind Farm - BB05 - High Winds - 2019-12-30 05:45:00    | 12/30/2019 5:45:00 AM      | 12/30/2019 7:30:00 AM  | 1.750                | 12/30/2019 7:30: High Winds BB05   |
| Downtime - Big Buffalo Wind Farm - BB06 - High Winds - 2019-12-30 05:45:00    | 12/30/2019 5:45:00 AM      | 12/30/2019 7:30:00 AM  | 1.750                | 12/30/2019 7:30: High Winds BB06   |
| Downtime - Big Buffalo Wind Farm - BB07 - High Winds - 2019-12-30 05:45:00    | 12/30/2019 5:45:00 AM      | 12/30/2019 7:30:00 AM  | 1.750                | 12/30/2019 7:30: High Winds BB07   |
| Downtime - Big Buffalo Wind Farm - BB08 - High Winds - 2019-12-30 05:45:00    | 12/30/2019 5:45:00 AM      | 12/30/2019 7:30:00 AM  | 1.750                | 12/30/2019 7:30: High Winds BB08   |
| Downtime - Big Buffalo Wind Farm - BB09 - High Winds - 2019-12-30 05:45:00    | 12/30/2019 5:45:00 AM      | 12/30/2019 7:30:00 AM  | 1.750                | 12/30/2019 7:30: High Winds BB09   |
| Downtime - Big Buffalo Wind Farm - BB10 - High Winds - 2019-12-30 05:45:00    | 12/30/2019 5:45:00 AM      | 12/30/2019 7:30:00 AM  | 1.750                | 12/30/2019 7:30: High Winds BB10   |
| Downtime - Big Buffalo Wind Farm - BB13 - High Winds - 2019-12-30 05:45:00    | 12/30/2019 5:45:00 AM      | 12/30/2019 7:30:00 AM  | 1.750                | 12/30/2019 7:30: High Winds BB13   |
| Downtime - Big Buffalo Wind Farm - BB14 - High Winds - 2019-12-30 05:45:00    | 12/30/2019 5:45:00 AM      | 12/30/2019 7:30:00 AM  | 1.750                | 12/30/2019 7:30: High Winds BB14   |
| Downtime - Big Buffalo Wind Farm - BB12 - High Winds - 2019-12-30 05:45:00    | 12/30/2019 5:45:00 AM      | 12/30/2019 7:30:00 AM  | 1.750                | 12/30/2019 7:30: High Winds BB12   |
| Downtime - Big Buffalo Wind Farm - BB15 - High Winds - 2019-12-30 05:45:00    | 12/30/2019 5:45:00 AM      | 12/30/2019 7:25:00 AM  | 1.667                | 12/30/2019 7:25: High Winds BB15   |
| Downtime - Big Buffalo Wind Farm - BB11 - High Winds - 2019-12-30 05:45:00    | 12/30/2019 5:45:00 AM      | 12/30/2019 7:30:00 AM  | 1.750                | 12/30/2019 7:30: High Winds BB11   |
| Downtime - Desert Lake Wind Farm - DL06 - No Wind - 2019-12-30 06:30:00       | 12/30/2019 6:30:00 AM      | 12/30/2019 6:35:00 AM  | 0.083                | 12/30/2019 6:35: No Wind DL06      |

Click **Next** to advance to the Publish page.

Set the target to SQL Server and Run on a Schedule, with Recur every 5 minutes

| ≡                                   | Turbin                                                                                                    |
|-------------------------------------|----------------------------------------------------------------------------------------------------|
| Select Data > Modify View > Publish |                                                                                                    |
| Target Configuration                | Summary                                                                                                    |
| SQL Server 🔻                        | Shape and Matches                                                                                           |
|                                     | There are 100+ Matching Instances                                                                           |
| Run Mode                            | Timeframe and Interval                                                                                      |
| Run Once                            | • Your Start Time is 2019-12-30T10:45:00.000Z                                                               |
| Run on a Schedule                   | <ul> <li>Your End Time is *</li> <li>Your Time Interval gets an interpolated measurement Every 1</li> </ul> |
| First Run                           | minute                                                                                                    |
| * 1000                              |                                                                                                    |
| Recur every 5  minutes              | Publish                                                                                                    |

## Click Publish

# 7. Incorporate Downtime Data into the Report

## 7.1 Overview

In this section, the downtime information will be incorporated into the report.

## 7.2 Identify the Tasks

- Add the downtime data to Power BI, either from the PI SQL Client or PI Integrator
- Add a relationship to Join the Turbine Downtime table to the Turbine Information table
- Create a chart to show downtime for each wind farm
- Create a Date Table to allow filtering of all data
- Create a Tooltip page to show extra detail

## 7.3 Add the Downtime Data to the Report

Using the same procedure as in Section 5, add the table/view **Turbine Downtime** into the report.

For convenience, you may use the **Recent Sources** dropdown from the Home tab of the ribbon.

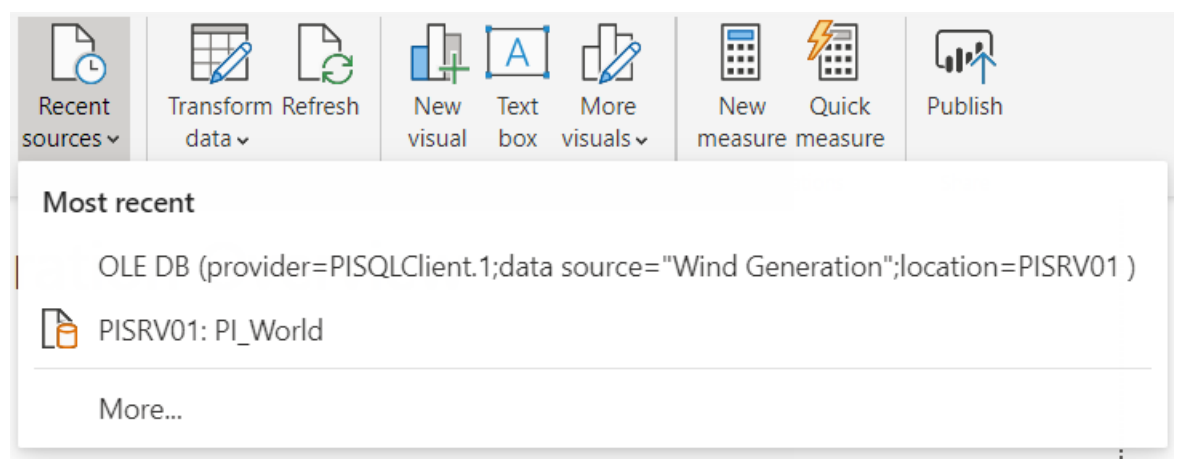

## 7.4 Connect the Downtime Table to the Model

After importing the table, navigate to the Model section on the left bar. Verify that the **Turbine Downtime** table has a relationship with the **Turbine Information** table using the **Wind Turbine** field. If necessary, delete the existing relationship and create a new one.

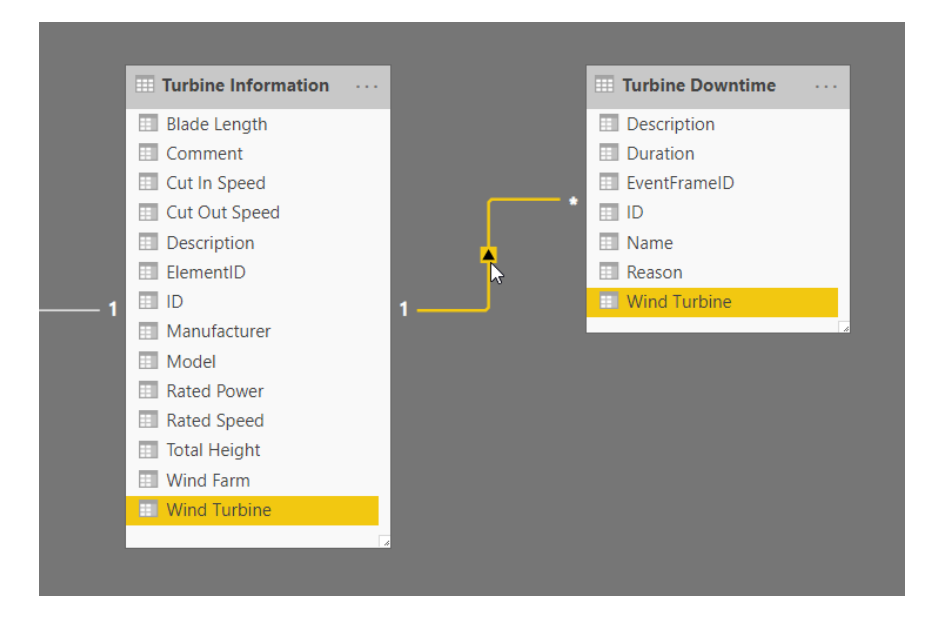

## 7.5 Create a Chart of Downtime by Wind Farm

In the Report View, add a Clustered Column Chart <sup>11</sup> with the following fields:

Axis: Wind Farm from Turbine Information

Values: **Duration** from Turbine Downtime

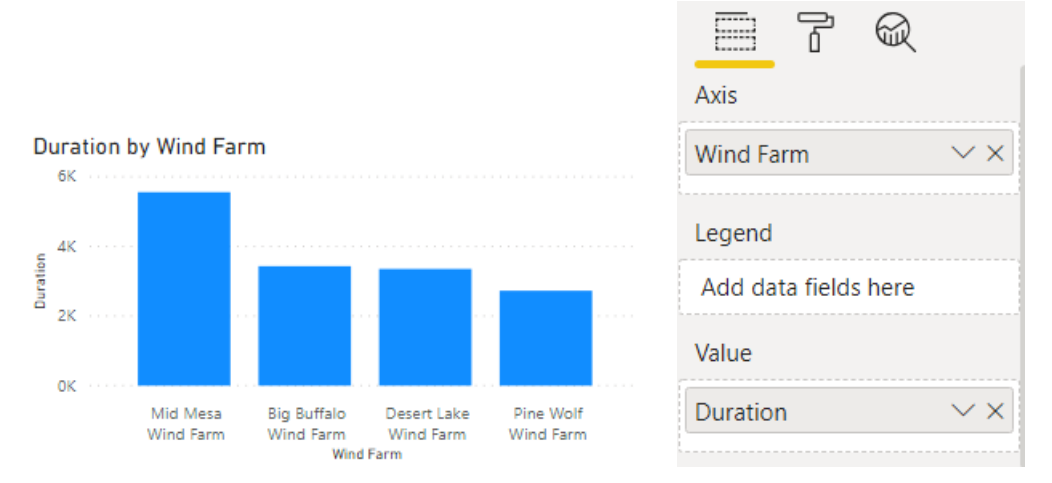

Notice that the duration is properly split between the four wind farms.

## 7.6 Create a Date Table

Adjust the date slicer to choose a different date range. Notice that the **Downtime** duration in the previous chart **does not update**.

This happens because the slicer is configured with the Timestamp from the Turbine Data 1hr Summary table, and so it does not affect the Turbine Downtime table.

To create a date slicer that will alter all the tables, it is best to create a separate **Date Table**.

| First, enter the Data section by clicking the icon on the left side. |       |
|----------------------------------------------------------------------|-------|
|                                                                      | New   |
| In the Ribbon, click on the Table Tools tab and choose New Table     | table |
|                                                                      |       |
| Enter the following definition for the table:                        |       |

```
Date = Calendar( Date(2020, 1, 1), TODAY())
```

#### Hit Enter

This will create a table with dates from 1-Jan-2020 to Today.

| File              | Home                  | e Hel     | p Table    | tools                   |                         |                |                  |               |              |  |
|-------------------|-----------------------|-----------|------------|-------------------------|-------------------------|----------------|------------------|---------------|--------------|--|
| $\langle \rangle$ | Name Da               | ate       |            |                         |                         |                | <b>/</b>         |               |              |  |
|                   |                       |           |            | Mark as date<br>table ✓ | Manage<br>relationships | New<br>measure | Quick<br>measure | New<br>column | New<br>table |  |
|                   | Stru                  | ucture    |            | Calendars               | Relationships           |                | Calculat         | ions          |              |  |
| 000               | $\times$ $\checkmark$ | 1 Date    | = Calendar | ( Date(2020, 2          | 1, 1), TODAY()          | )              |                  |               |              |  |
|                   | Date                  | -         |            |                         |                         |                |                  |               |              |  |
| ⊞                 | 1/1/2020 12:          | :00:00 AM |            |                         |                         |                |                  |               |              |  |
| 68                | 1/2/2020 12:          | :00:00 AM |            |                         |                         |                |                  |               |              |  |
| 28                | 1/3/2020 12:          | :00:00 AM |            |                         |                         |                |                  |               |              |  |
|                   | 1/4/2020 12:          | :00:00 AM |            |                         |                         |                |                  | 2             |              |  |
|                   | 1/5/2020 12:          | :00:00 AM |            |                         |                         |                |                  |               |              |  |
|                   | 1/6/2020 12:          | :00:00 AM |            |                         |                         |                |                  |               |              |  |
|                   | 1/7/2020 12:          | :00:00 AM |            |                         |                         |                |                  |               |              |  |
|                   | 1/8/2020 12:          | :00:00 AM |            |                         |                         |                |                  |               |              |  |
|                   | 1/9/2020 12:          | :00:00 AM |            |                         |                         |                |                  |               |              |  |

This table can now be joined to any table that has date data.

To make the joining process smoother, add a date column to both the **Turbine Data 1h Summary** and **Turbine Downtime** tables

#### 7.6.1 Add Date Column to Turbine Data 1h Summary

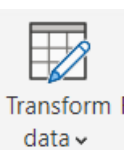

To add a date column, click **Transform Data** query editor.

in the ribbon to open the

Select the Table Turbine Data 1h Summary from the left.

Select the TimeStamp Column

In the Ribbon, navigate to the Add Column tab and choose Date > Date Only

| 🕶 📔 🗧 = 🛛 Wind Generation Report - PI SQL Client -    | - Power        | r Query Editor                                        |                                                                                                    |                        |                   |
|-------------------------------------------------------|----------------|-------------------------------------------------------|----------------------------------------------------------------------------------------------------|------------------------|-------------------|
| File Home Transform Add Column                        | View           | Help                                                  |                                                                                                    |                        |                   |
| Column From Custom Invoke Custom<br>Examples • Column | nn<br>A<br>For | ABC ABC Extract •<br>123 Extract •<br>mat abc Parse • | $\begin{array}{c} \overline{X} \\ \Sigma \\ \Sigma \\ \end{array} \begin{array}{c} \begin{array}{c} \end{array} \\ \end{array} \begin{array}{c} \end{array} \begin{array}{c} \end{array} \begin{array}{c} \end{array} \begin{array}{c} \end{array} \begin{array}{c} 10^2 \\ \end{array} \end{array}$ | Trigonometry ~         | Time Duration     |
| General                                               |                | From Text                                             | From                                                                                                    | Age                    | n Date & Time     |
| Queries [3]                                           |                | A <sup>B</sup> C Wind Turbine                         | 💌 📴 TimeStamp                                                                                                    | Date Only<br>Parse     | ▼ 1.2 Capacity Fa |
| III Turbine Data 1h Summary                           | 1              | BB01                                                  | 1/1/2                                                                                                    | Year                   | 1                 |
| Turbine Information                                   | 2              | BB01                                                  | 1/1/2                                                                                                    | Month •                | 1                 |
| Turbine Downtime                                      | 3              | BB01                                                  | 1/1/2                                                                                                    | Quarter >              | 1                 |
|                                                       | 4              | BB01                                                  | 1/1/2                                                                                                    | Week                   | 1                 |
|                                                       | 5              | BB01                                                  | 1/1/2                                                                                                    | Day                    | 1                 |
|                                                       | 6              | BB01                                                  | 1/1/2                                                                                                    | - Jay ,                | 1                 |
|                                                       | 7              | BB01                                                  | 1/1/2                                                                                                    | Subtract Days          | 1                 |
|                                                       | 8              | BB01                                                  | 1/1/2                                                                                                    | Compline Date and Time | 1                 |
|                                                       | 9              | BB01                                                  | 1/1/2                                                                                                    | Earliest               | 1                 |
|                                                       | 10             | BB01                                                  | 1/1/20                                                                                                    | Latest                 | 1                 |
|                                                       | 11             | BB01                                                  | 1/1/2020 1                                                                                                    | 1:00:00 AM             | 1                 |
|                                                       | 12             | BB01                                                  | 1/1/2020 1                                                                                                    | 12:00:00 PM            | 1                 |
|                                                       | 13             | BB01                                                  | 1/1/2020                                                                                                    | 1:00:00 PM             | 1                 |
|                                                       |                |                                                       |                                                                                                    |                        |                   |

This will create a column called Date

#### 7.6.2 Add Date Column to the Turbine Downtime Table

For event frame tables, the process is similar. Unlike the timed data, summary event frames only have a start and end time, not individual timestamps. A robust approach for this type of linking is included in the Appendix, but for this lab, the **Start Time** will be used.

Follow the above procedure to create a Date column from the Start Time

#### 7.6.3 Link the Date Table

Create relationships between the Date table and the other tables.

Now, update the Date slicer to use the **Date** column from the date table, and watch as the Duration updates properly .

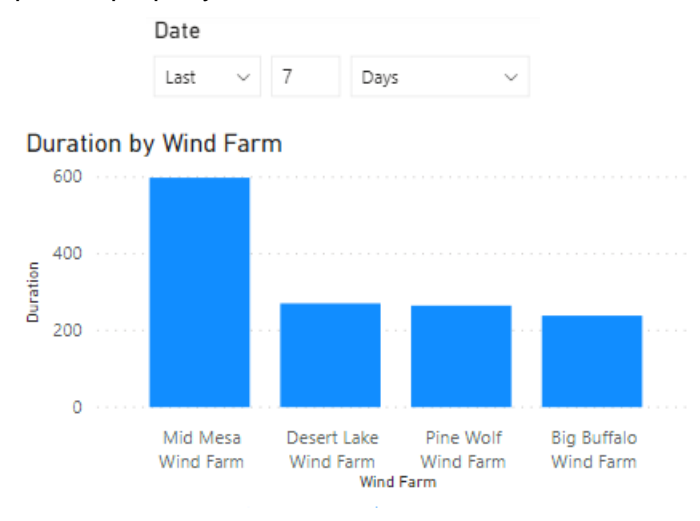

# 7.7 Wind Turbine Running Performance: PI Integrator Event View (Sampled)

## 7.8 Overview

In the previous sections, the data sets have focused on summarized data and events to capture an overview of the data while sampling as infrequently as possible. Some analysis, however, requires high resolution data that has not been summarized.

In the PI System, Event Frames have been configured to track when each wind turbine is running (without curtailments or downtime). In this section, a data set for Wind Turbine Running Performance will be created, with high resolution data published at five-minute intervals while the events are active. This data will then be used to track the operating characteristics of the wind turbines.

Steps for the PI SQL Client are included in the Appendix.

## 7.9 Tasks

- Create a new Event View
- Configure the Event View to publish sampled data
- Set up the publishing schedule

## 7.10 Create a new Event View

Navigate to the PI Integrator webpage and from the home screen, click + Create Event View

Name the View: Turbine Running Data

Click to Create a New Shape, and then choose the Server **PISRV01** and Database **Wind Generation** 

| ≡                                 |                                                   |   |                 | Turbine Downtime |           | ☆    |
|-----------------------------------|---------------------------------------------------|---|-----------------|------------------|-----------|------|
| Select Data >                     | Modify View > Publish                             |   |                 |                  |           | Next |
| 바방 Source Events                  |                                                   | ~ | 바방 Search Shape |                  | ✓ Matches |      |
| Server                            | PISRV01                                           | • | 바방 Event Shape  |                  |           |      |
| Database                          | Wind Generation 2                                 | ٣ |                 |                  |           |      |
| Enter Event nam                   | ne or string match pattern                        |   |                 |                  |           |      |
| Event Frames A                    | Assets                                            |   |                 |                  |           |      |
| ▶ <sup>H</sup> Downtime - Big B   | Buffalo Wind Farm - BB01 - High Winds - 2019-12-3 | 1 |                 |                  |           |      |
| ▶ <sup>H</sup> Downtime - Big B   | Buffalo Wind Farm - BB01 - High Winds - 2019-12-3 |   |                 |                  |           |      |
| ▶ He Downtime - Big B             | Buffalo Wind Farm - BB01 - High Winds - 2019-12-3 |   |                 |                  |           |      |
| ▶ <sup>H</sup> Downtime - Big B   | Buffalo Wind Farm - BB01 - High Winds - 2019-12-3 |   |                 |                  |           |      |
| ▶ <sup>Hel</sup> Downtime - Big B | Buffalo Wind Farm - BB01 - High Winds - 2019-12-3 |   |                 |                  |           |      |
| ▶ Htt Downtime - Big B            | Buffalo Wind Farm - BB01 - High Winds - 2019-12-3 |   |                 |                  |           |      |

Filter the list of Event Frames by typing in **Generating** in the filter box, and then drag one of the downtime events into the search shape

| Ξ                                  |                                               |            | Turbine Running Data                                               |     | n n 19 PISCHOOL\student01                                          |
|------------------------------------|-----------------------------------------------|------------|--------------------------------------------------------------------|-----|--------------------------------------------------------------------|
| Select Data >                      | Modify View > Publish                         |            |                                                                    |     | Next                                                               |
| He Source Events                   |                                               | ~          | 바랭 Search Shape                                                    |     | ✓ Matches                                                          |
| Server                             | PISRV01                                       | *          | Httl Event Shape                                                   |     | Found 1 Match                                                      |
| Database                           | Wind Generation                               | а <b>т</b> | 바뱅 Generating - Big Buffalo Wind Farm - BB01 - 2019-12-30 00:00:00 | ø x | 1행 Generating - Big Buffalo Wind Farm - BB01 - 2019-12-30 00:00:00 |
| Enter Event na                     | me or string match pattern                    |            |                                                                    |     |                                                                    |
| Event Frames                       | Assets                                        |            |                                                                    |     |                                                                    |
| ▶ <sup>I+</sup> I Generating - Big | g Buffalo Wind Farm - BB01 - 2019-12-30 00:00 | :00        |                                                                    |     |                                                                    |
| ▶ <sup>He</sup> d Generating - Big | g Buffalo Wind Farm - BB01 - 2019-12-30 07:25 | :00        |                                                                    |     |                                                                    |
| ▶ ™d Generating - Big              | 9 Buffalo Wind Farm - BB01 - 2019-12-30 08:40 | :00        |                                                                    |     |                                                                    |

Expand the downtime Event in the left pane to show the referenced element. Add this element into the Event Shape

| =                      |                                                |     | Turbine Running Data                                                        |              | n n 🕈 🕹 PISCHOOL\student01 o                                                    |
|------------------------|------------------------------------------------|-----|-----------------------------------------------------------------------------|--------------|---------------------------------------------------------------------------------|
| Select Data >          | Modify View > Publish                          |     |                                                                             |              | Next                                                                            |
| Hit Source Events      |                                                | ~   | He Search Shape                                                             |              | ✓ Matches                                                                       |
| Server                 | PISRV01                                        |     | Htt Event Shape                                                             |              | Found 1 Match                                                                   |
| Database               | Wind Generation                                | 0 • | Hig Generating - Big Buffalo Wind Farm - BB01 - 2019-12-30 00:00:00<br>BB01 | # X<br>% # X | ▶ <sup>14</sup> Generating - Big Buffalo Wind Farm - BB01 - 2019-12-30 00:00:00 |
| Enter Event nan        | ne or string match pattern                     |     |                                                                             |              |                                                                                 |
| Event Frames           | Assets                                         |     |                                                                             |              |                                                                                 |
| ▲ Hot Generating - Big | Buffalo Wind Farm - BB01 - 2019-12-30 00:00:00 | -   |                                                                             |              |                                                                                 |
| @ BB01                 |                                                | Q   |                                                                             |              |                                                                                 |
| ▶ ₩d Generating - Big  | Buffalo Wind Farm - BB01 - 2019-12-30 07:25:00 |     |                                                                             |              |                                                                                 |

Add the following attributes from the Element:

- Capacity Factor
- Efficiency
- Power
- Wind Speed
- Yaw Angle

Configure the shape so that both the Event and the Element are matched using templates instead of the names

| ≡                                                                                |     | Turbine Running Data |        | ← ← Ł PISCHOOL\student01 Φ                                                    |
|----------------------------------------------------------------------------------|-----|----------------------|--------|-------------------------------------------------------------------------------|
| Select Data > Modify View > Publish                                              |     |                      |        | Next                                                                          |
| 바람 Source Events                                                                 | ~   | He Search Shape      |        | ✓ Matches                                                                     |
| Server PISRV01                                                                   | •   | 바枴 Event Shape       |        | Found 100+ Matches                                                            |
| Database Wind Constaller                                                         | 2.1 | A Hig Running        | ø ×    | Hig Generating - Pine Wolf Wind Farm - PW04 - 2019-12-30 00:00:00             |
| Wind Generation                                                                  | ~ • | 🔺 🏠 Wind Turbine     | °6 🖋 🗙 | Hold Generating - Pine Wolf Wind Farm - PW03 - 2019-12-30 00:00:00            |
| T Enter Event name or string match pattern                                       |     | Capacity Factor      | ø ×    | ▶ Hổ Generating - Pine Wolf Wind Farm - PW02 - 2019-12-30 00:00:00            |
| Event Frames Assets                                                              |     | Efficiency           | # ×    | ▶ Hit Generating - Mid Mesa Wind Farm - MM17 - 2019-12-30 00:00:00            |
| ・ <sup>113</sup> Generating - Big Buffalo Wind Farm - BB01 - 2019-12-30 00:00:00 |     | Power                | ₹×     | Hig Generating - Mid Mesa Wind Farm - MM20 - 2019-12-30 00:00:00              |
|                                                                                  | 0   | Wind Speed           | ø ×    | ▶ <sup>H</sup> Generating - Mid Mesa Wind Farm - MM19 - 2019-12-30 00:00:00   |
| ▶ <sup>th</sup> Generating - Big Buffalo Wind Farm - BB01 - 2019-12-30 07:25:00  | ч.  | 🗬 Yaw Angle          | ₹×     | ▶ <sup>H</sup> ổ Generating - Mid Mesa Wind Farm - MM18 - 2019-12-30 00:00:00 |
| Show More                                                                        |     |                      |        | ▶ Hit Generating - Pine Wolf Wind Farm - PW05 - 2019-12-30 00:00:00           |
|                                                                                  |     |                      |        | ▶ 148 Generating - Mid Mesa Wind Farm - MM16 - 2019-12-30 00:00:00            |
|                                                                                  |     |                      |        | ▶ 148 Generating - Pine Wolf Wind Farm - PW01 - 2019-12-30 00:00:00           |
| Attributes Filter                                                                | ×   |                      |        | ▶ 148 Generating - Pine Wolf Wind Farm - PW06 - 2019-12-30 00:00:00           |
|                                                                                  |     |                      |        | ▶ 1+8 Generating - Desert Lake Wind Farm - DL02 - 2019-12-30 00:00:00         |
| L) Select All                                                                    |     | -                    |        | ▶ 148 Generating - Pine Wolf Wind Farm - PW08 - 2019-12-30 00:00:00           |
| Availability                                                                     | 0   |                      |        | ▶ 14 Generating - Pine Wolf Wind Farm - PW09 - 2019-12-30 00:00:00            |
| III Blade Length                                                                 | 0   |                      |        | ▶ He Generating - Pine Wolf Wind Farm - PW10 - 2019-12-30 00:00:00            |
| Capacity Factor                                                                  | 0   |                      |        | High Generating - Desert Lake Wind Farm - DL01 - 2019-12-30 00:00:00          |
| E Cut In Speed                                                                   | 0   |                      |        | ▶ 地 Generating - Desert Lake Wind Farm - DL03 - 2019-12-30 00:00:00           |

Click Next to go to the Modify View Page

## 7.11 Configure the Event View to publish sampled data

Click the Edit Value Mode button to sample values every 5 Minutes.

| Edit Value Mode<br>Summarized Values                                                                                                    |                     |
|----------------------------------------------------------------------------------------------------|---------------------|
| Edit Value Mode                                                                                                    | ×                   |
| <ul> <li>Summarized Values</li> <li>Sampled Values</li> <li>Sample values every 5          <ul> <li>minutes •</li> <li>Interpolate •</li> <li>Exact •</li> <li>Use Key Column Capacity Factor •</li> </ul> </li> </ul> |                     |
|                                                                                                    | Cancel Save Changes |

The view will now publish data at 5-minute intervals while the event is active.

Remove the Event Frame Duration column, as it will not be needed.

For consistency with the other views, set the Start Time to 1-Jan-20

|                        |                        |                                     |                     | Turbine      | Running Data    |            |           | •          | PISCHOOL\student0 | 1 0 |
|------------------------|------------------------|-------------------------------------|---------------------|--------------|-----------------|------------|-----------|------------|-------------------|-----|
| Select Data > M        | odify View > Pub       | blish                               |                     |              |                 | Ş          |           |            | Back Next         |     |
| + Add Column           | T Edit Row Filters     | Edit Value M                        | ode                 |              | Start Time      |            | End Time  |            | -                 |     |
| 10 columns             | 0 Row Filters          | Interpolated Val<br>Every 5 minutes | Ues                 |              | 1/1/20 12:00 AM | <b>#</b>   |           |            | Apply             |     |
| Running I              | Event Frame Start Time | e Event Frame End Time              | TimeStamp           | Wind Turbine | Capacity Factor | Efficiency | Power     | Wind Speed | Yaw Angle         | =   |
| Generating - Pine Wolf | 1/1/2020 3:05:00 AM    | 1/1/2020 3:15:00 AM                 | 1/1/2020 3:05:00 AM | PW04         | 0.146           | 0.671      | 292.131   | 7.018      | -17.241           | -   |
| Generating - Pine Wolf | 1/1/2020 3:05:00 AM    | 1/1/2020 3:15:00 AM                 | 1/1/2020 3:10:00 AM | PW04         | 0.002           | 0.777      | 4.493     | 3.844      | -1.045            |     |
| Generating - Pine Wolf | 1/1/2020 3:05:00 AM    | 1/1/2020 3:15:00 AM                 | 1/1/2020 3:15:00 AM | PW04         | 0               | 0          | 0         | 2.202      | 15.976            |     |
| Generating - Pine Wolf | 1/1/2020 3:05:00 AM    | 1/1/2020 3:15:00 AM                 | 1/1/2020 3:05:00 AM | PW03         | 0.134           | 0.615      | 267.706   | 7.018      | 2.036             |     |
| Generating - Pine Wolf | 1/1/2020 3:05:00 AM    | 1/1/2020 3:15:00 AM                 | 1/1/2020 3:10:00 AM | PW03         | 0.002           | 0.565      | 3.269     | 3.844      | 14.559            |     |
| Generating - Pine Wolf | 1/1/2020 3:05:00 AM    | 1/1/2020 3:15:00 AM                 | 1/1/2020 3:15:00 AM | PW03         | 0               | 0          | 0         | 2.202      | -12.876           |     |
| Generating - Pine Wolf | 1/1/2020 3:05:00 AM    | 1/1/2020 3:15:00 AM                 | 1/1/2020 3:05:00 AM | PW02         | 0.204           | 0.936      | 407.322   | 7.018      | 3.493             |     |
| Generating - Pine Wolf | 1/1/2020 3:05:00 AM    | 1/1/2020 3:15:00 AM                 | 1/1/2020 3:10:00 AM | PW02         | 0.003           | 0.942      | 5.445     | 3.844      | -5.021            |     |
| Generating - Pine Wolf | 1/1/2020 3:05:00 AM    | 1/1/2020 3:15:00 AM                 | 1/1/2020 3:15:00 AM | PW02         | 0               | 0          | 0         | 2.202      | 4.809             |     |
| Generating - Mid Mesa  | 1/1/2020 3:05:00 AM    | 1/1/2020 3:30:00 AM                 | 1/1/2020 3:05:00 AM | MM17         | 0.977           | 0.977      | 1,464.818 | 22.094     | 3.477             |     |
| Generating - Mid Mesa  | 1/1/2020 3:05:00 AM    | 1/1/2020 3:30:00 AM                 | 1/1/2020 3:10:00 AM | MM17         | 0.991           | 0.991      | 1,486.361 | 22.985     | 2.831             |     |
| Generating - Mid Mesa  | 1/1/2020 3:05:00 AM    | 1/1/2020 3:30:00 AM                 | 1/1/2020 3:15:00 AM | MM17         | 0.97            | 0.97       | 1,455.736 | 21.367     | -1.651            |     |
| Generating - Mid Mesa  | 1/1/2020 3:05:00 AM    | 1/1/2020 3:30:00 AM                 | 1/1/2020 3:20:00 AM | MM17         | 0.965           | 0.965      | 1,447.443 | 19.617     | 3.586             |     |
| Generating - Mid Mesa  | 1/1/2020 3:05:00 AM    | 1/1/2020 3:30:00 AM                 | 1/1/2020 3:25:00 AM | MM17         | 0.962           | 0.962      | 1,443.521 | 24.603     | 1.232             |     |
| Generating - Mid Mesa  | 1/1/2020 3:05:00 AM    | 1/1/2020 3:30:00 AM                 | 1/1/2020 3:30:00 AM | MM17         | 0.003           | 0          | 4.449     | 25.891     | 6.204             |     |
| Generating - Mid Mesa  | 1/1/2020 3:05:00 AM    | 1/1/2020 3:30:00 AM                 | 1/1/2020 3:05:00 AM | MM20         | 0.969           | 0.969      | 1,454.104 | 22.094     | 0.644             |     |
| Generating - Mid Mesa  | 1/1/2020 3:05:00 AM    | 1/1/2020 3:30:00 AM                 | 1/1/2020 3:10:00 AM | MM20         | 0.975           | 0.975      | 1,462.49  | 22.985     | 0.717             |     |
| Generating - Mid Mesa  | 1/1/2020 3:05:00 AM    | 1/1/2020 3:30:00 AM                 | 1/1/2020 3:15:00 AM | MM20         | 0.914           | 0.914      | 1,371.439 | 21.367     | -10.984           |     |
| Generating - Mid Mesa  | 1/1/2020 3:05:00 AM    | 1/1/2020 3:30:00 AM                 | 1/1/2020 3:20:00 AM | MM20         | 0.971           | 0.971      | 1,456.219 | 19.617     | -0.196            |     |

Click **Next** to advance to the Publish page.

## Set the target to SQL Server and Run on a Schedule, with Recur every 5 minutes

## Select Data > Modify View > Publish

| Target Configuration   |   | Summary                                                                            |
|------------------------|---|------------------------------------------------------------------------------------|
| SQL Server             | • | Shape and Matches                                                                  |
|                        |   | There are 100+ Matching Instances                                                  |
| Run Mode               |   | Timeframe and Interval                                                             |
| Run Once               |   | • Your Start Time is 2020-01-01T05:00:00.000Z                                      |
| Run on a Schedule      |   | Your End Time is *     Your Time Interval gets an interpolated measurement Every 5 |
| First Run              |   | minutes                                                                            |
| * [000                 |   |                                                                                    |
| Recur every 5  minutes |   | Publish                                                                            |
|                        |   |                                                                                    |

#### Click on **Publish**

## 8. Incorporate the Running Data into the Report

#### 8.1 **Overview**

In the previous section, high resolution data was published while the turbine was running. In this section, that data will be incorporated into the report. This section will also show how to create Drillthrough report pages, which can be opened from other visuals throughout the report

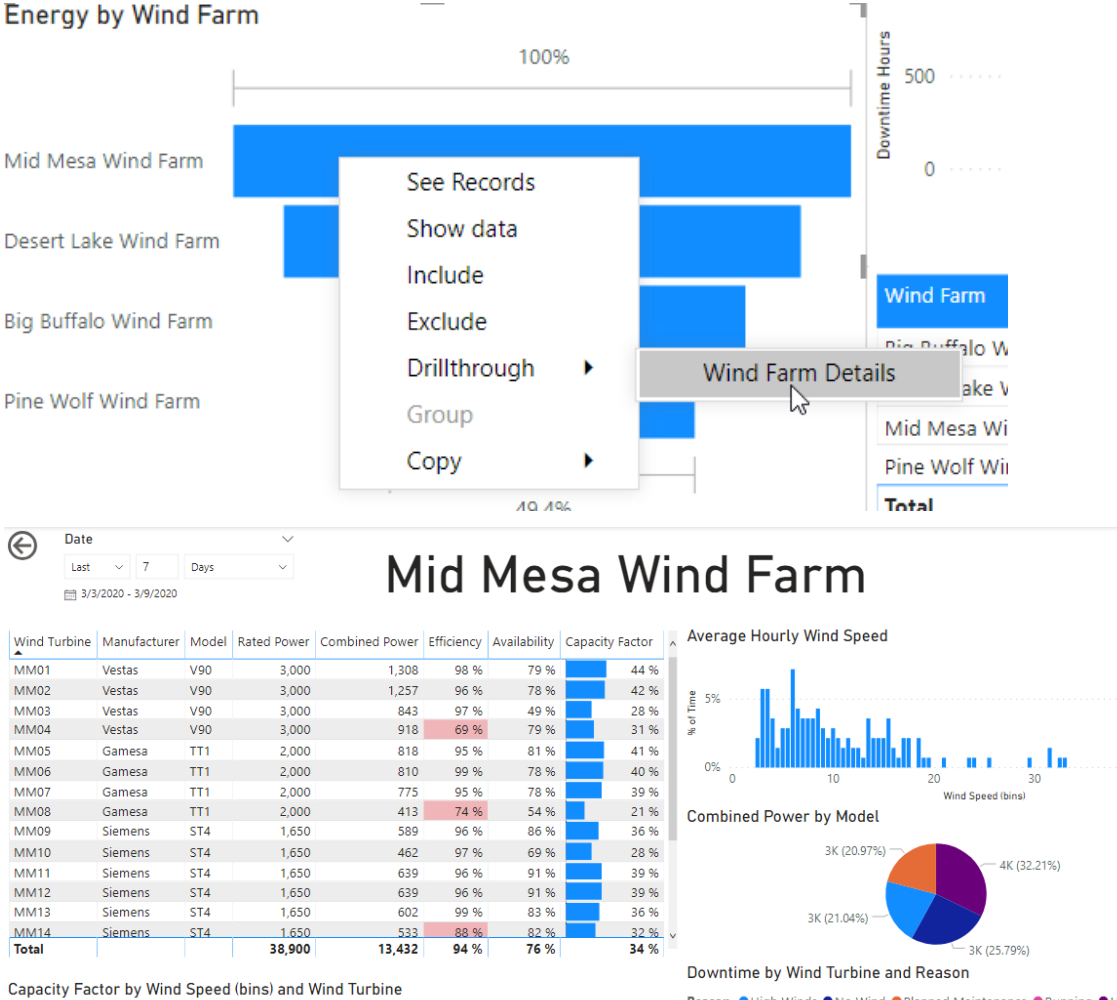

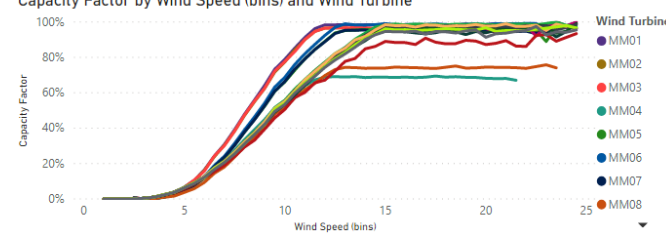

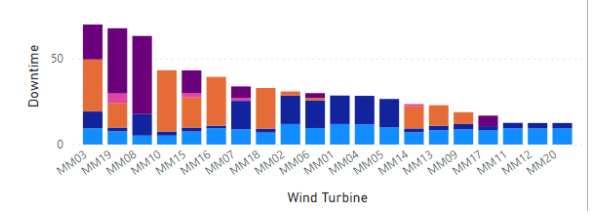

Model

●V90

•ST4

1.5s

•TT1

## 8.2 Tasks

- Load the Turbine Running Data
- Create a new report page for Wind Farm Details
- Set the page to use Drillthrough
- Add visuals to the report page

## 8.3 Add the Turbine Running Data

Using the same procedure as in Section 5, add the table/view **Turbine Running Data** into the report.

For convenience, you may use the **Recent Sources** dropdown from the Home tab of the ribbon.

| Recent<br>sources ~ | Transform Re<br>data v | efresh New visua | Text<br>box | More<br>visuals v | New<br>measure | Quick<br>measure | Publish           |
|---------------------|------------------------|------------------|-------------|-------------------|----------------|------------------|-------------------|
| Most red            | cent<br>DB (provide    | r=PISQLClier     | t.1;data    | source="\         | Wind Gen       | eration";I       | ocation=PISRV01 ) |
| PISF                | RV01: PI_Wor           | ld               |             |                   |                |                  |                   |
| Мо                  | ſe                     |                  |             |                   |                |                  |                   |

In order to join this table into the data model, follow the steps from Section 7.6.1 to add a **Date** column based on the **Timestamp**.

Join Turbine Running Data to Date on the Date field

Join Turbine Running Data to Turbine Information on the Wind Turbine field

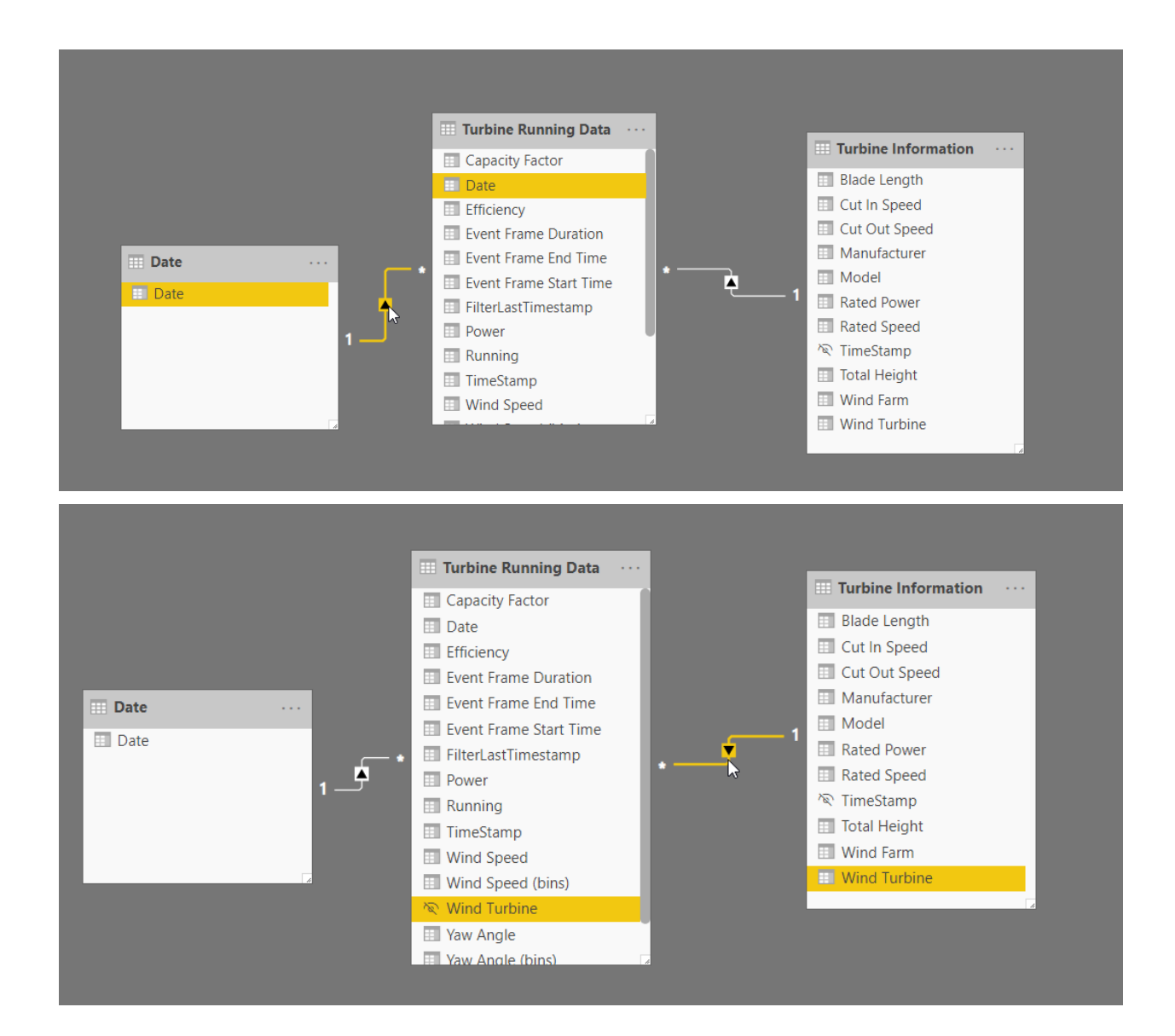

## 8.4 Create a drillthrough report page for Wind Farm Details

Create a new report page by clicking the **New Page** icon in the bottom of the screen. Name this page **Wind Farm Details**.

On the **Visualizations** pane on the right, drag **Wind Farm** from Turbine Information onto the Drillthrough fields. This configures drillthrough to this page from any visual that uses the **Wind Farm** as a category.

Ensure the Keep all filters is Off. This will prevent additional filtering of the page

| alues                                                                  |
|------------------------------------------------------------------------|
| dd data fields here                                                    |
| Drillthrough                                                           |
| oss-report                                                             |
| Off <b>O</b>                                                           |
| ep all filters                                                         |
| Off <b>O</b> —                                                         |
| Vind Farm ∧ × 合<br>s Big Buffalo Wind Farm<br>Allow drillthrough when: |
| Used as category                                                       |
| <u>م</u>                                                               |
| Big Buffalo Wind Farm 15                                               |
| Desert Lake Wind Farm 10                                               |
| Pine Wolf Wind Farm 10                                                 |
|                                                                        |

Notice that a **Back Button** on we exists in the top left corner. This can be used by **Ctrl+Click** from within Power BI Desktop, or can be clicked on normally if the report is published online.

## 8.5 Add a line chart showing Capacity Factor vs Wind Speed

Wind turbine power is strongly affected by the wind speed and generally follows the trend as shown below under ideal operation:

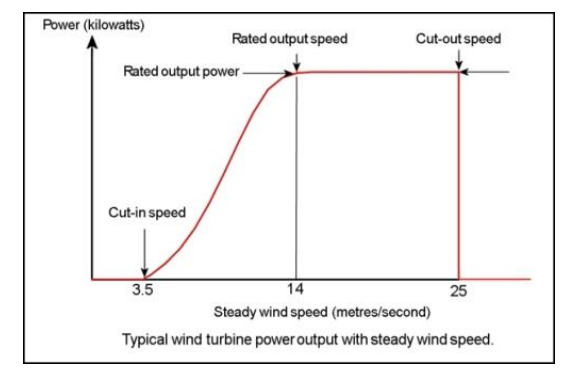

Source: <u>http://www.wind-power-program.com/turbine\_characteristics.htm</u>

With the high-resolution running data available, create a line chart to show this trend for the wind turbines in each farm.

First, add a line chart to the page and populate as follows:

- Axis: Wind Speed from Turbine Running Data
- Legend: Wind Turbine from Turbine Information
- Values: Power from Turbine Running Data (make sure the summarization is set to Average)

#### This should create the following trend for the turbines within Big Buffalo Wind Farm

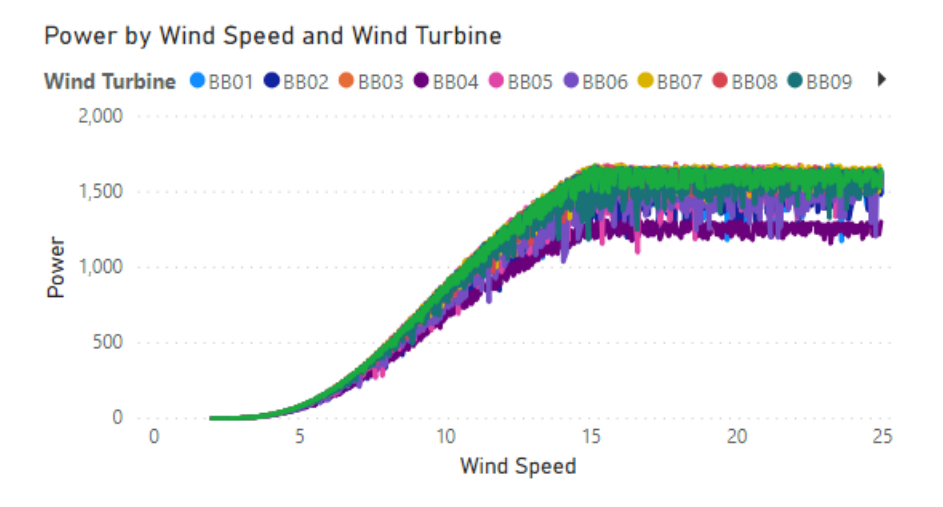

This shows the expected power curve, but a few improvements could be implemented to address the following shortcomings:

- 1. The trend is noisy and makes the different turbines difficult to distinguish from one another
- 2. Using Power for the values makes it difficult to distinguish between a poorly performing turbine and a turbine with a lower rated power.

#### 8.5.1 Group Wind Speed values into bins

To address shortcoming 1 above, Power BI has the functionality to create groups (or bins) from a given column.

To configure the line chart to use Wind Speed bins instead of the raw Wind Speed value, **Right Click** on **Wind Speed** in the Fields section and choose **New Group** 

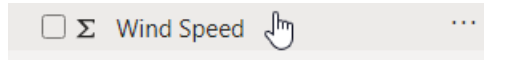

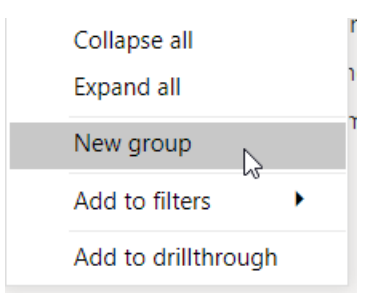

Set the Bin Size to 0.5 to create bins with a width of 0.5 m/s and click OK

| Name          | Wind Speed (bins)                | Field                            | Wind Speed |  |
|---------------|----------------------------------|----------------------------------|------------|--|
| Group type    | Bin                              | •                                |            |  |
|               |                                  |                                  |            |  |
|               |                                  |                                  |            |  |
| Binning split | s numeric or date/time data into | o equally sized groups. Enter bi | in size.   |  |

This creates a new field named Wind Speed (bins) which can be used as the axis for the line chart

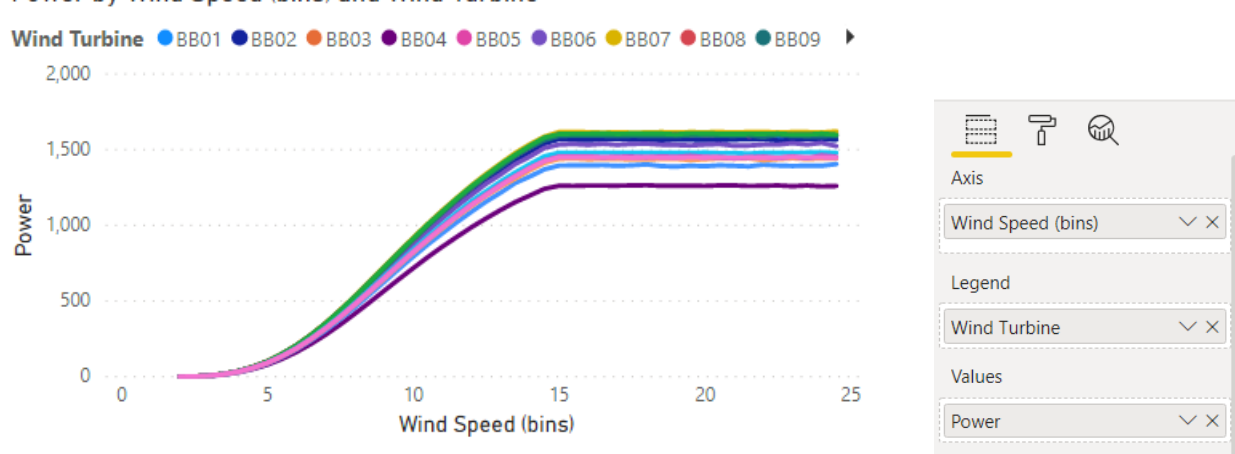

#### Power by Wind Speed (bins) and Wind Turbine

#### 8.5.2 Normalize the performance measurement

To address shortcoming 2, first notice how the chart appears when showing a wind farm that has many different models. To do this, change the drillthrough field **Wind Farm** to **Mid Mesa Wind Farm**. Note, you may need to deselect all visuals by clicking in the backgroud to get this to show.

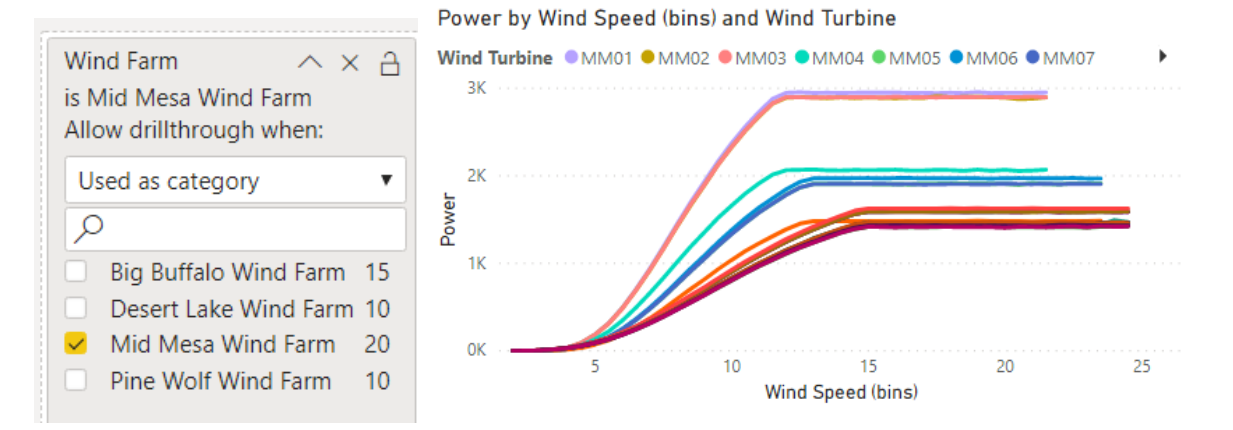

The turbines in this wind farm have Rated Powers between 1500 kW and 3000 kW, which makes it difficult to see which turbines are underperforing.

To solve this, the power could be shown as a **percentage of the Rated Power.** For this case, the calculation has already been performed in the PI System, and is available as the **Capacity Factor**. If this were not already in place, a new measure could have been created.

Update the chart to use **Capacity Factor** for **Values** instead of Power. Remember to set the summarization to **Average** and format the column to **Percentage** 

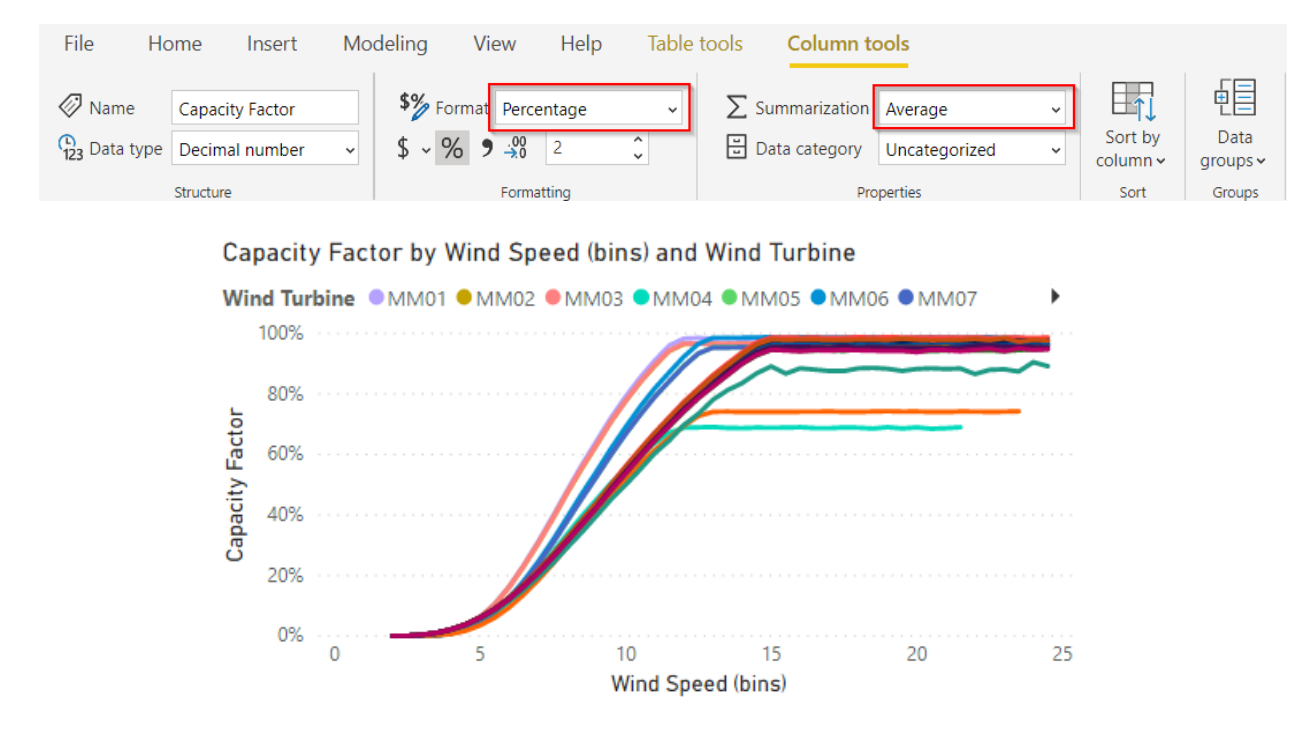

## 8.6 Add a title and test drillthrough

Add a title to the page by adding a value **card** using the field **Wind Farm** from Turbine Information. Position this at the top of the page and in the **Format** section **turn off** the **Category label**.

|                                     | 🔎 Search                |
|-------------------------------------|-------------------------|
| Fields                              | ∨ Data label            |
| First Wind Farm $\checkmark \times$ | ✓ Category label Off O— |

# Mid Mesa Wind Farm

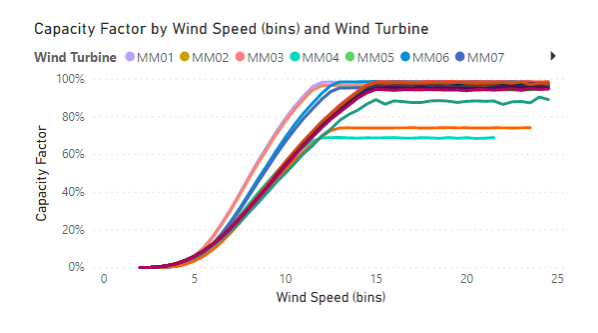

 $\bigotimes$ 

To test the drillthrough, navigate to the **Wind Generation Overview** page and right click on one of the bars for the **Energy by Wind Farm** funnel chart.

Choose **Drillthrough > Wind Farm Details** and the page that was just created should appear.

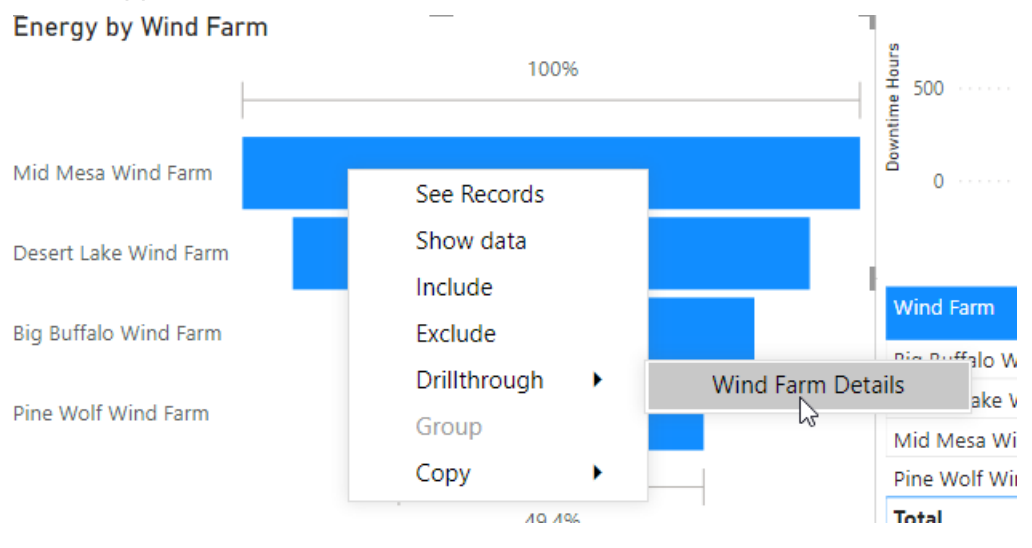
## 8.7 Copy and sync the date slicer

Copy the **Date** slicer from the **Wind Generation Overview** onto the **Wind Farm Details** page. An prompt to **Sync Visuals** should appear, which will let the slicers stay in sync across the pages. Choose **Sync** so that the pages will share the slicer

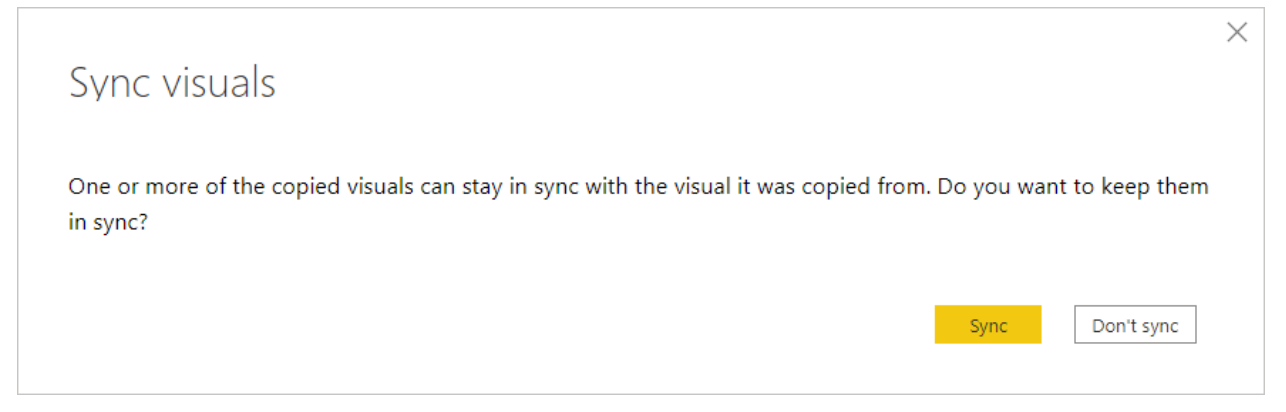

To sync slicers at a later point or disable syncing, open the **Sync Slicers** pane from the **View** tab of the ribbon.

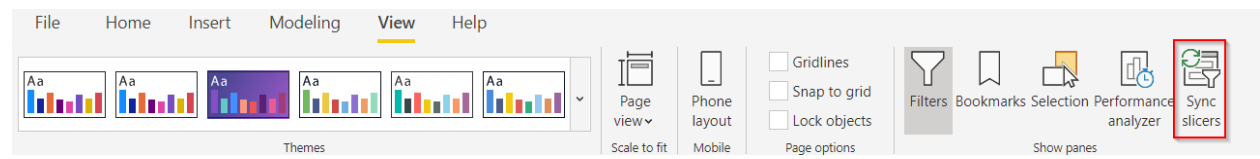

# 8.8 Continue building the report

With the remaining time, customize the report by adding additional visuals, pages, and tooltips. The images below show a few examples of the charts that can be created, and they are included in the solution report.

# **Big Buffalo Wind Farm**

| Wind Turbine | Manufacturer | Model | Rated Power | Combined Power | Efficiency | Availability | Capaci | ty Factor | Ì |
|--------------|--------------|-------|-------------|----------------|------------|--------------|--------|-----------|---|
| BB01         | Siemens      | ST4   | 1,650       | 698            | 96 %       | 87 %         |        | 42 %      |   |
| BB02         | Siemens      | ST4   | 1,650       | 687            | 95 %       | 87 %         |        | 42 %      |   |
| BB03         | Siemens      | ST4   | 1,650       | 654            | 97 %       | 83 %         |        | 40 %      |   |
| BB04         | Siemens      | ST4   | 1,650       | 553            | 76 %       | 86 %         |        | 33 %      |   |
| BB05         | Siemens      | ST4   | 1,650       | 586            | 97 %       | 72 %         |        | 36 %      |   |
| BB06         | Siemens      | ST4   | 1,650       | 678            | 93 %       | 87 %         |        | 41 %      |   |
| BB07         | Siemens      | ST4   | 1,650       | 691            | 98 %       | 85 %         |        | 42 %      |   |
| BB08         | Siemens      | ST4   | 1,650       | 574            | 97 %       | 72 %         |        | 35 %      |   |
| BB09         | Siemens      | ST4   | 1,650       | 706            | 96 %       | 87 %         |        | 43 %      |   |
| BB10         | Siemens      | ST4   | 1,650       | 706            | 97 %       | 87 %         |        | 43 %      |   |
| BB11         | GE           | 1.5s  | 1,500       | 601            | 99 %       | 79 %         |        | 40 %      |   |
| BB12         | GE           | 1.5s  | 1,500       | 576            | 93 %       | 79 %         |        | 38 %      |   |
| BB13         | GE           | 1.5s  | 1,500       | 502            | 96 %       | 66 %         |        | 33 %      |   |
| BB14         | GE           | 1.5s  | 1.500       | 639            | 97 %       | 87 %         |        | 43 %      |   |
| Total        |              |       | 24,000      | 9,357          | 95 %       | 81 %         |        | 39 %      |   |

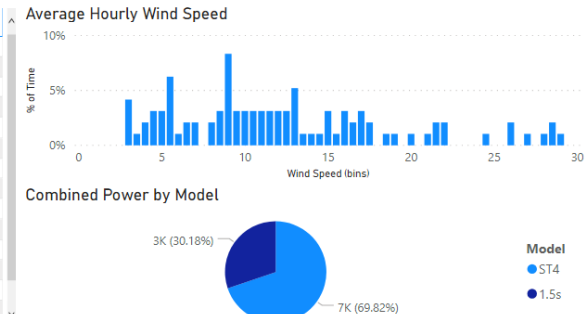

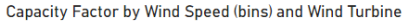

 $\bigotimes$ 

Date

Last  $\vee$  7

iiii 3/3/2020 - 3/9/2020

Davs

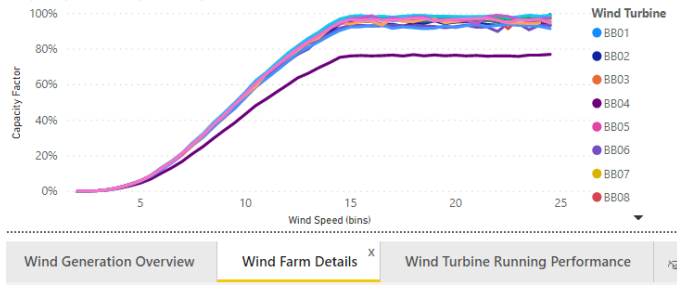

Downtime by Wind Turbine and Reason

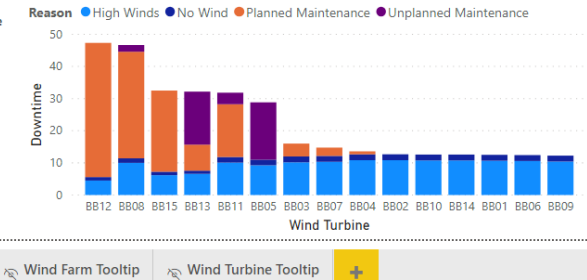

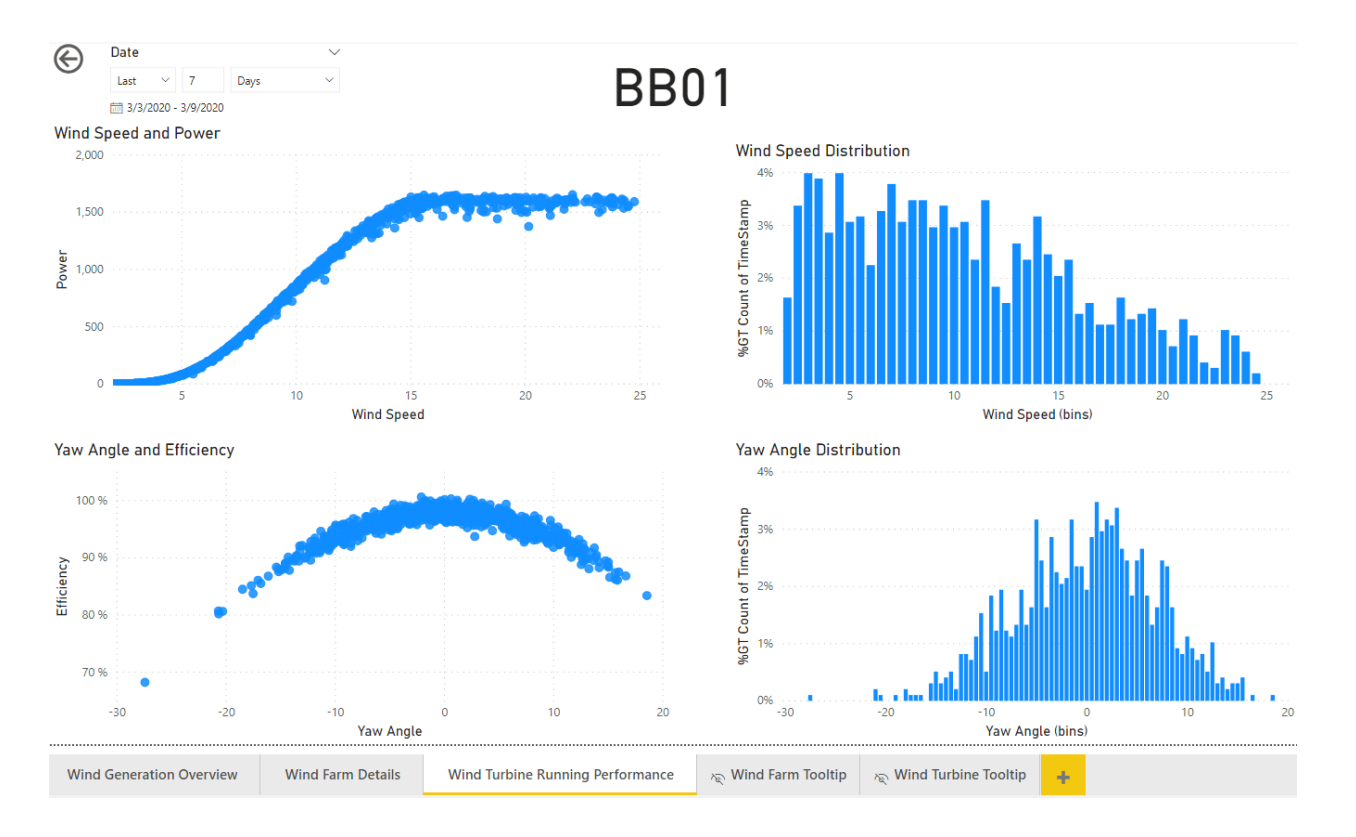

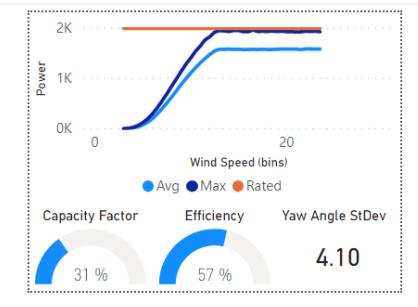

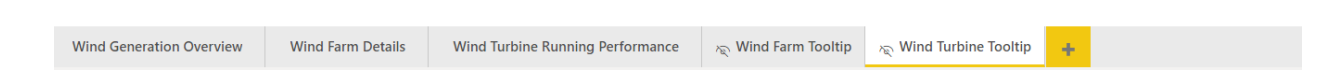

# 9. Appendix: Wind Turbine Downtime: PI SQL Client Event Frame Model

## 9.1 Overview

This section will prepare the downtime event summaries using PI SQL Client.

# 9.2 Create a Template-Specific Data Model for the Downtime Event

Open PI SQL Commander Lite and navigate to the Report > WindGeneration schema.

To create the data model, **right click** on the schema **WindGeneration** and click **Create Template-Specific Data Model** 

| 🚞 Catalogs      |          |                    |                   |
|-----------------|----------|--------------------|-------------------|
| ⊳ 间 Master      |          |                    |                   |
| 🔺 🧻 Report      |          |                    |                   |
| WindGeneration  |          |                    |                   |
| 🚞 Tables        | $\times$ | Drop               |                   |
| ▷ 🚞 Views       |          | Create Template-Sp | ecific Data Model |
| 👂 🚞 Table-Value |          | 3                  |                   |
| Function Tat    |          | Export Custom Data | abase Objects     |
| D Scalar Funct  |          | Import Custom Data | abase Objects     |
| Image: Solution |          | Scripts            | •                 |

For **Template Type**, choose **Event Frame**, and for **Template** choose **Downtime**, then click **Next** 

| Template           | Template Type             |
|--------------------|---------------------------|
| Data Model Objects | ○ Element                 |
| Summary            | Event Frame               |
| Execution          | Template Downtime Running |

On the next page, click to **Add Event Frame View**. This will open a column definition window.

#### Set the View Name to Turbine Downtime

4

Select the **Reason** attribute and drag it into the table.

In the header of the table, deselect Timestamp, Unit of Measure, and Error

The window should look similar to below

Event Frame View Value Column Definition

View name:

 Turbine Downtime

 Drag and drop attributes:

 Image: Comparison of the stamp in the stamp in

#### Click OK

There should now be one Data Model Object defined. Click **Next** to proceed to the summary page, and click **Execute** to create the view.

At this stage, a new view should be listed within WindGeneration as shown below:

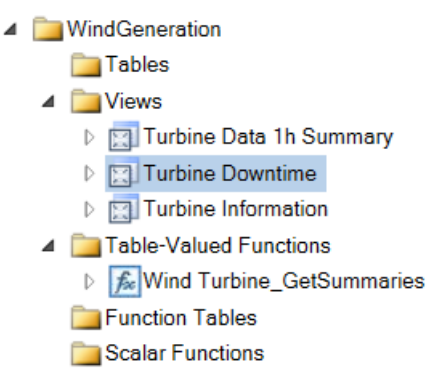

## 9.3 Update the Turbine Downtime View

As with the Turbine Information view, the Turbine Downtime view does not have all the required information by default. Specifically, it is missing a Wind Turbine column and a Duration column.

To add this information, we will edit the view

Right click Turbine Downtime > Scripts > Alter View > New Query Window

In the query, modify line 3 to include **ef.PrimaryReferencedElement as [Wind Turbine]** 

To include the downtime, modify line 3 to also include **Double(ef.Duration, Hour) as Duration** 

The full statement should be as follows:

SELECT ef.ID, ef.Name, ef.Description, v.\*

- , ef.PrimaryReferencedElement as [Wind Turbine]
- , Double(ef.Duration, Hour) as Duration
- , ef.StartTime
- , ef.EndTime

```
Query2.sql - PISRV01\Wind Generation* X
Query1.sql - PISRV01\Wind Generation*
ALTER VIEW [Report].[WindGeneration].[Turbine Downtime]
AS
SELECT ef.ID, ef.Name, ef.Description, v.*
, ef.PrimaryReferencedElement as [Wind Turbine]
, Double(ef.Duration, Hour) as Duration
, ef.StartTime
, ef.EndTime
FROM [Master].[EventFrame].[EventFrame] ef]
INNER JOIN [Master].[EventFrame].[EventFrameTemplate] eft ON eft.ID = ef.TemplateID
INNER JOIN [Master].[EventFrame].[Value]
```

Click **Execute** or F5 to execute the query and alter the view.

Execute the Predefined query once more to ensure that the view does not throw any errors

# 10. Appendix: Wind Turbine Running Performance: PI SQL Client Model

## **10.1 Overview**

This section will prepare a view of the running events with 5-minute sampled data using PI SQL Client.

# 10.2 Create a Template-Specific Data Model for the Running Event

This section will create a view of the event frames using the Running template.

Open PI SQL Commander Lite and navigate to the **Report** > **WindGeneration** schema.

To create the data model, **right click** on the schema **WindGeneration** and click **Create Template-Specific Data Model** 

| 🚞 Catalogs      |          |                    |                    |
|-----------------|----------|--------------------|--------------------|
| ⊳ 间 Master      |          |                    |                    |
| 🔺 🧻 Report      |          |                    |                    |
| WindGeneration  |          |                    |                    |
| 🚞 Tables        | $\times$ | Drop               |                    |
| ▷ 🚞 Views       |          | Create Template-Sr | pecific Data Model |
| 👂 🚞 Table-Value |          | 3                  |                    |
| Function Tal    |          | Export Custom Dat  | abase Objects      |
| D Scalar Funct  |          | Import Custom Dat  | abase Objects      |
| Image: Solution |          | Scripts            | •                  |

For **Template Type,** choose **Event Frame**, and for **Template** choose **Running**, then click **Next** 

| Template<br>Data Model Objects<br>Summary | Template Type<br>O Element<br>Event Frame |
|-------------------------------------------|-------------------------------------------|
| Execution                                 | Template                                  |
|                                           | Downtime<br>Running                       |

On the next page, click to **Add Event Frame View**. This will open a column definition window.

#### Set the View Name to Turbine Running Data

In the header of the table, deselect Timestamp, Unit of Measure, and Error

For this example, do not add any attributes. The next section will describe how data will be populated.

Event Frame View Value Column Definition

View name:

| Turbine Running Data                                                                                                    |           |       |            |                 |       |         |                |
|----------------------------------------------------------------------------------------------------|-----------|-------|------------|-----------------|-------|---------|----------------|
| Drag and drop attributes:                                                                                                  |           |       |            |                 |       |         |                |
| Capacity Factor<br>Capacity Factor<br>Efficiency<br>Power - Avg<br>Turbine<br>Wind Farm<br>Mind Speed - Avg<br>Show hidden | Attribute | Value | Time Stamp | Unit of Measure | Error | Desired | Unit of Measur |
|                                                                                                    |           |       |            |                 |       | ОК      | Cancel         |

×

#### Click OK

There should now be one Data Model Object defined. Click **Next** to proceed to the summary page, and click **Execute** to create the view.

At this stage, a new view should be listed within WindGeneration as shown below:

| 4 |                  | Views                     |
|---|------------------|---------------------------|
|   | $\triangleright$ | 🔄 Turbine Data 1h Summary |
|   | $\triangleright$ | 🔄 Turbine Downtime        |
|   | $\triangleright$ | 🔄 Turbine Information     |
|   | $\triangleright$ | 📰 Turbine Running Data    |

Execute the predefined query for this view. Notice that event frames are returned

# **10.3 Get Sampled Data for the Wind Turbine**

This section will use a template-specific data model to generate sampled values for the Wind Turbine.

To create the data model, **right click** on the schema **WindGeneration** and click **Create Template-Specific Data Model** 

| Catalogs        |          |                                     |
|-----------------|----------|-------------------------------------|
| Master          |          |                                     |
| A 🔰 Report      |          |                                     |
| WindGeneration  |          |                                     |
| 🚞 Tables        | $\times$ | Drop                                |
| ▷ 🚞 Views       |          | Create Template-Specific Data Model |
| ▷ 🚞 Table-Value |          | 3                                   |
| Function Tal    |          | Export Custom Database Objects      |
| D Scalar Funct  |          | Import Custom Database Objects      |
| Image: Solution |          | Scripts >                           |

For **Template Type,** choose **Element**, and for **Template** choose **Wind Turbine**, then click **Next** 

| Template           | Template Type                   |
|--------------------|---------------------------------|
| Data Model Objects | Element                         |
| Summary            | O Event Frame                   |
| Execution          | Template Wind Farm Wind Turbine |

### For the Data Model Objects, click Add GetSampledValues... (not

GetSampledValue...).

Drag the following attributes into the table:

- Capacity Factor
- Efficiency
- Power
- Wind Speed
- Yaw Angle

#### Uncheck the Unit of Measure and Error columns

Table-valued function name:

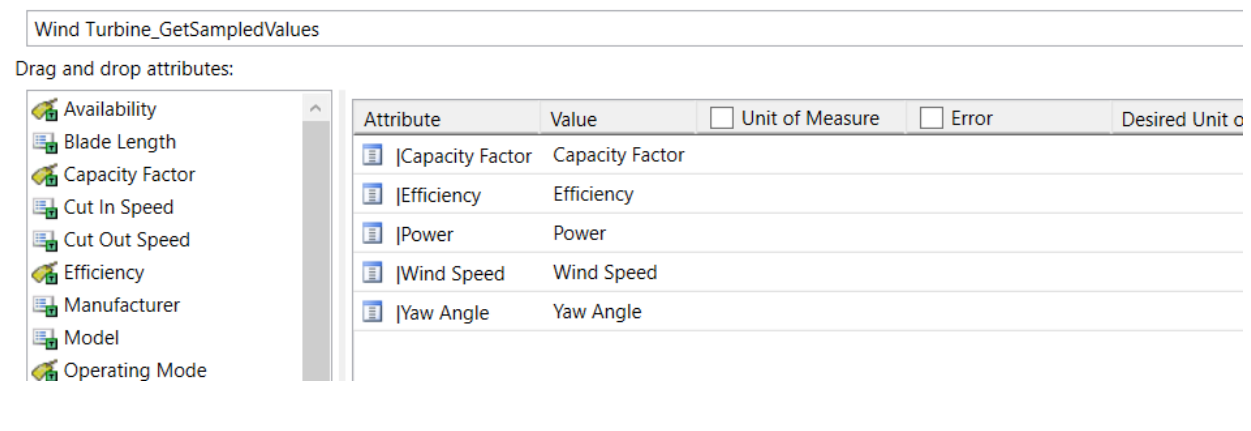

#### Click OK

There should now be one Data Model Objects defined. On the Data Model Objects page, click **Next** to proceed to the summary page and click **Execute** to create the object.

At this stage, the a new Table-Valued function should exist as shown below:

|                  | Table-Valued Functions        |
|------------------|-------------------------------|
| $\triangleright$ | Mind Turbine_GetSampledValues |
| $\triangleright$ | Kind Turbine_GetSummaries     |

# **10.4 Update the Turbine Running Data View**

4

In this section, the Turbine Running Data view will be altered so that 5-minute sampled data is added for each event.

First, execute the predefined query for Wind Turbine\_GetSampledValues

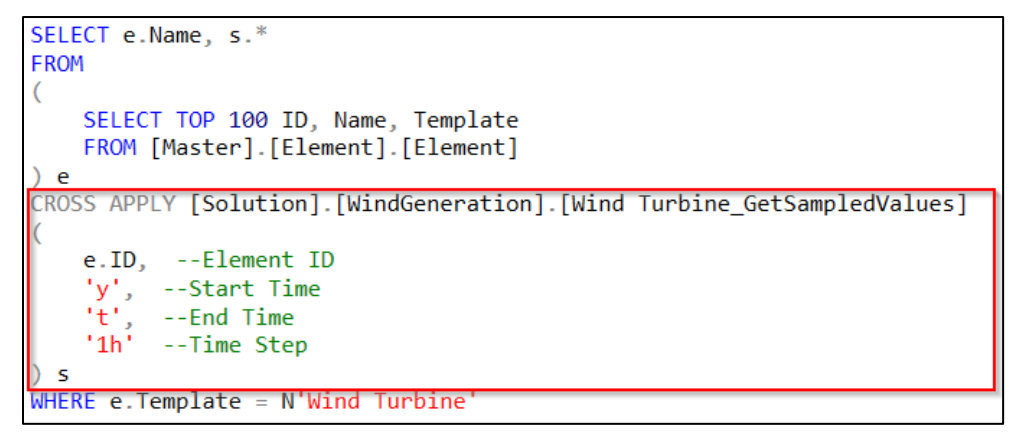

Notice the structure of the query. The **CROSS APPLY** creates sampled data for each Element ID over a time range defined by a start time, an end time, and a time step.

This **CROSS APPLY** will be used to create 5-minute data for each of the event frames.

To add this information, we will edit the view

#### Right click Turbine Running Data > Scripts > Alter View > New Query Window

Modify the query as follows:

• Update line 3 to the following:

SELECT ef.ID, ef.Name, ef.Description, ef.PrimaryReferencedElement as [Wind Turbine], s.\*

- Include the Cross Apply, using the
  - o ef.PrimaryReferencedElementID
  - ef.StartTime
  - ef.EndTime

```
CROSS APPLY [Solution].[WindGeneration].[Wind
Turbine_GetSampledValues]
(
ef.PrimaryReferencedElementID, --Element ID
ef.StartTime, --Start Time
ef.EndTime, --End Time
'5m' --Time Step
```

) s

The final query should be as follows:

```
ALTER VIEW [Solution] [WindGeneration] [Turbine Running Data]
AS
SELECT ef.ID, ef.Name, ef.Description, ef.PrimaryReferencedElement
as [Wind Turbine], s.*
FROM [Master].[EventFrame].[EventFrame] ef
INNER JOIN [Master]. [EventFrame]. [EventFrameTemplate] eft ON eft. ID
= ef.TemplateID
CROSS APPLY [Solution]. [WindGeneration]. [Wind
Turbine GetSampledValues]
(
    ef.PrimaryReferencedElementID, --Element ID
    ef.StartTime, --Start Time
    ef.EndTime, --End Time
    '5m' --Time Step
) s
WHERE ef. Template = N'Running'
```

```
OR eft.InheritancePath LIKE N'\Running\%'
AND ef.StartTime >= '1-Jan-20'
```

```
ALTER VIEW [Solution].[WindGeneration].[Turbine Running Data]

AS

SELECT ef.ID, ef.Name, ef.Description, ef.PrimaryReferencedElement as [Wind Turbine], s.*

FROM [Master].[EventFrame].[EventFrame] ef

INNER JOIN [Master].[EventFrame].[EventFrameTemplate] eft ON eft.ID = ef.TemplateID

CROSS APPLY [Solution].[WindGeneration].[Wind Turbine_GetSampledValues]

(

    ef.PrimaryReferencedElementID, --Element ID

    ef.StartTime, --Start Time

    ef.EndTime, --End Time

    '5m' --Time Step

) s

WHERE ef.Template = N'Running'

    OR eft.InheritancePath LIKE N'\Running\%'

    AND ef.StartTime >= '1-Jan-20'
```

Click **Execute** or F5 to execute the query and alter the view.

Execute the Predefined query for the view to ensure there are no errors.

# 11. Appendix: Linking dates

Since events may span many days, neither the start time nor the end time are suitable for converting to a date.

Instead, the solution is to create a linking table that will have separate rows for each day an event frame is active.

Transform I

To create this, open the Query Editor by clicking data from the ribbon if it is not already open.

Right Click on the Turbine Downtime table and copy it.

Then Right Click and Past it to create Turbine Downtime (2).

Rename this table to **Turbine Downtime (Linking).** 

Change data type of the Start Time and End Time columns to Date by clicking the

symbol in the column header and choosing Date

| -   | 0                | StartTime 🗾 🗷        | EndTime        |
|-----|------------------|----------------------|----------------|
| 567 | 1.2              | Decimal Number       | 2/17/2020 3:0  |
| 1.5 | \$               | Fixed decimal number | 2/3/2020 12:4  |
| 33  | 1 <sup>2</sup> 3 | Whole Number         | 2/3/2020 3:5:  |
| .75 | %                | Percentage           | 2/3/2020 2:4   |
| 33  |                  | Date/Time            | 2/3/2020 12:0  |
| 33  | ::::             | Date                 | 2/3/2020 12:0  |
| 567 | Ŀ                | Time                 | 2/2/2020 10:2: |
| 333 | 8                | Date/Time/Timezone   | 2/2/2020 9:4:  |
| 333 | Ō                | Duration             | 2/2/2020 6:20  |
|     |                  |                      | - /- /         |

Note that the columns may have different names depending on which tool was used to publish

For the **End Time** click the dropdown arrow and choose **Remove Empty**. This will remove in-progress event frames. An alternate approach could be to replace empty values with the current time.

Next, navigate to the **Add Column** tab of the ribbon and choose **Custom Column**. Enter the following formula to create a list of all dates between the Start Time and End Time

#### Using the Integrator view:

{Number.From([Event Frame Start Time])..Number.From([Event Frame End Time]) }

#### Using the PI SQL Client view:

#### {Number.From([StartTime])..Number.From([EndTime]) }

#### Name the Column **Date**

| New column name                                                |                                                                                              |   |
|----------------------------------------------------------------|----------------------------------------------------------------------------------------------|---|
| Date                                                           |                                                                                              |   |
| Custom column formula 🕠                                        | Available columns                                                                            |   |
| <pre>= {Number.From([Startlime])Number.From([Endlime]) }</pre> | ID<br>Name<br>Description<br>EventFrameID<br>Reason<br>Wind Turbine<br>Duration<br>CountTime | ~ |
| Learn about Power BI Desktop formulas                          |                                                                                              |   |

#### Click OK. The column Date should now show many lists

|   | StartTime 💌 | 📰 EndTime 💌 | ABC Date ¶r₽ |   |
|---|-------------|-------------|--------------|---|
|   | 3/1/2020    | 3/1/2020    | List         |   |
| 1 | 3/1/2020    | 3/1/2020    | List         | 1 |
| 1 | 3/1/2020    | 3/1/2020    | List         |   |
| 1 | 3/1/2020    | 3/1/2020    | List         |   |
| 1 | 3/1/2020    | 3/1/2020    | List         |   |
|   | 2/1/2020    | 2/1/2020    | List         |   |

Click the button on the right side of the column header and choose **Expand to New Rows**. This will create a new row for each date in the range.

Next, change the data type from a number to a date by clicking the <sup>ABC</sup>/<sub>123</sub> icon on the left of the header and choose **Date** 

Finally, select the columns For the Event Frame Name, Start Time, and End Time

Right click the column header of a selected column and choose **Remove Other Columns** 

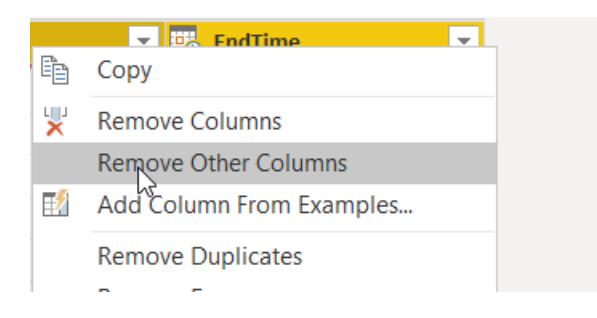

The table should now contain only dates and Event Frame Names

| Wind Generation Report - PI SQL Client -      Home Transform Add Column V       | Power Query Editor                                                 |                                                                            |                                        |      | - 0                        | ×        |
|---------------------------------------------------------------------------------|--------------------------------------------------------------------|----------------------------------------------------------------------------|----------------------------------------|------|----------------------------|----------|
| Column From Custom invoke Custom<br>Examples * Column Examples * Column General | n Marge Columns<br>All Extract -<br>Format de Parse -<br>From Text | Statistics Standard Scientific                                             | Date Time Duration<br>From Date & Time |      |                            |          |
| Queries [4]                                                                     | 🛄 🚛 Date                                                           | ▼ A <sup>B</sup> <sub>C</sub> Name                                         |                                        |      | Query Settings             | $\times$ |
| Turbine Data 1h Summany                                                         | 1 3                                                                | /1/2020 Downtime - Desert Lake Wind Farm - D                               | 108 - High Winds - 2020-03-01          |      |                            |          |
|                                                                                 | 2 3                                                                | 3/1/2020 Downtime - Desett Lake Wind Farm - DL04 - Hish Winds - 2020-03-01 |                                        | Name |                            |          |
|                                                                                 | 3 3,                                                               | /1/2020 Downtime - Desert Lake Wind Farm - D                               | L07 - High Winds - 2020-03-01          |      | Turbine Downtime (Linking) |          |
| Iurbine Downtime                                                                | 4 3,                                                               | /1/2020 Downtime - Desert Lake Wind Farm - D                               | L03 - High Winds - 2020-03-01          |      | All Properties             |          |
| Turbine Downtime (Linking)                                                      | 5 3,                                                               | /1/2020 Downtime - Desert Lake Wind Farm - D                               | L09 - High Winds - 2020-03-01          |      |                            |          |
|                                                                                 | 6 3,                                                               | /1/2020 Downtime - Desert Lake Wind Farm - D                               | L01 - High Winds - 2020-03-01          |      | 4 APPLIED STEPS            |          |
|                                                                                 | 7 3,                                                               | /1/2020 Downtime - Desert Lake Wind Farm - D                               | L05 - High Winds - 2020-03-01          |      | Source                     | 4        |
|                                                                                 | 8 3,                                                               | /1/2020 Downtime - Big Buffalo Wind Farm - BE                              | 106 - Planned Maintenance - 20         |      | Navigation                 | 4        |
|                                                                                 | 9 3,                                                               | /1/2020 Downtime - Desert Lake Wind Farm - D                               | L10 - Planned Maintenance - 20         |      | Changed Type               |          |
|                                                                                 | 10 <i>3,</i>                                                       | /1/2020 Downtime - Desert Lake Wind Farm - D                               | L05 - High Winds - 2020-03-01          |      | Added Custom               | 42       |
|                                                                                 | 11 3,                                                              | /1/2020 Downtime - Desert Lake Wind Farm - D                               | L03 - High Winds - 2020-03-01          |      | Expanded Date              |          |
|                                                                                 | 12 3,                                                              | /1/2020 Downtime - Desert Lake Wind Farm - D                               | L06 - High Winds - 2020-03-01          |      | Changed Type1              |          |
|                                                                                 | 13 3,                                                              | /1/2020 Downtime - Desert Lake Wind Farm - D                               | L01 - High Winds - 2020-03-01          |      | × Removed Other Columns    | 0        |
|                                                                                 | 14 3,                                                              | /1/2020 Downtime - Desert Lake Wind Farm - D                               | L07 - High Winds - 2020-03-01          |      |                            |          |
|                                                                                 | 15 3,                                                              | /1/2020 Downtime - Desert Lake Wind Farm - D                               | L08 - High Winds - 2020-03-01          |      |                            |          |
|                                                                                 | 16 3,                                                              | /1/2020 Downtime - Desert Lake Wind Farm - D                               | L04 - High Winds - 2020-03-01          |      |                            |          |
|                                                                                 | 17 3,                                                              | /1/2020 Downtime - Desert Lake Wind Farm - D                               | L09 - High Winds - 2020-03-01          |      |                            |          |
|                                                                                 | 18 3,                                                              | /1/2020 Downtime - Desert Lake Wind Farm - D                               | L02 - High Winds - 2020-03-01          |      |                            |          |
|                                                                                 | 19 3,                                                              | /1/2020 Downtime - Big Buffalo Wind Farm - BE                              | 114 - High Winds - 2020-03-01 1        |      |                            |          |
|                                                                                 | 20 3,                                                              | /1/2020 Downtime - Big Buffalo Wind Farm - BE                              | 115 - High Winds - 2020-03-01 1        |      |                            |          |

#### 11.1.1 Link the Date Table

Create relationships between the Date table and the other tables. For the relationship between the Downtime table and the linking table, double click it and set the **Cross Filter direction** to **Both** 

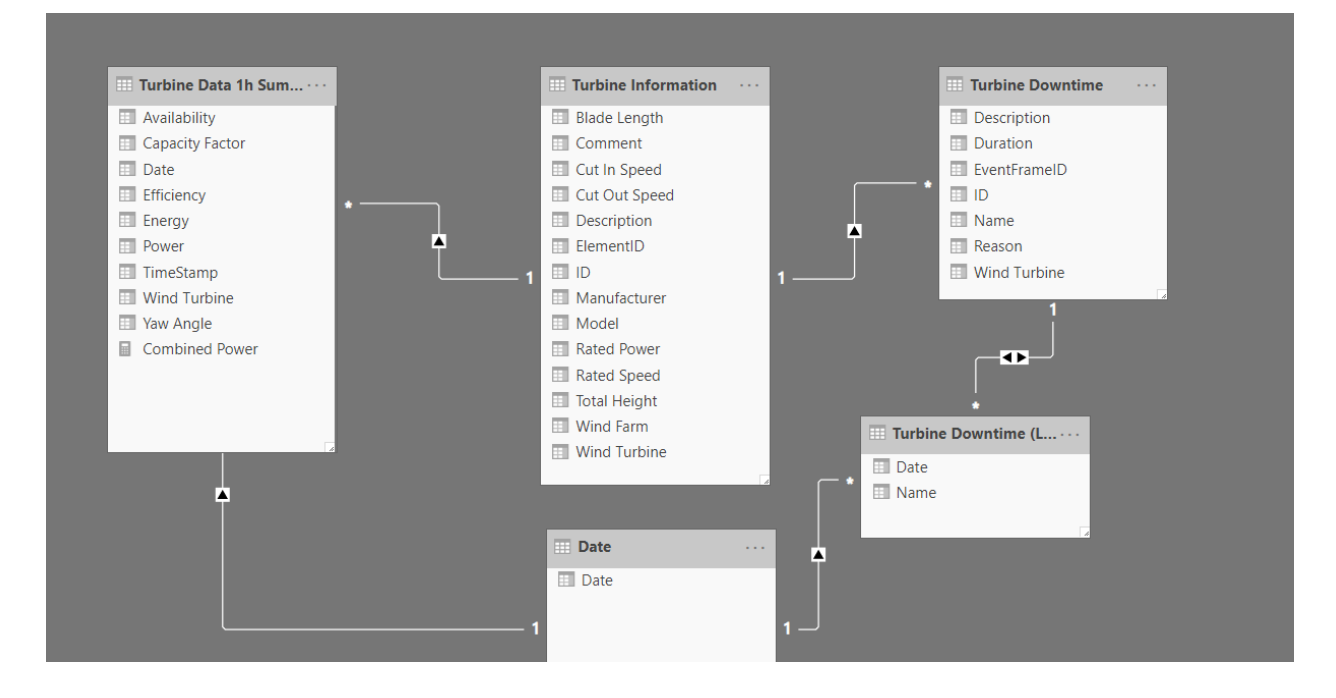

# 12. Appendix: PI SQL Framework: All Queries

For reference, all PI SQL Framework Queries used in this lab are included below. Before executing, replace **[Report].[WindGeneration]** with the appropriate catalog and schema if they differ.

## 12.1 Wind Turbine\_GetSampledValues

```
CREATE FUNCTION [Report]. [WindGeneration]. [Wind
Turbine GetSampledValues]
(
    @ElementID Guid,
    @StartTime DateTime,
    @EndTime DateTime,
    @TimeStep String
)
AS
SELECT *
FROM [Master].[Element].[GetSampledValues]
<
    N'Wind Turbine', --Template
    {
        N'|Capacity Factor', -- AttributeTemplatePath
N'Capacity Factor', -- ValueColumnName
        NULL, -- UnitOfMeasureColumnName
         NULL, -- ErrorColumnName
         NULL -- UnitOfMeasure
    },
    {
        N'|Efficiency',
         N'Efficiency',
         NULL,
         NULL,
         NULL
    },
         N' Power',
         N'Power',
         NULL,
         NULL,
         NULL
    },
         N'|Wind Speed',
         N'Wind Speed',
         NULL,
         NULL,
```

```
NULL
    },
    {
        N' Yaw Angle',
        N'Yaw Angle',
        NULL,
        NULL,
        NULL
    }
>
(
    @ElementID,
    @StartTime,
    @EndTime,
    @TimeStep
)
```

# 12.2 Wind Turbine\_GetSampledValues

```
CREATE FUNCTION [Solution] [WindGeneration] [Wind
Turbine_GetSampledValues]
(
    @ElementID Guid,
    @StartTime DateTime,
    @EndTime DateTime,
    @TimeStep String
)
AS
SELECT *
FROM [Master].[Element].[GetSampledValues]
<
    N'Wind Turbine', --Template
    {
        N'|Capacity Factor', -- AttributeTemplatePath
N'Capacity Factor', -- ValueColumnName
         NULL, -- UnitOfMeasureColumnName
         NULL, -- ErrorColumnName
         NULL -- UnitOfMeasure
    },
    {
         N'|Efficiency',
         N'Efficiency',
        NULL,
         NULL,
         NULL
    },
    {
         N'|Operating Mode',
         N'Operating Mode',
```

```
NULL,
    NULL,
    NULL
},
{
    N' Power',
    N'Power',
    NULL,
    NULL,
    NULL
},
{
    N'|Wind Speed',
    N'Wind Speed',
    NULL,
    NULL,
    NULL
},
{
    N' Yaw Angle',
    N'Yaw Angle',
    NULL,
    NULL,
    NULL
}
@ElementID,
@StartTime,
@EndTime,
@TimeStep
```

# **12.3 Turbine Information**

> (

)

```
N' Blade Length', -- AttributeTemplatePath
    NULL, -- TimeStampColumnName
    N'Blade Length', -- ValueColumnName
    NULL, -- UnitOfMeasureColumnName
    NULL, -- ErrorColumnName
    NULL -- UnitOfMeasure
},
{
    N' Cut In Speed',
    NULL,
    N'Cut In Speed',
    NULL,
    NULL,
    NULL
},
{
    N' Cut Out Speed',
    NULL,
    N'Cut Out Speed',
    NULL,
    NULL,
    NULL
},
{
    N' Manufacturer',
    NULL,
    N'Manufacturer',
    NULL,
    NULL,
    NULL
},
{
    N' Model',
    NULL,
    N'Model',
    NULL,
    NULL,
    NULL
},
{
    N' Rated Power',
    NULL,
    N'Rated Power',
    NULL,
    NULL,
    NULL
},
{
    N' |Rated Speed',
    NULL,
```

```
N'Rated Speed',
        NULL,
        NULL,
        NULL
    },
    {
        N'|Total Height',
        NULL,
        N'Total Height',
        NULL,
        NULL,
        NULL
    }
> v
ON e.ID = v.ElementID
WHERE e.Template = N'Wind Turbine'
    OR et.InheritancePath LIKE N'\Wind Turbine\%'
```

# 12.4 Turbine Data 1h Summary

```
CREATE VIEW [Report].[WindGeneration].[Turbine Data 1h Summary]
AS
SELECT e.[Wind Turbine], s.*
FROM [Report].[WindGeneration].[Turbine Information] e
CROSS APPLY [Report].[WindGeneration].[Wind Turbine_GetSummaries]
(
    e.ID, --Element ID
    '1-Jan-20', --Start Time
    '*', --End Time
    '1h', --Time Step
    N'MostRecentTime' --Time Type
) s
```

# **12.5 Turbine Downtime**

```
CREATE VIEW [Report].[WindGeneration].[Turbine Downtime]
AS
SELECT ef.Name
, ef.PrimaryReferencedElement as [Wind Turbine]
, Double(ef.Duration, Hour) as Duration
, ef.StartTime
, ef.EndTime
, v.*
FROM [Master].[EventFrame].[EventFrame] ef
INNER JOIN [Master].[EventFrame].[EventFrameTemplate] eft ON eft.ID
= ef.TemplateID
INNER JOIN [Master].[EventFrame].[Value]
```

```
{
    N' Reason', -- AttributeTemplatePath
    NULL, -- TimeStampColumnName
    N'Reason', -- ValueColumnName
    NULL, -- UnitOfMeasureColumnName
    NULL, -- ErrorColumnName
    NULL -- UnitOfMeasure
    }
    V
ON ef.ID = v.EventFrameID
WHERE ef.Template = N'Downtime'
    OR eft.InheritancePath LIKE N'\Downtime\%'
```

# 12.6 Turbine Running Data

```
CREATE VIEW [Report].[WindGeneration].[Turbine Running Data]
AS
SELECT ef.Name
, ef.StartTime
, ef.EndTime
, ef.PrimaryReferencedElement as [Wind Turbine]
, s.*
FROM [Master].[EventFrame].[EventFrame] ef
INNER JOIN [Master].[EventFrame].[EventFrameTemplate] eft ON eft.ID
= ef.TemplateID
CROSS APPLY [Report]. [WindGeneration]. [Wind
Turbine GetSampledValues]
(
    ef.PrimaryReferencedElementID, --Element ID
    ef.StartTime, --Start Time
    ef.EndTime, --End Time
    '5m' --Time Step
) s
WHERE ef.Template = N'Running'
    OR eft.InheritancePath LIKE N'\Running\%'
    AND ef.StartTime >= '1-Jan-20'
```

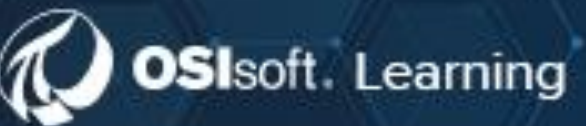

# PI SYSTEM LEARNING MADE EASY!

Accelerate success with the new OSIsoft Learning platform.

# VISIT LEARNING.OSISOFT.COM

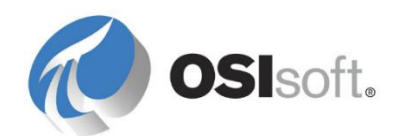

© Copyright 2020 OSIsoft, LLC